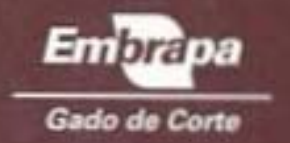

.

AI-SECH- 43908-1

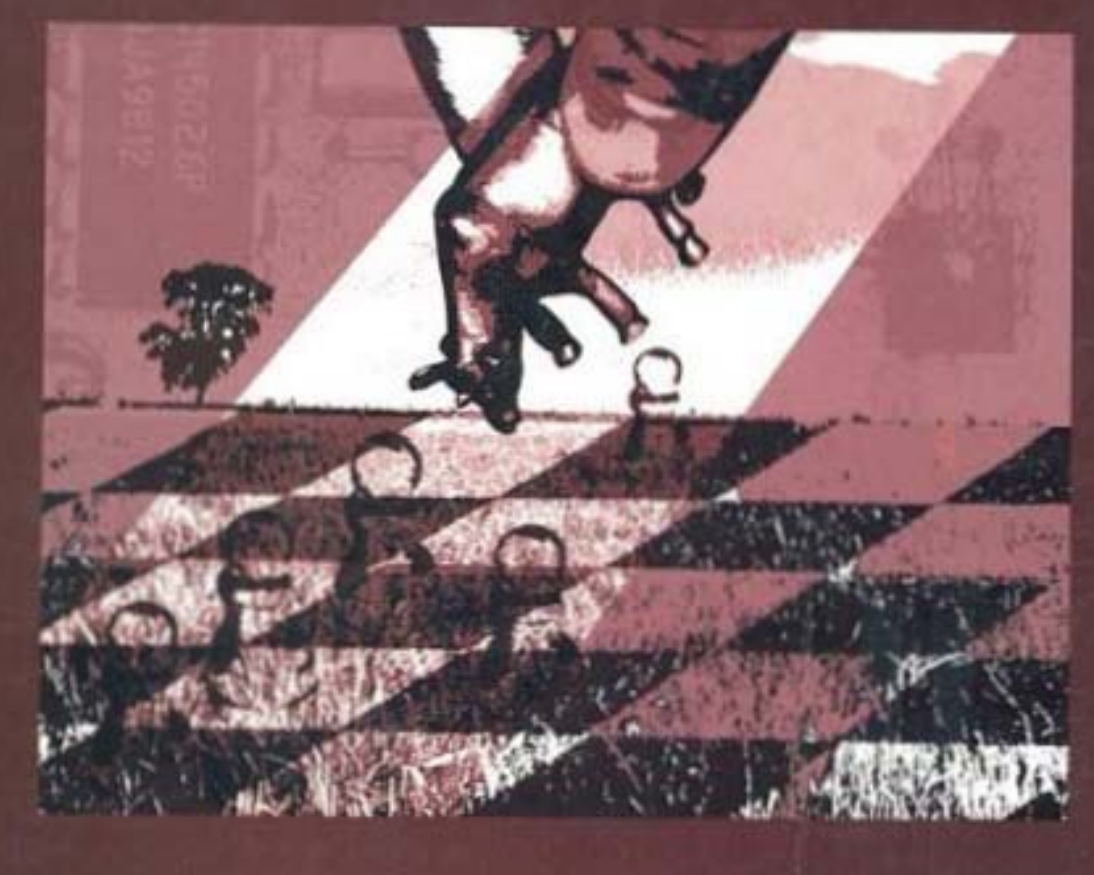

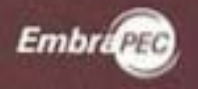

delo Bioeconômico de Sistemas de Produção de Corte: Manual do Programa

Ivo Martins Cezar Haroldo Pires de Queiroz MANURI

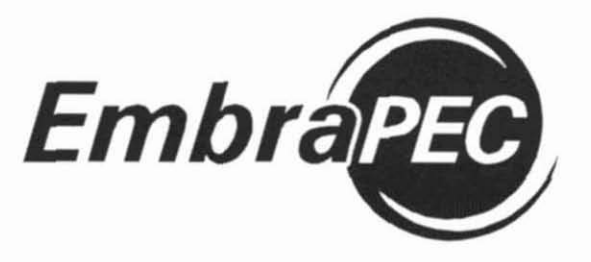

# Modelo Bioeconômico de Sistemas de Produção de Gado de Corte: Manual do Programa

Ivo Martins Cezar Haroldo Pires de Queiroz

Campo Grande, MS Maio de 2007 Este manual faz parte do software intitulado Modelo Bioeconômico de Sistemas de Produção de Gado de Corte

Autores do modelo de simulação (código-fonte em Fortran): Luiz Antônio Monteiro; Ivo Martins Cezar; Peter D. Chudleigh; Carlo Cesar Simioli Garcia; Rafael Geraldo de Oliveira Alves

Equipe da Embrapa Informática Agropecuária responsável pelo sistema computacional (código-fonte em Java): Alessandro Marinho (Estagiário); José Ricardo M. Bevilacqua (Estagiário); Márcio Nicolau (Estagiário); Marcos Cezar Visoli (Pesquisador); Sônia Ternes (Pesquisadora)

**Colaboradores:** Andrea Gondo; Quintino Izídio dos Santos Neto; Fernando Paim Costa; Haroldo Pires de Queiroz O Embrapec é um software livre sob a licença CC-GNU-GPL. Esta licença está disponível em http:// www.softwarelivre.gov.br/Licencas/LicencaCcGplBr/view

Exemplares desta publicação podem ser adquiridos na:

#### Embrapa Gado de Corte

BR 262, Km 4, Vila Popular Caixa Postal 154 79002-970 Campo Grande, MS Fone: (67) 3368 2000 sac@cnpgc.embrapa.br www.cnpgc.embrapa.br

1ª edição 1ª impressão (2007): 1.000 exemplares

Projeto gráfico, editoração eletrônica e capa Tênisson Waldow de Souza

#### Todos os direitos reservados

A reprodução não autorizada desta publicação, no todo ou em parte, constitui violação dos direitos autorais (Lei n. 9.610) Dados Internacionais de Catalogação na Publicação (CIP) Embrapa Gado de Corte

Cezar, Ivo Martins.

Embrapec modelo bioeconômico de sistemas de produção de gado de corte: manual do programa / Ivo Martins Cezar, Haroldo Pires de Queiroz. -- Campo Grande, MS : Embrapa Gado de Corte, 2007.

119 p.; 23 cm.

Acompanha 1 CD-ROM

ISBN 978-85-297-0213-1

 Bovino de corte - Programa de computador -Manual.
 Sistema de produção - Programa de computador.
 Queiroz, Haroldo Pires de. II. Embrapa Gado de Corte (Campo Grande, MS).
 III. Título.

CDD 636.213 (21. ed.)

©Embrapa Gado de Corte 2007

# Apresentação

Planejar e avaliar alternativas para sistemas de produção de gado de corte não é uma tarefa fácil. Assim, para minimizar riscos e erros e maximizar o lucro, é necessário dispor, *a priori*, de informações que mostrem os efeitos das decisões a serem tomadas sobre o sistema de produção como um todo, tanto sob o ponto de vista biológico quanto econômico.

Com o advento da informática, "softwares" e planilhas eletrônicas têm sido disponibilizados para facilitar o processo decisório, sendo, na sua maioria, voltados para controles contábeis e de rebanho ou para simular determinados componentes do sistema de produção.

O "software" Embrapec, apresentado neste manual, é um instrumento para auxiliar no planejamento e nas tomadas de decisão de fazendas de pecuária de corte, considerando o sistema de produção como um todo. O Embrapec oferece relatórios contendo um grande número de informações sobre o desenvolvimento físico e econômico da fazenda, incluindo avaliações dos desempenhos biológico e econômico, assim como custos de produção.

Esta versão do Embrapec que ora se oferece ao público é resultado de um processo evolutivo que compreende diversas etapas de desenvolvimento e aplicação. A primeira versão teve como objetivo avaliar estratégias para auxiliar no estabelecimento de prioridades de pesquisa para gado de corte no Brasil Central. Posteriormente, o modelo foi usado em diversas aplicações, dando suporte à pesquisa, política setorial, teses e sínteses de sistemas reais de produção de gado de corte, ao mesmo tempo em que se trabalhava em sua expansão. Os diversos trabalhos que fizeram uso do Embrapec têm suas referências bibliográficas listadas ao final desta publicação.

Este histórico, além das inúmeras aplicações acima citadas, inclui um criterioso processo de desenvolvimento, verificação e validação, conferindo confiabilidade à ampla gama de informações geradas pelo **Embrapec**.

Para o desenvolvimento da atual versão, a Embrapa Informática Agropecuária foi decisiva na construção de um ambiente "amigável" para entrada de dados, execução e visualização dos resultados, além da inserção do **Embrapec**  como um "software" livre no Programa Agrolivre.

Espera-se que o **Embrapec** possa ser uma ferramenta efetiva para melhorar

a gestão das fazendas de pecuária de corte, contribuindo para melhorar a produtividade e a eficência dos sistemas de produção de carne bovina do Brasil.

# Autores

#### Ivo Martins Cezar

Engenheiro-Agrônomo, Ph.D., CREA N° 14.417/D-Visto 2.580/MS Embrapa Gado de Corte, Rodovia BR 262, Km 4, Caixa Postal 154, 79002-970 Campo Grande, MS. Correio eletrônico: ivocezar@terra.com.br 

#### Haroldo Pires de Queiroz

Zootecnista, CRMV-MS N° 092/Z Embrapa Gado de Corte, Rodovia BR 262, Km 4, Caixa Postal 154, 79002-970 Campo Grande, MS. Correio eletrônico: hpq@cnpgc.embrapa.br

# Sumário

| 1 | Introdução                                                                      | 9  |
|---|---------------------------------------------------------------------------------|----|
| 2 | Estrutura do Modelo                                                             | 11 |
| 3 | Funcionamento                                                                   | 11 |
| 4 | Componentes de Produção                                                         | 13 |
|   | Pastagens                                                                       | 13 |
|   | Formação/recuperação de pastagens cultivadas                                    | 13 |
|   | Adubação de manutenção das pastagens cultivadas                                 | 13 |
|   | Rebanho                                                                         | 14 |
|   | Atividade                                                                       | 14 |
|   | Estrutura e evolução do rebanho                                                 | 14 |
|   | Compatibilização entre tamanho do rebanho e capacidade de suporte das pastagens | 15 |
|   | Crescimento do rebanho e aquisição de animais                                   | 15 |
|   | Venda de animais                                                                | 16 |
|   | Alimentação e ganhos de pesos                                                   | 16 |
|   | Pastagens                                                                       | 16 |
|   | Suplementação mineral                                                           | 17 |
|   | Suplementação alimentar de bezerros(as) (creepfeeding)                          | 17 |
|   | Suplementação alimentar para machos em pastagem durante a seca                  | 17 |
|   | Confinamento                                                                    | 18 |
|   | Manejo Sanitário                                                                | 18 |
|   | Desempenho                                                                      | 19 |
|   | Benfeitorias e instalações                                                      | 19 |
| 5 | Componentes Econômicos                                                          | 21 |
|   | Custos                                                                          | 21 |
|   | Custos diretos (desembolsos)                                                    | 21 |
|   | Investimentos                                                                   | 21 |
|   | Despesas operacionais                                                           | 22 |
|   | Custos indiretos                                                                | 23 |
| ~ | Receitas                                                                        | 24 |
| 6 | Entrada de Dados                                                                | 27 |
|   | Estrutura física existente                                                      | 27 |
|   | Dados da fazenda                                                                | 27 |
|   | Estrutura do rebanho                                                            | 31 |

| Estratégias e tomadas de decisão                                                       | . 33 |
|----------------------------------------------------------------------------------------|------|
| Pastagens                                                                              | . 33 |
| Projeção, estabelecimento, recuperação e manutenção                                    | . 33 |
| Lavoura no estabelecimento da pastagem                                                 | . 35 |
| Rebanho                                                                                | . 36 |
| Atividade (sistema de produção)                                                        | . 37 |
| Descarte de fêmeas vazias                                                              | . 40 |
| Suplementação alimentar em pastagem e respectivos ganhos de peso                       | . 40 |
| Confinamento e peso de venda de machos                                                 | . 41 |
| Financiamento de investimentos fixos e semifixos e de lavoura                          | . 43 |
| Índices, desempenho e manejo do rebanho                                                | . 45 |
| Índices zootécnicos                                                                    | . 45 |
| Parâmetros reprodutivos                                                                | . 45 |
| Taxas de mortalidade                                                                   | . 47 |
| Equivalência das categorias em unidade animal                                          | . 47 |
| Pesos e ganhos de pesos                                                                | . 48 |
| GPD (ganhos de peso diário) em pasagens/mês para os machos após a desmama              | . 48 |
| Rendimentos de carcaça                                                                 | . 49 |
| Calendário de eventos relativos ao rebanho                                             | . 49 |
| Calendário sanitário (vermifugação e vacinação contra febre aftosa)                    | . 50 |
| Capacidade de suporte das pastagens                                                    | . 52 |
| Preços, custos e taxas                                                                 | . 52 |
| Valor de bens, vida útil, taxas de juros, de desconto e de encargos sociais e impostos | . 52 |
| Preços dos animais por categoria                                                       | . 58 |
| Custos da atividade pecuária, viagens, mão-de-obra e outros                            | . 59 |
| Custos e preços de formação, recuperação e manutenção de pastagens e de lavouras       | . 61 |
| 7 Relatórios                                                                           | 63   |
| RELATÓRIOS INDIVIDUAIS                                                                 | . 63 |
| RELATÓRIO COMPARATIVO                                                                  | . 74 |
| 8 Tutorial                                                                             | 75   |
| Instalação                                                                             | . 75 |
| Operacionalização                                                                      | . 76 |
| Impressão dos relatórios                                                               | . 83 |
| Sistemas Alternativos ao Atual                                                         | . 84 |
| Outras funções                                                                         | . 87 |
| 9 Exemplo                                                                              | 89   |
| 10 Bibliografia                                                                        | 93   |
| 11 Apêndice A - Formato dos Relatórios                                                 | 97   |
| 12 Apêndice B - Mensagens de Erro 1                                                    | 09   |

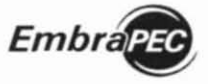

# 1 Introdução

ste manual, como o próprio termo define, foi elaborado para o usuário. Nesse sentido, convida-se a uma leitura paciente e atenciosa do mesmo, não só para facilitar a instalação e a operacionalização do *software*, mas também para melhor explorar todo o potencial analítico que o **Embrapec** oferece.

O manual inicia apresentando a estrutura e o funcionamento, assim como a descrição dos componentes econômicos e de produção representados no modelo. Em seguida, é apresentada a entrada de dados, com descrições de variáveis e cuidados a serem observados na digitação dos mesmos. Esses dados estão classificados e distribuídos em cinco grandes grupos: a) estrutura física existente; b) estratégias e tomadas de decisão;  c) índices, desempenho e manejo do rebanho; d) suporte das pastagens; e e) preços, custos e taxas.

A descrição dos relatórios de resultados é acompanhada pelos respectivos formatos de saída (Apêndice A), incluindo, em alguns casos, orientações para interpretar os resultados. Também em forma de Apêndice (B) são apresentadas as mensagens que protegem o usuário contra possíveis erros na entrada de dados.

Finalmente, o manual oferece um tutorial ilustrado, contendo as instruções e os passos seqüenciais que facilitam ao usuário instalar o *software* do CD-ROM, em anexo, executar e visualizar os relatórios do **Embrapec**.

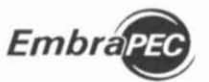

un Albertiax Dezen in Namikia Pines de Chanicaz

# 2 Estrutura do Modelo

modelo está estruturado para simular o desenvolvimento de uma propriedade que utiliza o sistema de produção completo (criarecria-engorda), cria-recria ou somente cria. Incorpora a estrutura física da propriedade, combinando, ou não, a atividade de pecuária com culturas de verão usadas em processos de formação e/ou recuperação de pastagens. Além disso, há a possibilidade de representar o uso de financiamento para o custeio da lavoura e para os investimentos.

O Embrapec foi desenvolvido em linguagem FORTRAN IV, com uma estrutura modular composta de um programa principal e sub-rotinas. Cada sub-rotina simula um evento específico, sendo acionada pelo programa principal ou chamada a operar por outras sub-rotinas. A simulação é desenvolvida a partir de 370 variáveis que entram no modelo como dados, classificados em cinco grandes grupos: a) estrutura física existente; b) estratégias e tomadas de decisão; c) índices, desempenho e manejo do rebanho; d) suporte das pastagens; e e) preços, custos e taxas.

A dinâmica do modelo é simulada por passos com intervalos de tempo mensal, podendo simular um máximo de 20 anos. Para a simulação de determinados eventos (processos) que envolvem o desempenho animal, o passo de tempo é diário. O programa inicia lendo dados e checando sua consistência e lógica, oferecendo proteção para o usuário contra eventuais erros na entrada de dados. As interfaces de comunicação com o usuário foram desenvolvidas em Java.

# 3 Funcionamento

partir da estrutura física existente na propriedade (área total, áreas de pastagens, área em lavoura, estrutura do rebanho, animais de serviço, benfeitorias e instalações), combinada com índices, desempenhos, preços e variáveis de manejo e de decisões, o modelo simula, dinamicamente, o desen-

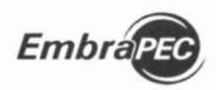

Modelo Bioeconomico de Sistemas de Produção de Gado de Corte: Manual do Programa

volvimento do sistema de produção de forma determinística, ao longo do tempo projetado. Embora a maioria dos componentes e seus relacionamentos sejam representados por meio de dados fornecidos ao modelo, alguns efeitos de decisões e de interações entre componentes são construídos internamente. Desempenhos biológicos, custos e receitas são computados e calculados de forma a gerar indicadores e parâmetros de análises biológica e econômica do sistema simulado.

A estrutura e as interfaces do *software* permitem que o usuário simule sistemas de produção isolados e independentes e/ou como alternativas (Sistemas Alternativos) a partir de um sistema existente ou de referência (Sistema Atual). Essa segunda possibilidade constitui uma vantagem diferenciada do modelo, uma vez que, no mundo real, o usuário quase sempre está interessado em avaliar os "impactos" de mudanças tecnológicas e estratégicas em um sistema de produção já existente. Portanto, a estrutura do *software* permite que o usuário simule o desenvolvimento do Sistema Atual por um período desejado e, em seguida e alternativamente, simule os Sistemas Alternativos, incorporando as mudanças desejadas, e avalie os respectivos impactos. Nesse sentido, são isolados os custos e benefícios decorrentes exclusivamente das mudanças propostas e, conseqüentemente, os respectivos retornos econômicos das mudanças.

Em ambas as situações são gerados os mesmos relatórios, e no segundo caso, é acrescido um relatório, contendo indicadores econômicos que permitem comparações com o sistema existente ou de referência. Para isso, o programa gera 23 relatórios que permitem avaliar e acompanhar a evolução física e econômica do sistema que está sendo simulado.

Para o usuário explorar a potencialidade de experimentação que o modelo oferece, é necessário atentar para a forma de representação dos principais componentes do sistema no modelo.

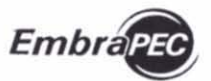

l no Manans Color – Haroldo Pites de Queiroz

# 4 Componentes de Produção

# Pastagens

O modelo permite que sejam incorporados até três tipos de pastagens cultivadas, existentes ou não, além da pastagem nativa existente. As capacidades de suporte mensais das pastagens são representadas em unidade animal/hectare/mês, permitindo simular a curva anual de produção para cada tipo (espécie). A capacidade de suporte é fixada para todos os anos, não havendo possibilidade de alteração ao longo do período projetado.

# Formação/recuperação de pastagens cultivadas

Esse processo está construído de forma a permitir experimentação com um grande número de alternativas, combinando proporção desejada de pastagem cultivada, espécies, métodos e etapas.

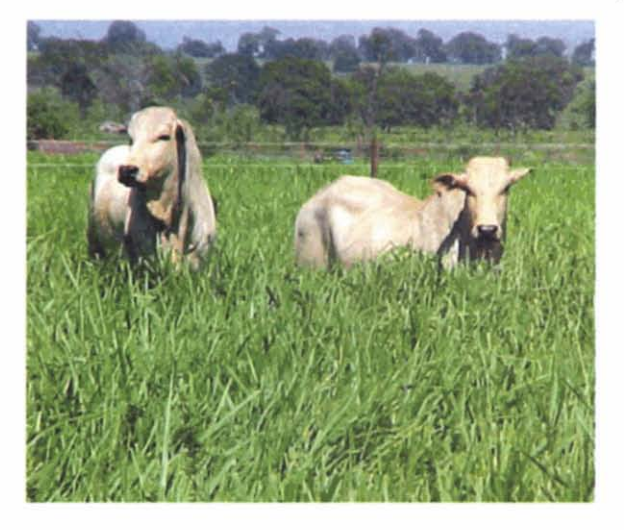

## Adubação de manutenção das pastagens cultivadas

Os efeitos das adubações podem ser usados no sentido de manter ou aumentar a capacidade de suporte das pastagens ou de proporcionar desempenhos diferenciados dos animais, os quais podem ser expressos por meio de variáveis específicas que entram no modelo como dados.

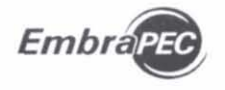

# Rebanho

#### Atividade

O modelo simula, alternativamente, as atividades de cria, de cria e recria e de cria, recria e engorda. A definição de uma dessas atividades dá-se a partir da indicação da idade e do peso de venda dos machos. No caso de cria, a definição é obtida optando-se pela venda de bezerros desmamados.

#### Estrutura e evolução do rebanho

A evolução do rebanho é projetada mensal e anualmente, com base na estrutura inicial existente, na capacidade de suporte da fazenda, nos índices zootécnicos, decisões de descarte, de compra e de venda de animais que, em sua maioria, são fornecidos ao modelo como dados de entrada. Considerando que as projeções são desenvolvidas, tendo como padrão o ano civil (janeiro a dezembro), o modelo considera a estrutura que está sendo fornecida como a estrutura existente no início do mês de "janeiro" do primeiro ano.

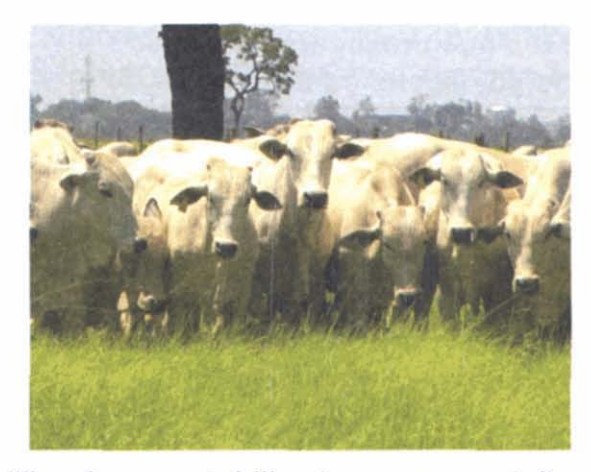

Para que o rebanho evolua de forma equilibrada ou estabilizada, a composição inicial de fêmeas, com idade de reprodução em diante, deve se aproximar de uma estrutura que evolui naturalmente, onde a quantidade de animais na classe imediatamente superior é igual a da classe anterior, menos as mortes. Além disso, devem-se considerar taxas e idades de descartes de fêmeas jovens e de vacas velhas e taxas de descarte de fêmeas vazias. Já a composição das classes de machos deve considerar as mortes e a idade de venda.

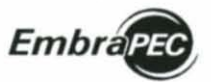

Ivo Martins Cezar e Haroldo Pires de Queiroz

# Compatibilização entre tamanho do rebanho e capacidade de suporte das pastagens

O modelo limita o crescimento do rebanho em função da capacidade de suporte disponível da fazenda no período de seca. Para isso, o modelo identifica, anualmente, o mês de menor capacidade de suporte e, antecipadamente, executa descarte de animais (venda) e limita aquisições.

# Crescimento do rebanho e aquisição de animais

O modelo permite, opcionalmente, simular três modalidades de crescimento do rebanho:

> → somente crescimento natural;

> crescimento natural mais compra de fêmeas;

> crescimento natural mais compra de garrotes de um ano de idade.

A opção de aquisição de bois magros para engorda, visando utilizar o excesso de

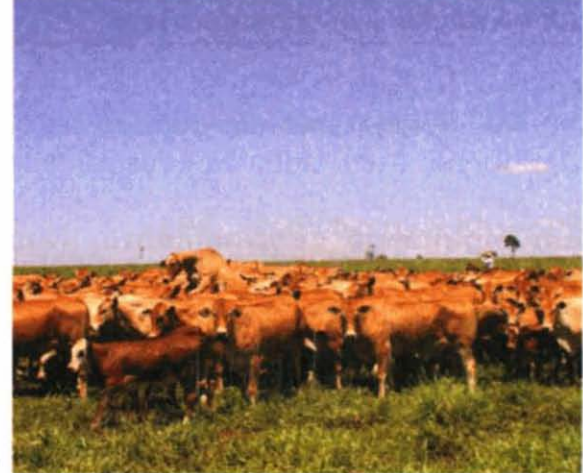

pastagens durante o período de chuvas, opcionalmente, pode ser simulada pelo modelo.

A aquisição para reposição anual de 20% dos touros existentes é simulada automaticamente, bem como para atender a relação touro/vaca fornecida ao modelo.

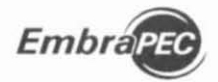

Modelo Bigeconômico de Sistemas de Producão de Gado de Corte-Manual do Programa

#### Venda de animais

O modelo simula a venda das seguintes categorias:

- fêmeas excedentes;
- fêmeas vazias;
- vacas velhas;
- → touros;
- machos:
  - ➔ bezerros desmamados;
  - machos com idade acima da desmama, em idade pré-fixada ou em peso pré-fixado.

# Alimentação e ganhos de pesos

O modelo está estruturado para simular sistemas de produção com base em pastagens, associados às possibilidades de suplementação alimentar de bezerros(as) em aleitamento e de machos nos períodos de seca, bem como de terminação (engorda) em regime de confinamento. Nesse sentido, o modelo permite combinar suplementação alimentar de machos nos períodos de seca anteriores à terminação em confinamento.

## Pastagens

O componente pastagem está representado pela capacidade de suporte mensal de cada espécie, o que permite simular a curva de produção de cada uma durante o ano. Especificamente para os machos, o modelo permite simular a curva de ganho de peso da desmama e a idade de venda obtida em regime de pastagens. Essa curva é construída a partir dos ganhos de pesos diários (GPD) esperados para cada mês, distribuídos por período anual de crescimento animal, respeitando o limite máximo

Emb

de quatro anos. Ou seja, os dados dos GPDs são fornecidos ao modelo para o 1º, 2º, 3º e 4º anos de vida do animal.

#### Suplementação mineral

O consumo de suplemento mineral e o respectivo custo são calculados, considerando a equivalência em unidade animal (UA) de cada categoria, em relação ao consumo mensal do suplemento de 1 UA, fornecido ao modelo como dado. Nesse sentido, o modelo incorpora que a suplementação mineral é fornecida durante todo o ano.

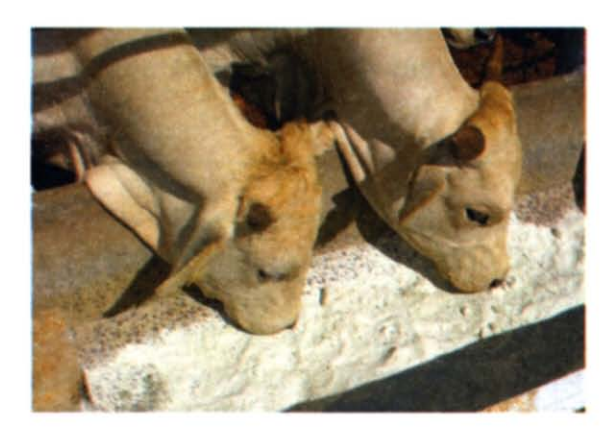

#### Suplementação alimentar de bezerros(as) (creep feeding)

O modelo permite simular essa prática como uma decisão a ser tomada. Uma vez tomada a decisão de usar, o processo inicia a partir do mês, indicado pelo usuário, e termina no mês da desmama, computando o respectivo custo.

#### Suplementação alimentar para machos em pastagem durante a seca

O modelo permite simular suplementação alimentar energética e/ou protéica para machos em pastagem, durante até três períodos de seca (1ª, 2ª e 3ª) da vida do animal, a partir da desmama. O processamento dessa prática, em um ou mais períodos, também se configura como uma decisão, iniciando e terminando em meses indicados pelo usuário. Os custos são computados tomando-se o custo da ração representativo do consumo diário/animal, indicado para cada período.

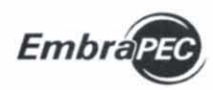

Modelo Bipoconômico de Sistemas de Produção de Gado de Corte: Manual do Programa

O efeito sobre a curva de crescimento (ganho de peso) é simulado, considerando os ganhos de peso diários esperados, indicados para serem obtidos com a suplementação durante cada período em que os animais estão sendo suplementados. Ou seja, os ganhos de peso diários esperados a serem indicados têm que incorporar os ganhos em regime de pastagem acrescidos dos ganhos com a suplementação.

## Confinamento

A prática de terminação de machos em confinamento processa-se de forma semelhante a anterior em termos de decisão, de períodos e de custos, os quais devem ser indicados para cada período de seca (1ª, 2ª e 3ª) da vida do animal. Entretanto, o usuário só pode optar por um período de confinamento, ressaltando que os animais são vendidos ao atingir o peso de abate ou ao término do confinamento. O modelo permite combinar confinamento com suplementação em períodos anteriores.

## Manejo Sanitário

O modelo simula os seguintes controles sanitários:

- ➔ vacinação contra febre aftosa;
- vacinação contra carbúnculo sintomático;
- vacinação contra brucelose;
- controle de endoparasitos (vermifugação).

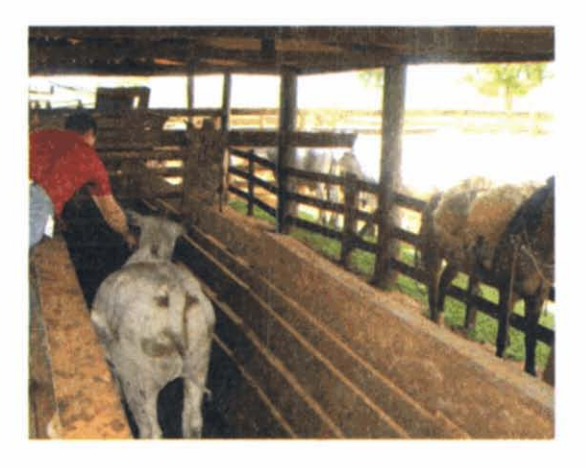

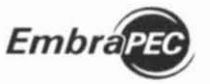

lvo Martins Cezar e Haroldo Pires de Queiroz

## Desempenho

O desempenho biológico é resultante da combinação entre decisões tomadas, práticas adotadas, índices zootécnicos, pesos dos animais por categorias, ganhos de pesos dos machos, rendimentos de carcaças e capacidade de suporte das pastagens, fornecidos pelo usuário.

# Benfeitorias e instalações

O modelo considera uma estrutura de benfeitorias e instalações existente na fazenda como sendo composta de: casa-sede, casas de vaqueiros, cercas externas e internas, currais e outras edificações. Entretanto, o modelo calcula a quantidade de "casas de vaqueiros", "cercas internas" e "currais" necessários para operar o sistema em sua condição inicial, bem como durante a sua evolução, determinando novas construções, nos casos em que a estrutura existente não seja suficiente para atender as demandas calculadas.

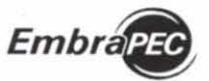

leu Mastins Crezar e Haroldo Pires de Queiroz

# 5 Componentes Econômicos

O modelo está estruturado para computar "custos e receitas" mensais e anuais, resultantes do desenvolvimento do sistema simulado ao longo do período projetado. Os cálculos dos custos e das receitas processam-se com base nos preços, custos, valores, e outros dados fornecidos ao modelo. O modelo projeta um fluxo de caixa mensal para cada ano e calcula os parâmetros de análise de investimentos e margens econômicas.

# Custos

Nos cálculos dos custos estão incluídos: a) "custos diretos", representando os gastos efetivos em dinheiro com investimentos e despesas operacionais; e b) "custos indiretos", que não significam gastos em dinheiro, tais como: depreciações, juros sobre capital, custos de oportunidade das pastagens e pró-labore. O montante de desembolsos com investimentos é utilizado para calcular parâmetros de análise de investimentos, a saber: Valor Presente Líquido (VPL); Taxa Interna de Retorno (TIR) e Relação Benefício Custo (B/C).

## Custos diretos (desembolsos)

#### Investimentos

Nesse grupo estão incluídos os custos que representam desembolsos com:

➔ formação/recuperação de pastagens: a composição desse item de custo vai depender do processo utilizado para formar/recuperar pastagens. Utilizando o processo direto, esse item deve representar o custo total de formação e recuperação de

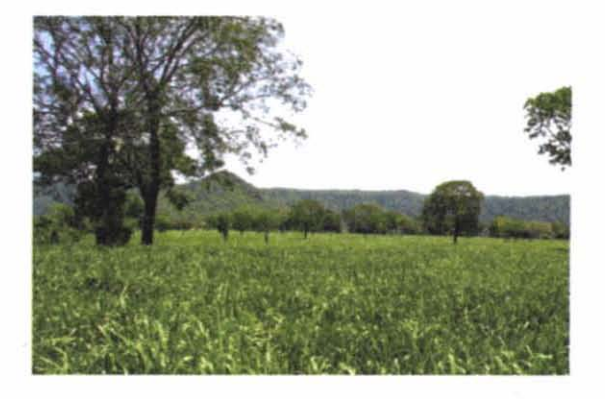

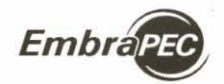

Modelo Bioeconômico de Sistemas de Produção de Gado de Corte: Manual do Programa

pastagens, incluindo os seguintes custos: desmatamento e enleiramento; de calagem; preparo de solo; sementes; e plantio. Utilizando o processo indireto, por meio de lavoura, a composição desse item deve ser parcial e restrita aos custos de desmatamento e enleiramento; calagem; sementes e plantio;

- ➔ construção de cercas;
- ➔ construção de casas de vaqueiros;
- → construção de currais;
- ➔ aquisição de touros e matrizes;
- → aquisição e reposição de cavalos (animais de serviço);
- ➔ reposição de máquinas, equipamentos e veículos.

# Despesas operacionais

Nesse grupo estão agrupados os custos que representam as despesas realizadas com a operacionalização do sistema, a saber:

- ➔ reparos de benfeitorias e de máquinas, equipamentos e veículos;
- ➔ despesas com veículo;
- vacinas contra aftosa, carbúnculo e brucelose e vermífugo;
- → sal mineral;
- ➔ confinamento;
- ➔ mão-de-obra de confinamento;
- → suplementação alimentar nas 1ª, 2ª e 3ª secas;
- → creep feeding;

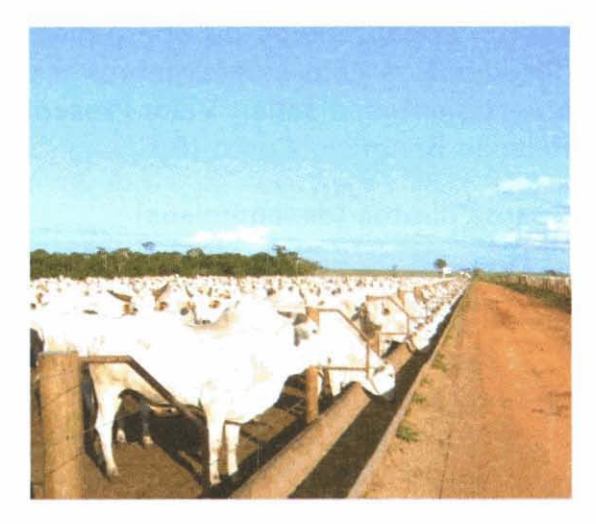

Emb

- ➔ mão-de-obra do rebanho (vaqueiros);
- ➔ encargos sociais;
- ➔ aquisição de bois magros;
- → aquisição de novilhos de um ano de idade;
- → adubação de manutenção de pastagens;
- ➔ custeio de lavoura;
- ➔ amortização de financiamento sobre investimentos fixos;
- ➔ amortização de financiamento sobre investimentos semifixos (semoventes);
- ➔ amortização de financiamento do custeio de lavoura;
- ➔ juros sobre financiamentos de investimentos fixos e semifixos;
- ➔ juros sobre financiamento do custeio de lavoura;
- Fundo de Assistência ao Trabalhador Rural Funrural;
- ➔ imposto territorial; e
- ➔ outras despesas.

## **Custos indiretos**

O modelo calcula os seguintes custos:

- ➔ depreciações;
- ➔ juros sobre os bens de capital fixo;
- ➔ juros sobre o capital circulante;
- custos de oportunidade das pastagens; e
- ➔ pró-labore.

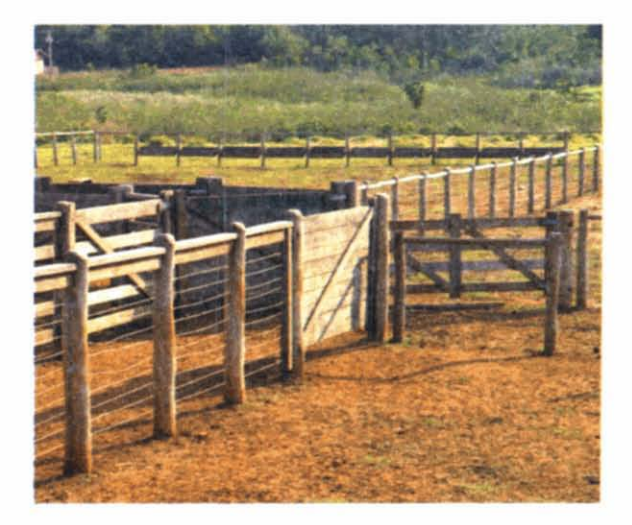

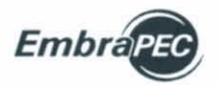

Modelo Bipeconómico de Sistemas de Produção de Gado de Corte: Manual do Programa

# Receitas

As receitas são computadas mensalmente e constituídas pelas vendas de produtos e de bens patrimoniais (valores residuais) e valores obtidos via financiamentos, a saber:

#### Produtos:

- bezerros desmamados;
- bois gordos, crias do próprio rebanho e adquiridos como garrotes de um ano;
- vacas velhas gordas para abate;
- novilhas jovens descartadas;
- ➔ fêmeas excedentes;
- bois gordos, adquiridos como bois magros para abate;
- touros velhos para abate;
- novilhas vazias para abate;
- vacas de 1ª cria vazias para abate;
- → vacas de 2ª cria em diante vazias para abate; e
- produtos oriundos de lavoura.

#### Bens patrimoniais:

- → cavalos;
- ➔ máquinas e equipamentos; e
- → veículos.

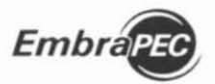

lvo Martins Gezar e Haroldo Pires de Queiroz

# **Financiamentos:**

O modelo permite simular o uso de financiamento para:

- ➔ investimentos fixos;
- ➔ investimentos semifixos; e
- ➔ custeio de lavoura.

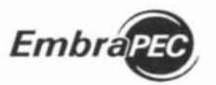

# 6 Entrada de Dados

Os dados, para simular os sistemas desejados, entram no modelo por meio de telas ordenadas e distribuídas por grupos de dados afins de forma a facilitar a coleta e a sua digitação. Nesse sentido, os campos para digitação estão formatados de acordo com a unidade e o limite dimensional de cada variável.

À medida que os dados são digitados, automaticamente, são emitidos "avisos", quando os valores dos dados digitados não são considerados usuais, sem, contudo, deixar de aceitar os dados digitados. Entretanto, a execução é paralisada e emitida mensagem de erro por causa da inconsistência do dado ou da sua relação com outros dados. Ocorrendo erros dessa natureza, o programa paralisa o processamento e informa a causa e o local do erro (vide Apêndice B - Mensagens de Erros).

A seguir apresenta-se a descrição dos dados, acompanhada de notas explicativas.

# Estrutura física existente

#### Dados da fazenda

Nesse subgrupo estão incluídos dados relativos à dimensão da fazenda, ao uso do solo, às benfeitorias e instalações, aos animais de serviço e à distância em relação à cidade, onde vive o proprietário.

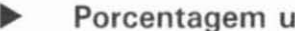

Porcentagem utilizável da área total - Indique a porcentagem.

Nota: Essa variável define que porcentagem da área total é utilizável para a atividade, permitindo que áreas de reserva legal, áreas impróprias para atividade e áreas ocupadas com benfeitorias, estradas, corredores e outros possam ser subtraídas da área total. Por exemplo, se o somatório dessas áreas representar 25% da área total, a porcentagem utilizável é de 75%.

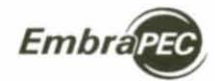

Madelo Bioeconómico do Sistemas de Produção de Gado de Corte: Manual do Programo

 Porcentagem da área utilizável ocupada com pastagem cultivada – Indique a porcentagem.

**Nota:** Representa o somatório das porcentagens da área total utilizável, ocupado com pastagens cultivadas.

Porcentagens da área utilizável ocupada com pastagens cultivadas tipo 2, tipo 3 e tipo 4 – Indique a porcentagem.

**Nota**: O modelo está estruturado para considerar até três "tipos" de pastagens cultivadas. "Tipo" simboliza qualquer diferenciação

| - Bank-upper                                                                                                    |                             |                |                       | a. 4. 14            |
|----------------------------------------------------------------------------------------------------|-----------------------------|----------------|-----------------------|---------------------|
| argana Apulta                                                                                                    |                             |                |                       |                     |
| *HX3 # 1                                                                                                    | Paperier June               | *              |                       |                     |
| Automb Vois                                                                                                    | · · · · ·                   |                |                       |                     |
| <ul> <li>Memorikani</li> <li>Comunikasi Provinsi<br/>Complexity Promotion<br/>(2) Tenders do relativo<br/>- 2) tenders do relativo<br/>- 2) tenders do relativo</li> </ul>                                                                                                    | Anna Titla                  | LINE IN        | sittingia             |                     |
| 2.3 Transport<br>2.3 Transport<br>2.3 Transportantia de trois<br>4 T. Bellitt, 1.8 Strategie et al<br>3.5 Technic conferences<br>2.1 Technick conferences<br>3.1 Technick conferences<br>3.1 Tec | Paragerrighteets            |                | Paulagen Tex 2        | ** *                |
| <ol> <li>Treas a partner de un<br/>5 e cantos de partne de un<br/>25 fecebourto de univer<br/>18 cantones de univer<br/>19 cantones de universitat<br/>5 e cantones de universitat<br/>19 cantones de universitat<br/>19 cantones de universitat<br/>1</li></ol>                      | Pallagen Tan 1              |                | Padagetti Tyo A       | •                   |
| <ul> <li>Figuration de sport</li> <li>El Méglin, Signation de sport</li> <li>El Méglin, Signation de Berg, Hape</li> <li>Figura des satispares</li> <li>El Propio des satispares</li> <li>El France de etrademis (r</li> </ul>                                                                                                    | Anno de Laincase            | 1.0.5          | Canal (Manual         | 1.80                |
| <ul> <li>Interne (Berrahm)</li> <li>Interne (Berrahm)</li> </ul>                                                                                                    | Carlas Mintes               |                | Carolis Deallerbes    | 1                   |
|                                                                                                    | Casac de Vequetos           |                | Canadian Balademinist | N.                  |
|                                                                                                    | Stationa Fabrica Pacatteria | 10.00          |                       |                     |
| s                                                                                                    | No. of Lot, No. of Lot, No. | a state of the | and the second second | a distantia familia |

que se deseja atribuir, tais como: espécie ou produtividade. Além da proporção em área, as diferenciações podem ser expressas no modelo por meio da capacidade de suporte que se deseja atribuir para cada tipo.

 Porcentagem da área utilizável ocupada com lavoura – Indique a porcentagem.

**Nota:** Essa variável permite ao modelo considerar a área ocupada em lavoura como disponível para ser transformada em pastagem cultivada, dependendo das decisões tomadas. Caso a decisão é não aumentar a área de pastagem cultivada existente, a área em lavoura não é incorporada ao processo produtivo.

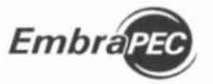

Ivo Moduce Cezar + Hondao Pires de Queiros

# NOTAS GERAIS:

 Para facilitar e garantir que as proporções (porcentagens) das diferentes áreas entrem corretamente no modelo, sugere-se ao usuário elaborar um quadro dos referidos dados antes de digitá-los.

• O "restante da área utilizável" é calculado pelo modelo e considerado como "pastagem nativa", potencialmente disponível para ser formado com pastagem cultivada.

Nos casos em que se pretende recuperar "pastagem degradada", a proporção correspondente à área degradada não pode estar incluída em nenhum tipo de "pastagem cultivada" existente. Essa área tem que ser alocada ao restante da área utilizável como "pastagem nativa", o que o modelo faz automaticamente. Isto não significa que a capacidade de suporte dessa pastagem não seja considerada porque, uma vez alocada como pastagem nativa, o modelo permite considerar o seu suporte.

 Nos casos em que esse restante não possa ser utilizado totalmente como pastagem nativa, por exemplo, florestas, não atribuir capacidade de suporte para pastagem nativa ou ponderar a capacidade, de forma proporcional, quando parte da área possa ser utilizada.

Cercas externas existentes – Indique em quilômetro.

Cercas internas existentes – Indique em quilômetro.

## Notas:

➔ As cercas internas devem corresponder às subdivisões das pastagens existentes.

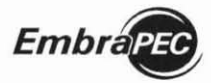

Modelo Bioeconômico de Sistemas de Produção de Gado de Corte: Manual do Programa

O modelo calcula a quantidade de cercas internas necessárias para operar o sistema em sua condição inicial, bem como durante a sua evolução, determinando novas construções e os respectivos custos, nos casos em que a estrutura existente não seja suficiente para atender as demandas calculadas.

➔ As cercas internas são redimensionadas pelo modelo, considerando as existentes, a área de pastagem cultivada e o tamanho desejado dos pastos.

Número existente de currais – Indique a quantidade.

## Notas:

→ O modelo calcula a quantidade de currais necessários para operar o sistema em sua condição inicial, bem como durante a sua evolução, determinando novas construções e os respectivos custos, nos casos em que a estrutura existente não seja suficiente para atender as demandas calculadas.

A quantidade de currais é calculada em função do número de animais do rebanho e da área da fazenda.

Número existente de casas de vaqueiro – Indique a quantidade.

## Notas:

O modelo calcula a quantidade de casas necessárias para operar o sistema em sua condição inicial, bem como durante a sua evolução, determinando novas construções e os respectivos custos, nos casos em que a estrutura existente não seja suficiente para atender as demandas calculadas.

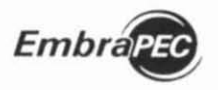

➔ O modelo calcula a demanda de vaqueiros em função do tamanho do rebanho. A quantidade de casas é calculada a partir da premissa de que 50% dos vaqueiros são casados e 50% solteiros, sendo uma casa para cada vaqueiro casado e uma para cada grupo de quatro vaqueiros solteiros.

Número existente de cavalos (animais de serviço) – Indique a quantidade.

Nota: O modelo calcula a quantidade de cavalos em função do número de vaqueiros, sendo três cavalos para cada vaqueiro. Caso o número existente de cavalos seja inferior ao calculado, o modelo determina aquisição da diferença e o respectivo custo.

 Distância entre a fazenda e a cidade de moradia do proprietário – Indique em quilômetro.

Nota: Essa variável é utilizada para calcular o custo das viagens do proprietário para a fazenda.

#### Estrutura do rebanho

A estrutura existente do rebanho entra no modelo discriminada por categorias de sexo e idade. A correta montagem dessa estrutura é crucial e determinante para o sinergismo da evolução do rebanho e geração de resultados – Indique o número de cabeças.

| Contract agenty                                                                                                    |                            |      |                      |      | involution. |
|----------------------------------------------------------------------------------------------------|----------------------------|------|----------------------|------|-------------|
| Arany Anda                                                                                                    |                            |      |                      |      |             |
| THE BEAM                                                                                                    | Faseda Tude                | +    |                      |      |             |
| Fagerola fasta                                                                                                    | X 2 f strokara da Nabardez |      |                      |      |             |
| <ul> <li>Solaria Rud</li> <li>3 E URUD SAFERARUS</li> <li>3 E Debie de Farenda</li> <li>8 E Editores Burthades</li> </ul>                                                                                                    | Bezenzo Warrando           | 76   | Becerus Hamando      | int. |             |
| - 1 Eltratigat ( Heada)<br>1) Febare<br>22 Notario                                                                                                    | Recence Desmanados         |      | Becerail Desmanaciae | *    |             |
| <ul> <li>- 1 Beliczs (C.SPAtter) (F<br/>- 1 Beliczs (C.SPAtter) (F<br/>- 1 Enders assistence<br/>- 1/Eas-affres (as offer<br/>- 1/Eas-affres (as offer<br/>- 1/</li></ul> | Fèrneus pe 1 Ame           | 14   | Fériess de 2 Anice   | **   |             |
| 1.7 Sector e garlese de pr<br>1.4 Garlese de presi dares<br>1.1 Sectoralis de carriej                                                                                                    | Fameau de 2 Aves           | -    | Fémeral de LAnço     | 17   |             |
| 3.7 Calendaris sendure<br>- 4 Sameril Sali Fachagen<br>4.1 Calendaris de saport                                                                                                    | Filmens de 1 Anns          | -    | Témese de L'Anice    | **   |             |
| <ul> <li>6. HARCON, CONTROL &amp; TAUAGE<br/>5.1 Values de Dero, Jour<br/>6.2 Propie des Laterganse<br/>5.1 Control de attratade et<br/>5.1 Control de attratade et</li> </ul>                                                                                                    | Tilmess de 7 Aven          | 16 C | Filmeran de E Anue   | -    |             |
| 5.4 Salas e propo le fo<br>= Salasa Marsalino (<br>= Salasa Marsalino (                                                                                                    | Férnéas de Silveos         | **   | Filmean da 15 Anos.  | 42   |             |
|                                                                                                    | Fameas de 11 Anos          | N.   | Férnezi de 12 Mille  | 82   |             |
|                                                                                                    | Fámais de 13 Ares          |      | Balhos de 1 Ann      | 29   |             |
|                                                                                                    | Machon de 2 Anos           | 207  | Machine de 3 Anns    |      |             |
|                                                                                                    | Machine de 4 Antre         |      | Tourss               |      |             |

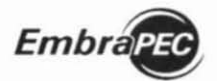

Madelo Biomannantia de Sistemas de Produção de Gada de Caste. Manual do Programa

# Notas:

➔ O modelo considera a estrutura que está sendo fornecida como a estrutura existente no início do mês de janeiro do primeiro ano.

A inclusão ou não de bezerros e bezerras desmamados(as), na estrutura existente, vai depender do mês da desmama. Por exemplo: se a desmama ocorrer em maio não deverão existir bezerros e bezerras desmamados(as) em janeiro.

→ Na estrutura inicial de fêmeas, não pode haver animais em categorias superiores a da idade de descarte. Por exemplo, se a idade de descarte é de 12 anos, a estrutura não pode conter fêmeas na categoria de 13 anos.

➔ A composição das classes de machos deve considerar a idade de venda. Por exemplo: caso a idade prevista de venda seja de 37 a 48 meses, a estrutura inicial não poderá conter animais com quatro anos. Do mesmo modo não poderá conter machos na categoria de três anos, se a idade prevista de venda é até 36 meses.

→ A evolução do rebanho de forma estabilizada com a capacidade de suporte só se desenvolve se a composição inicial do rebanho for montada considerando os índices e as variáveis de decisões que serão fornecidos ao modelo.

# **NOTAS GERAIS:**

O modelo limita o crescimento do rebanho em função da capacidade de suporte disponível nos períodos de seca. Para isso, o modelo identifica, anualmente, o mês de menor capacidade de suporte e, antecipadamente, executa descarte de animais (venda) e limita aquisições, caso a demanda de pastagem pelo rebanho existente seja superior à capacidade disponível desse mês. O modelo quantifica a necessidade de descarte em equivalente de unidades animais. Nesse

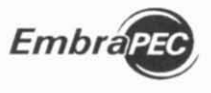

sentido, inicia descartando fêmeas de um ano, porém mantendo 20% para reposição. Caso o descarte máximo (80%) dessa categoria não seja suficiente para equilibrar a demanda do rebanho com a produção das pastagens, o modelo descarta fêmeas de dois anos. Se ainda permanecer déficit de pastagens, o modelo descarta, proporcionalmente, fêmeas das categorias superiores.

# Estratégias e tomadas de decisão

#### Pastagens

## Projeção, estabelecimento, recuperação e manutenção

Número de anos a ser projetado – Indique os anos.

**Nota:** O modelo está estruturado para projetar o desenvolvimento do sistema de produção, no máximo, para 20 anos.

Indicador que controla a recuperação de pastagens – Indique Sim ou Não.

> **Nota:** Conforme já mencionado, para simular a recuperação de pastagem degradada é necessário transferir a área dessa pastagem para a área de

| - Embraper                                                                                                    | THE COMPANY OF COMPANY                        | Service and the service of the | Appropriate State Street, St.         | -1013              |
|----------------------------------------------------------------------------------------------------|-----------------------------------------------|--------------------------------|---------------------------------------|--------------------|
| irgani Agala                                                                                                    |                                               |                                |                                       |                    |
| - HX & BY                                                                                                    | Farmile Tests                                 |                                |                                       |                    |
| Facencia facella                                                                                                    | 2.1.1 Projectes 2.1.2                         | Lavoura                        |                                       |                    |
| <ul> <li>Soloma Rical</li> <li>1. COMUNANTRA CODIT</li> <li>1.1 Deske de Facenda</li> <li>1.2 Constas de Harriso</li> <li>1.2 Constas de Harriso</li> <li>2. COMANGALE COMUNES</li> <li>SCOMENSEE</li> </ul> | Anno a Leren Projetador                       | a ji                           | Gan Recipion Pathgens?                | ale u              |
| 2.2 Autor fo<br>2.3 Processments-downed<br>5. b00223, OCEMPANY OF<br>3.1 Index contraction<br>3.2 Copyrightees to colory<br>3.3 Press is gention do you<br>3.4 Control in your dance                         | Pastagers Cullinada                           |                                | Elspan de<br>Francis kolfine operação | 1. <u>v</u> ] anot |
| 1.5 Arcalements de caraci<br>3.4 Calendary de aventes<br>3.7 Calendary de aventes<br>4.5 Calendary de caracita<br>4.1 Calendarde de laport<br>5. Intercers, controis e taxaes<br>5.1 valors de foros, cen-   | Pachapern Tipe 2                              | 50 K                           | Pastagen Tipo 3                       |                    |
| 5.2 Proportidas Catingonas<br>5.3 Cueltos de atividade po<br>5.4 Cueltos er gençios de fai<br>5. Sectimas Alternativos 2<br>• Sectimas Alternativos 2                                                        | Paulagem Tipo 4                               | 100 %                          | Tamantis des Pastes                   | 31.00 %            |
|                                                                                                    | Over intubeção de<br>Manutarção de Pantagens? | 5a (1)                         | Milenals Adultações Tipo 2            | 1 y] and           |
|                                                                                                    | Minnaio Adultaçãos Tipo 3                     | 1 💌 44600                      | internato Adultações Tipo 4           | a v anot           |
| 4                                                                                                    | Telepic et al Content                         | In Child Party                 | A DECEMBER OF                         | ACCEPTION DURING   |

pastagem nativa. Adotado esse procedimento e indicada a decisão de recuperar pastagens, todas as possibilidades para formação se aplicarão igualmente à recuperação.

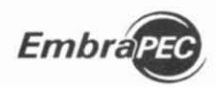

Modelo Bioeconômico de Sistemas de Pruducão de Gado de Corte: Mânual do Programa

## Porcentagem desejada de pastagem cultivada – Indique a porcentagem.

**Nota:** Como a própria denominação indica, essa variável define qual é o percentual da área utilizável que se deseja ocupar com pastagens cultivadas, incluindo as atuais e as novas que serão formadas e/ou recuperadas.

Etapas para formar ou recuperar a área desejada de pastagens – Indique o número de etapas.

**Nota:** Essa variável permite que o processo de formação ou recuperação seja executado em mais de uma etapa. Por exemplo: se a área a ser formada ou recuperada totalizar 600 hectares e a intenção é efetuar o processo em três etapas, cada etapa executará 200 hectares (600/3). O processo pode levar mais de um ano, se o método de formação for combinado com lavoura por mais de um ano, na mesma área.

Porcentagens desejadas de pastagens cultivadas Tipo 2, Tipo 3 e Tipo 4 – Indique a porcentagem.

**Nota:** Como a própria denominação indica, essa variável define qual é o percentual desejado de cada tipo (espécie) de pastagem cultivada, incluindo as atuais e as novas que serão formadas e/ou recuperadas.

 Tamanho desejado das subdivisões (pastos) das pastagens cultivadas – Indique em hectares.

**Nota:** Essa variável, com a área de pastagens cultivadas, definirá a quantidade de cercas a serem construídas ao longo do desenvolvimento do sistema.

Indicador que controla a adubação de manutenção das pastagens cultivadas – Indique Sim ou Não.

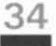

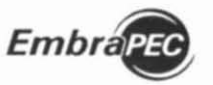

have when the second of the point of the spectrum process of the start of the spectrum of the spectrum process of the spectrum of the spectrum

Intervalos entre adubações de manutenção de pastagens - Indique o ano.

#### Notas:

Uma vez tomada a decisão de adubar, o modelo simula adubação no primeiro ano das pastagens cultivadas existentes (Tipo2, Tipo3 e Tipo4), mesmo que os intervalos entre adubações se situem entre 1 e 4 anos. Posteriormente, nos anos seguintes, o processo se repete, obedecendo aos intervalos de anos indicados para cada tipo. A adubação não se processará na pastagem (Tipo) em que o intervalo indicado for "zero".

As novas áreas de pastagens cultivadas serão adubadas depois de formadas ou recuperadas, obedecendo-se aos intervalos entre adubações indicados para cada Tipo.

Os efeitos das adubações podem ser aplicados no sentido de manter ou aumentar as capacidades de suportes ou de proporcionarem desempenhos animais diferenciados, os quais podem ser expressos por meio de variáveis específicas que entram no modelo como dados.

Lavoura no estabelecimento da pastagem

Indicador de controle para o uso de lavoura na formação/ recuperação de pastagens – Indique Sim ou Não.

Nota: Essa variável condiciona, opcionalmente, o uso ou não de lavoura no processo intermediário à formação ou recuperação de pastagens.

| Contrapol                                                                                                    |                                        |              |                                     |             | 10/28 |
|----------------------------------------------------------------------------------------------------|----------------------------------------|--------------|-------------------------------------|-------------|-------|
| 1.11.1.1.1.1.1.1.1.1.1.1.1.1.1.1.1.1.1                                                                                                    | and the second                         |              | 4                                   |             |       |
| Taeris July                                                                                                    | 2.1.1 Projecter 2                      | 1.7 Louisare | 10                                  |             |       |
| <ul> <li>Interventional</li> <li>1 EDNATARA FERCE A DEST<br/>1 EDNATARA FERCE A DEST<br/>1 ZOMARA DE INDREA<br/>2 ZOMAREAN<br/>2 ZOMAREA<br/>2 ZOMAREA<br/>3 ZOMAREAN<br/>2 ZOMAREAN<br/>3 ZOMAREAN<br/>3 ZOM</li></ul> | Guer un el temps f                     | 18 F         | Pariada de ineces                   | 1           |       |
| 1 I folders interferenze     1 I folders interferenze     1 / Freise + gesteller der inter-<br>2 / Freise + gesteller der jer     3 + Gandelse der jereil daren     3 + Gandelse der jereil daren     5 - Gandelse der inter-<br>5 - Gandelse der inter-<br>5 - Gandelse der inter-<br>5 - Gandelse der inter-<br>6 - Gandelse der samt<br>4 - Samtelse der samt<br>5 - Samtelse der samt<br>5 - Samtelse der samtelse der samt<br>5 - Samtelse der samt<br>5 - Samtelse der samt<br>5 - Samtelse der samt<br>5 - Samtelse der samt<br>5 - Samtels                                                                                                    | Parlagen Ten J<br>Estatoacita Lanura   | 10.5         | Pacitigen Tao J<br>Estatomoto Lance |             |       |
| <ul> <li>S. J. Preyor, parc categories,<br/>5.3 Catello de anti-catello de<br/>5.4 Catello de presento de 19<br/>5.4 Catello de presento de<br/>1.5 Catello de Anti-Catello de 19<br/>5.5 Catello de Anti-Catello de 19<br/>5.5 Catello de 19<br/>5.5 Catello de 19<br/>5.5 Catello de Anti-Catello de 19<br/>5.5 Catello de Anti-Catello de 19<br/>5.5 Catello de 19<br/>5.5 Catello de 19</li></ul>                                                                                                    | Pastagers Too A<br>Estaberesida Lanora | 14.5         | Protidentade de Las                 | wa i sesaka |       |
|                                                                                                    | Parts Padapen en<br>Paterer (Jeneral   | Serves and   | a allada da allan ana da larrag     |             |       |

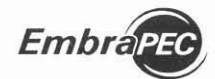

Madela Biacconômica de Sistemas de Predução de Gado de Certe-Manual do Programa

 Número de anos em lavoura antes de formar ou recuperar pastagens – Indique o ano.

**Nota:** Por meio dessa variável, o modelo permite que a atividade de lavoura, como um processo intermediário à formação, possa ser desenvolvida por mais de um ano na mesma área.

Porcentagens de pastagens cultivadas Tipo2, Tipo3 e Tipo4 a serem estabelecidas por meio de lavoura – Indique a porcentagem.

**Nota:** Essas variáveis permitem, opcionalmente, que cada tipo de pastagem possa, total ou parcialmente, ser formado ou recuperada por meio de lavoura.

Indicador que controla o plantio da pastagem em processo com lavoura
 – Escolha uma das seguintes opções:

- semeadura com a cultura do último ano de lavoura; ou
- semeadura após a colheita do último ano de lavoura.

**Nota:** A semeadura após a colheita é simulada imediatamente antes de iniciar o próximo período de chuvas. Nesse caso, é computado, internamente pelo modelo, o custo de uma gradagem média, correspondente a 1/4 do custo indicado para preparo de solo.

Produtividade da lavoura – Indique o rendimento em sacas de 60 kg/ha.

## Rebanho

Nesse grupo estão incluídos os dados que definirão o sistema de produção a ser simulado, incluindo índices zootécnicos, pesos e ganho de pesos, práticas e estratégias de manejo, de compra e de venda de animais.

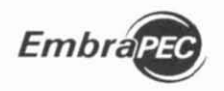

### Atividade (sistema de produção)

Indicador que controla venda de bezerro desmamado – Indique Sim ou Não.

**Nota:** A definição do sistema se de cria, se de cria e recria ou se de cria, recria e engorda tem início a partir desse dado. Se a opção for **SIM**, o sistema a ser simulado será o de cria. Caso seja **Não**, a combinação com outros dados definirá o sistema a ser simulado (cria e recria ou cria, recria e engorda).

| Embrapec                                                                                                    |                             |                                                                                                    | J.S. 64  |
|----------------------------------------------------------------------------------------------------|-----------------------------|----------------------------------------------------------------------------------------------------|----------|
| Argene Aputa                                                                                                    |                             |                                                                                                    |          |
| HX & U.F.                                                                                                    | Fagerida, Texta             | *                                                                                                    |          |
| Parenina Feida                                                                                                    | 2.7.1 Alreidade 2.2.2 De    | scarte Fémeas 2.2.3 Suplementação 2.2.4 Confiname                                                                                                    | otta     |
| <ul> <li>Sateria Acad</li> <li>1 (2150), fulka POSCA (2010)</li> <li>1 Cateri de Parende</li> <li>1 Cateri de Parende</li> </ul>                                                                                   | Vande becamo desmantado?    | Max y                                                                                                    |          |
| <ul> <li>2 EDMATERALE FORMERS<br/>2 / Partagens<br/>2 2 Heberte</li> </ul>                                                                                                    | idade de vanda de manhos    | der lit a 47 benaty                                                                                                    |          |
| <ul> <li>3. DEVES, DESEMPLING (1)</li> <li>1. Extension structures</li> <li>1. Extension for com-</li> </ul>                                                                                                    | Creatments (c) wearing      | Sciencitis programme 146-5 a                                                                                                    |          |
| <ol> <li>Frenz e gartes de perior de perior</li> <li>Gartes de perior dans</li> <li>Fandesento de carraç</li> <li>Garciano de eventos</li> </ol>                                                                   | Compraironthas de l'ano     | 3.00                                                                                                    |          |
| <ul> <li>F. Caendanii Law Anita<br/><ul> <li>Support Das Pautraigns<br/><li>Caendologie de suport<br/><li>Neepols, custos e tauas</li> </li></li></ul> </li> </ul>                                                 | Comprendentifiex de 2 antes | A 00 (                                                                                                    |          |
| <ol> <li>S. S. Hannes, de Berry, Degr.</li> <li>S. S. Preposition (etergones)</li> <li>S. S. Curton, by etimologie planes,<br/>S. Y. Curton, by etimologie planes,<br/>S. Y. Curton, et preposition for</li> </ol> | Comprantivittae de 3 años   | 3.00                                                                                                    |          |
| <ul> <li>Selana Atenatici 1</li> <li>Selana Ateniatico 2</li> </ul>                                                                                                    | Comprainte Vacais           | 1.00                                                                                                    |          |
|                                                                                                    | Pronctade Usic Pastagens    | Booming destrandéri 4 hachris de Lines<br>Partice de Lines, de celair<br>Martine de Lines, de celair<br>Péreze de Lines de Celair<br>Féreze de Lines de Celair<br>Celair de Lines<br>Alexande de Lines | ^        |
|                                                                                                    |                             |                                                                                                    | ~        |
|                                                                                                    | Congre petermagich          | Nde w                                                                                                    |          |
| · ·                                                                                                    | Value in Course on motion   | the second large of the second second second                                                                                                    | ALC: NO. |

Idade de venda de machos - Indique o intervalo em meses.

Nota: As opções oferecidas (intervalos de idade em meses) definem a categoria a ser vendida e, conseqüentemente, o sistema a ser simulado se de recria ou de recria e engorda de machos. Entretanto, dependendo dos dados relativos ao peso de venda e dos ganhos de peso diários dos machos, o modelo mantém ou redefine a idade de venda.

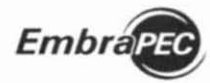

Viodelo Bioeconômico de Sistemas de Produção de Girdo de Conte-Manual do Proguana

Estratégia para crescimento do rebanho – Clique em uma das seguintes opções:

somente crescimento natural.

**Nota:** Essa alternativa deve ser aplicada em situações em que não sejam esperados incrementos (superávit) na capacidade de suporte ao longo do período projetado.

crescimento natural mais compra de fêmeas.

Nota: Essa alternativa deve ser aplicada, em situações contrárias à anterior.

crescimento natural mais compra de garrotes de um ano.
 Nota: Essa alternativa pode ser aplicada nos casos em que, também, ocorra ou seja esperado superávit na capacidade de suporte, porém somente para sistemas de cria e recria ou de cria, recria e engorda.

 Aquisição de fêmeas – Indique a porcentagem de compra de cada categoria.

Notas:

Uma vez adotada a opção de "crescimento natural mais compra de fêmeas", o modelo permite, opcionalmente, a compra total, parcial ou nula de novilhas de um ano, de novilhas de dois anos, de novilhas de três anos e de vacas adultas.

Havendo superávit na capacidade de suporte durante os períodos de secas, o modelo calcula a quantidade a ser adquirida de cada categoria em função da proporção indicada para cada uma e das respectivas equivalências em UA.

Interna e proporcionalmente, o modelo distribui as "vacas adultas" adquiridas nas classes de fêmeas de 4, 5 e 6 anos de idade.

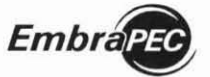

Ivo Martins Cezar e Haroldo Pires de Queiroz

 Ordem de prioridade para o uso das pastagens cultivadas – Indique a ordem de acordo com os códigos indicados para cada categoria animal:

- 1 = bezerros desmamados e machos de 1 ano de idade;
- 2 = machos de dois anos de idade;
- 3 = machos de três anos de idade;
- 4 = fêmeas de um e dois anos de idade;
- 5 = vacas de 1<sup>a</sup> cria;
- 6 = vacas de 2<sup>a</sup> cria em diante.

#### Notas:

Caso a fazenda não possua pastagem nativa, usar a ordem 123456.

No caso das fêmeas terem prioridade, o modelo permite atribuir os seguintes efeitos do acesso à pastagem cultivada, os quais entram no modelo como dados:

 vacas de 1<sup>a</sup> cria (5) - Incremento na taxa de reconcepção;

 vacas de 2ª cria em diante (6) – Incremento na taxa de natalidade da categoria.

Compra de boi magro para engordar no período de chuvas – Indique Sim ou Não.

**Nota:** O modelo oferece, opcionalmente, essa alternativa caso o usuário queira simular a utilização do excesso de pastagens do período de chuvas.
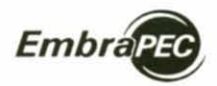

Modelo Bioeconomico de Sistemas de Produção de Gado de Corte: Manual do Programa

### Descarte de fêmeas vazias

Controle para descartar fêmeas vazias – Indique Sim ou Não.

Porcentagens de descartes de fêmeas vazias – Indique a porcentagem.

**Nota:** Simule o descarte total, parcial ou nulo, indicando a porcentagem que deseja descartar dentro de cada categoria de fêmea (novilhas, vacas de 1<sup>ª</sup> cria e vacas de 2<sup>ª</sup> cria em diante).

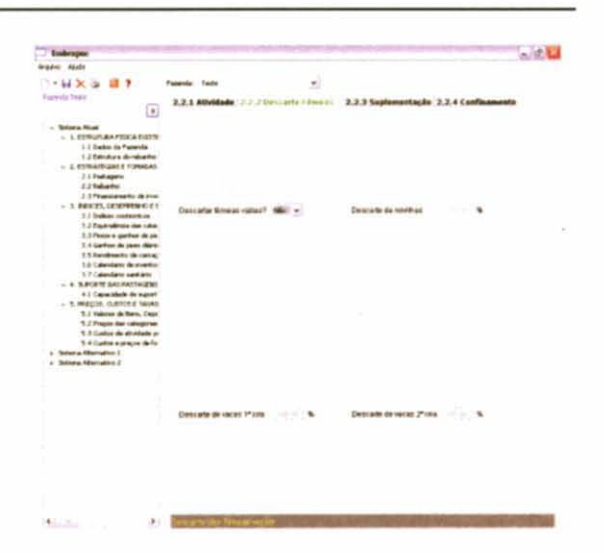

Suplementação alimentar em pastagem e respectivos ganhos de peso

Inclui dados que simulam as práticas de suplementação alimentar em regime de pasto:

 creep feeding para bezerros(as) mamando:

> controle para usar creep feeding – Clique Sim ou Não;

 mês para iniciar o creep feeding – Clique o mês.

#### Notas:

 Sugere-se iniciar o creep feeding dois meses após o mês de nascimentos.

O creep feeding termina na desmama.

| Ladroper                                                                                                    | and the second second se |                |                                        | - C. L                       |
|----------------------------------------------------------------------------------------------------|----------------------------------------------------------------------------------------------------|----------------|----------------------------------------|------------------------------|
| Argene Agela                                                                                                    |                                                                                                    |                |                                        |                              |
|                                                                                                    | Farmin Term                                                                                                    | *              |                                        |                              |
| Agented body                                                                                                    | 2.2.1 Attividade 2.2.2 (he                                                                                                    | carts Filmen   | (2.5 Septementation 2,                 | 2.4 Calificanests            |
| Solana Nud     L province An Price's Control     L Data de la Tamada     L Data de la Tamada     L Standards de aduation     L Standards de relación                                                                                                    | User "Insurfacing"?                                                                                                    | 186 ×          | heim de"rangfonding"                   |                              |
| 3.3 Palagers<br>3.3 Salagers<br>2.3 Search<br>5 Search, Destruction of the<br>5 Search, Destruction of the<br>5.1 Search contention of the<br>5.2 Search content of the<br>5.2 Search content of the search<br>5.2 Search content of the search<br>5.2 Search content | Ouplementer to 1º pecel                                                                                                    | (a. <u>a</u> ) | nich de Barbenerto, de ,<br>en 1º sers | ats al                       |
| 5.3 Press 4 gardina de per<br>1.4 Gardina de perso deste<br>1.5 Gardinardo de conce<br>1.6 Calendario de conce<br>1.7 Calendario de conce<br>1.7 Calendario de conce<br>1.4 Survivos partostationadase                                                                                                    | Tárrene da Gugramartagão<br>na 1º sera                                                                                                    | Medro x        | OPD Saparnertação<br>na Viserio        | 1.700 Aprila                 |
| <ul> <li>K.J. Capacitikelis its equal<br/>- S. MIRCON, CLENCLE VIELAS<br/>S. I. Faitres de famis, Capi<br/>S.J. France des calegories<br/>S.J. Cantos de articlatés o<br/>S. F. Cantos e progres de la</li> </ul>                                                                                                    | Subarations 2* secol                                                                                                    |                | nich de Dagementagile<br>na 7 lates    | anti a                       |
| <ul> <li>Solare Manufect (</li> <li>Solare Manufect (</li> </ul>                                                                                                    | Tárraiso da Topharrantique<br>na 2º secto                                                                                                    | States at      | OPD Samerecija<br>na 2° mila           | aning legitles "             |
|                                                                                                    | Quantierite na 7º seca?                                                                                                    | *1             | inices da Supiementação<br>na 3º serva |                              |
|                                                                                                    | Yannino de Duplanomiaj la<br>na 9 seca                                                                                                    |                | (PD Laterestgio<br>va Paezi            | lighter                      |
| A                                                                                                    | Contra Completenter                                                                                                    | -J. ME         | a summer the second                    | PROPERTY OF TAXABLE PARTY OF |

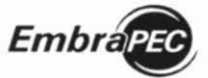

lvo Martins Cezar e Haroldo Pires de Queiroz

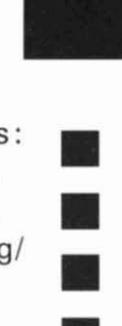

▶ suplementação alimentar de machos nas 1ª, 2ª e 3ª secas:

- Controles para usar suplementação nas secas Indique Sim ou Não.
- Meses para iniciar e terminar as suplementações Clique os meses.
- Ganhos de peso diários Indique os ganhos de peso esperados em kg/ dia/animal.

# NOTAS GERAIS:

• O mês para iniciar a suplementação na 1ª seca tem que ser após o mês da desmama.

 Os ganhos de peso diários esperados a serem indicados têm que incorporar os ganhos em regime de pasto, acrescidos dos ganhos com a suplementação. Uma vez ocorrendo a suplementação, o modelo desconsidera os ganhos de peso diários atribuídos às pastagens no mesmo período.

Confinamento e peso de venda de machos

Nesse grupo estão incluídos os dados que simulam, opcionalmente, a prática de terminação de machos em confinamento nas 1ª ou na 2ª ou na 3ª secas e o peso de venda dos machos.

 Controle para usar confinamento – Clique Sim ou Não.
 Ganhos de peso diários – Indique os ganhos de peso esperados em kg/dia/animal.

| - Introper                                                                                                    | service of some summary of the                                                                                                    |                 | A second subscription of the second | 100          |
|----------------------------------------------------------------------------------------------------|----------------------------------------------------------------------------------------------------|-----------------|-------------------------------------|--------------|
| Argani Alula                                                                                                    |                                                                                                    |                 |                                     |              |
| D-HXa II P                                                                                                    | Paramile: Tanto                                                                                                    |                 |                                     |              |
| Figureda Tester                                                                                                    | 2.2.1 Alfeldada 2.2.2                                                                                                    | Descarts Filmes | C 2.3.3 Suplementação 2.2.0         | Confidentia  |
| <ul> <li>Solvera Acad</li> <li>L 2570 (J.A.A.P.2006 D2570)</li> <li>J. Solver &amp; Farmer's</li> <li>L.Z. Davidar &amp; dividuality</li> <li>Z. Davidar &amp; dividuality</li> <li>J. Participant</li> <li>J. Participant</li> <li>J. Participant</li> <li>J. Participant</li> <li>S. B. BERCES, (2019) 00104</li> <li>S. J. Belandhon</li> </ul>                                                                                                    | Contine va 1ª secul                                                                                                    |                 | OPD Conditionantic 1* serce         |              |
| <ol> <li>La Inguestica de classica<br/>1.1 Peace e perfece de en<br/>1.5 Peace e perfece de en<br/>1.6 Accidence de peace distri-<br/>1.6 Accidence de enerties<br/>1.7 Calencidence centrales<br/>4.5 Capacitales de experi-<br/>1.5 Capacitales de experi-<br/>1.5 Capacitales</li></ol> | Configures 2º secti                                                                                                    | ж¥              | GPD Continuments 2* cerus           | 1981         |
| 5.2 Progen dan untegrine<br>5.3 Gartine die afreiteite im<br>5.4 Gartine semigrin die fil<br>5. Selezie Allastraative 1<br>6. Selezie Allastraative 2                                                                                                    | -<br>Cardinar ins (* secal                                                                                                    | 16 x            | OPD Conference Proce                | and a second |
|                                                                                                    |                                                                                                    |                 |                                     |              |
|                                                                                                    | histo de Confiramento                                                                                                    | a fi            | Tâmino di Contriamento              | 11. C        |
|                                                                                                    |                                                                                                    |                 |                                     |              |
| 1 C                                                                                                    | (And in case of the local division of the local division of the lo | Contraction of  | CONTRACTOR OF STREET                | COLCORATE OF |

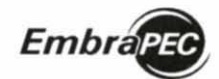

Modelo Bioeconômico de Sistemas de Produção de Gado de Corte: Manual do Programa

- Meses para iniciar os confinamentos Clique os meses.
- Meses para terminar os confinamentos Clique os meses.

Nota: O mês de limite para o término do confinamento é dezembro.

Peso de venda – Indique o peso vivo em kg.

### **NOTAS GERAIS:**

- O peso de venda dos machos não se restringe unicamente ao confinamento.
- Opcionalmente, o usuário pode indicar o peso que deseja vender os machos, mesmo que sejam recriados ou terminados em regime de pastagens.
- Uma vez definido o peso de venda, o modelo não considera a idade e o mês de venda que forem pré-fixados, redefinindo-os ao atingir o peso.
- A prática de terminação de machos em confinamento se processa de forma semelhante à suplementação em termos de decisão, de períodos e de custos, os quais devem ser indicados para cada período de seca (1ª, 2ª e 3ª) da vida do animal.
- O usuário só pode optar por um período de confinamento, ressaltando que os animais são vendidos ao atingir o peso de abate ou ao término do confinamento.
- O confinamento tem que iniciar e terminar no mesmo ano.

 O modelo não permite combinar confinamento, com suplementação no mesmo período de seca. Ou seja, só é possível combinar quando as suplementações ocorrem nas secas anteriores.

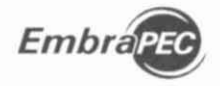

- Os animais são vendidos imediatamente ao término do confinamento.
- Uma vez ocorrendo confinamento o modelo simula a retirada dos animais das pastagens, liberando área para crescimento do rebanho.

### Financiamento de investimentos fixos e semifixos e de lavoura

Nesse grupo estão incluídos os dados que simulam, opcionalmente, o uso de financiamentos para investimentos fixos (pastagens, cercas, casas e currais), semifixos (touros e fêmeas) e custeio de lavoura.

#### Investimentos

 Controle para financiar os investimentos – Clique Sim ou Não.

 Porcentagem dos investimentos fixos a financiar – Indique a porcentagem.

 Porcentagem dos investimentos semifixos (touros e fêmeas) a financiar – Indique a porcentagem.

|                                             |                                                                                                    |                                                                                                    |                                                                                                    |                                                                                                    | 0.12.64                                                                                                    |
|---------------------------------------------|----------------------------------------------------------------------------------------------------|----------------------------------------------------------------------------------------------------|----------------------------------------------------------------------------------------------------|----------------------------------------------------------------------------------------------------|----------------------------------------------------------------------------------------------------|
|                                             |                                                                                                    |                                                                                                    |                                                                                                    |                                                                                                    |                                                                                                    |
| Pagenda Tanan Lammadra din yea              | er (1999) -                                                                                                    | wj<br>tan diana w si                                                                                                    | ini free e de locasta                                                                                                    |                                                                                                    |                                                                                                    |
| Financial Interdet-enter?                   | Ni- +                                                                                                    |                                                                                                    | mendproduct Front                                                                                                    |                                                                                                    |                                                                                                    |
| ine dimensis Tyro Paca                      | 1.00                                                                                                    | •                                                                                                    | Califica de<br>Recipionidos Faire                                                                                                    |                                                                                                    | anuts)                                                                                                    |
| Parists overdenants From                    | 13                                                                                                    | 1000                                                                                                    | Fais vote to<br>people add file                                                                                                    | 1.0                                                                                                    | *                                                                                                    |
| Carlin to all therateracity<br>Barry Farm   | 1.4                                                                                                    | princip)                                                                                                    | fanlat av inseknarde<br>Dem Fass                                                                                                    | 6.8                                                                                                    | arenti)                                                                                                    |
| Yana James Be<br>Invasider-ondes Stame Fran | 1.00                                                                                                    |                                                                                                    | Felanciar Landonia?                                                                                                    | si v                                                                                                    |                                                                                                    |
| Taka Junter (M<br>Paranci amante Laksuna    | 1.00                                                                                                    |                                                                                                    |                                                                                                    |                                                                                                    |                                                                                                    |
|                                             | Pageneis Inner<br>2 31 Second Lementshi and spec<br>Printeriour Innerdementshi Taren<br>Printeriour Innerdementshi Facer<br>Printeriou Innerdementshi Facer<br>Captions at Innerdementshi Facer<br>Captions at Innerdementshi Facer<br>Captions at Innerdementshi Facer<br>Taren Arris at Innerdementshi<br>Taren Arris at Innerdementshi<br>Taren Arris at Innerdementsh | Pagenti Lorer<br>(* ) Florario Leonolo do sport filoso<br>florarcor Herdinosport Mile *<br>mentionario (ano filos) (1)<br>Parento Investmentification (1)<br>Cardina a Ministrianentification (1)<br>Cardina a Ministrianentification (1)<br>Filoso desemble (anosta) (1)<br>Tana Aster 40<br>Tana Aster 40<br>Tana Ast | Paranti Anne         •           P I Francis Hammelin de reserve Hammelin de reserve Ham | Pagenti         Low           (*) I functo i lemendos de secon lemendos de secondos de secondos de secondos de | Pagenti, Torre         +           (*) I frances i describes de sever describes desses i veniel france o de formanes         1000           (*) Frances i describes des sever describes de la veniel france o de formanes         1000           (*) Frances describes describes de la veniel france o de formanes         1000           (*) Frances describes de la veniel france o de formanes         1000           (*) Frances describes de la veniel france o de formanes         1000           (*) Frances de la veniel france o de formanes         1000           (*) Frances de la veniel france o de formanes         1000           (*) Frances de la veniel france o de formanes         1000           (*) Frances de la veniel france o de formanes         1000           (*) Frances de la veniel france o de formanes         1000           (*) Frances de la veniel france o de formanes         1000           (*) Frances de la veniel france o de formanes         1000           (*) Frances de la veniel france o de formanes         1000           (*) Frances de la veniel france o de formanes         1000 |

Período de carência do financiamento para investimentos fixos – Indique o período em anos.

 Período do financiamento (carência + amortização) para investimentos fixos - Indique o período em anos.

Taxa de juros do financiamento para investimentos fixos – Indique a porcentagem.

Período do financiamento (carência + amortização) para investimentos semifixos - Indique o período em anos.

Taxa de juros do financiamento para investimentos semifixos – Indique a porcentagem.

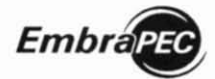

Modelo Bioeconômico de Sistemas de Produção de Gado de Corte: Manual do Programa

### Lavoura

Controle para financiar o custeio da lavoura - Clique Sim ou Não.

Taxa de juros do financiamento para custeio da lavoura – Indique a porcentagem.

### **NOTAS GERAIS:**

### Investimentos fixos e semifixos

Ocorrendo a opção de financiar investimentos, o modelo calcula, anualmente, o valor a ser financiado em pastagens, casas, cercas, currais, touros e fêmeas.

O modelo projeta os valores das parcelas de amortização, considerando a carência e o período do financiamento. Para esses cálculos, o modelo considera cada operação anual como um financiamento isolado e lança a amortização para ocorrer no mês de julho.

Os juros são computados para serem pagos no mês de julho, aplicando as taxas de juros sobre os saldos devedores de cada operação de crédito. Para esses cálculos, o modelo considera cada operação anual como um financiamento isolado, tomado no mês de junho.

### Lavoura

O modelo considera que os recursos do financiamento são liberados dentro do ano agrícola (de 1º de julho a 30 de junho) e nos meses em que são executadas as atividades inerentes à cultura.

A amortização é computada no mês de julho, após a colheita da cultura.

O pagamento dessa despesa ocorre no mês de julho, aplicando a taxa de juros (fornecida como dado) sobre o valor de cada parcela liberada, considerando o período correspondente ao seu saldo devedor até o final do mês de junho.

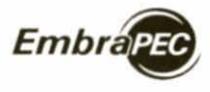

# Indices, desempenho e manejo do rebanho

Nesse grande grupo estão incluídos os dados que possibilitam a simulação do desempenho do rebanho.

### Índices zootécnicos

Parâmetros reprodutivos

 Idade da fêmea ao primeiro parto – Indique o ano.

Idade de descarte das vacas velhas – Indique o ano.

**Nota:** Idade máxima permitida é de 13 anos.

Idade de descarte de novilhas
 Indique o ano.

**Nota:** Independente do descarte de fêmeas, para manter o rebanho equilibrado com as pastagens, mencionado

| Embrager.                                                                                                    |                                          |           |             |                                                 |      | 120  |
|----------------------------------------------------------------------------------------------------|------------------------------------------|-----------|-------------|-------------------------------------------------|------|------|
| - 14 2 2 2 2                                                                                                    | Farenda Teste                            |           | *           |                                                 |      |      |
|                                                                                                    | 3.1.1 Parlimetrics repres                | estimate. | 3.1.2 Taxas | de mortalidade                                  |      |      |
| Serana Intel     L Ethiothean Plance Exercise     L Ethiothean Plance Exercise     L I Features     L I Features     L I Features     L I Features     L I Features                                                              | idade Fêrnes 1° Parts                    | 1.4       | anaca)      | state Descale value                             | 8.9  | and) |
| El Dalase containeces<br>5.2 Egunalitivas des cates<br>3.7 Prese y partico de las<br>3.6 Estretos de parte deser<br>3.6 Estretos de parte<br>de las canedases de anortes<br>3.7 Calendases Las tamas<br>4.5 Calendases Las tamas | Nade Descate Howhas                      | i si      | artic(k)    | Tasi Cercate Intellar                           | 110  | •    |
| <ul> <li>Incomposition and nucleation</li> <li>Encoder, Costrole Favial</li> <li>Telative Memory ()</li> <li>Telative Memory ()</li> </ul>                                                                                       | Tara fostatidade honthan                 | **        | •           | Tana Natalalata ini ao<br>da 1 <sup>4</sup> 016 | 9-31 |      |
|                                                                                                    | Taxa hudaktante navan<br>der 2º Cina     | **        |             | Aumento Halandado<br>Jar (silat da 1º Cria      | - 9  | х.   |
|                                                                                                    | Avmantis Solandada<br>da Vascal da 1915a | 1.00      | ŝ           | Remple SouthTack                                | 14   | •    |

anteriormente, o modelo está estruturado para, opcionalmente, descartar novilhas de 1 ou de 2 ou de 3 anos.

Taxa de descarte de novilhas – Indique a porcentagem.

**Nota:** Qualquer que seja a escolha da categoria, o usuário pode, por meio de tentativa e erro, encontrar a proporção adequada para manter o rebanho estabilizado. Ou seja, reter somente a quantidade de fêmeas jovens, suficiente para substituir as mortes de fêmeas das categorias superiores e as vacas velhas descartadas.

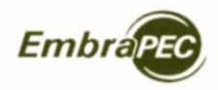

# Taxas de mortalidade

Indique a taxa anual de mortalidade esperada para cada categoria.

Nota: As mortes são descontadas, mensalmente, em função das taxas anuais, indicadas para cada categoria

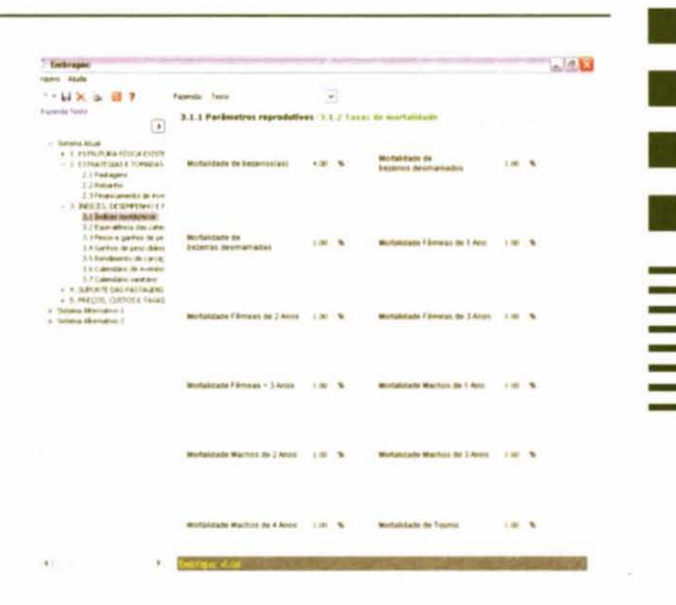

### Equivalência das categorias em unidade animal

Indique a equivalência em UA para cada categoria, considerando a referência de 1 UA para um animal adulto de 450 kg, em geral uma vaca adulta.

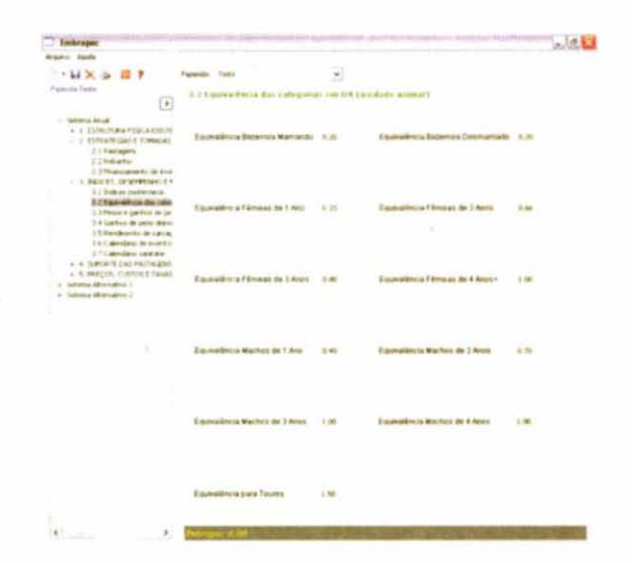

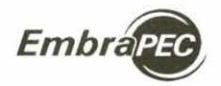

Modelo Bioeconomico de Sistemas de Produção de Gado de Corte: Manual do Programa

#### Pesos e ganhos de pesos

Os pesos, em kg, das diferentes categorias, são utilizados em cálculos de indicadores de desempenhos biológicos e econômicos do sistema. Esses subcomponentes têm um grande potencial de simulação. Por exemplo, a possibilidade de experimentar a combinação entre pesos de desmama e regimes alimentares. Do mesmo modo, variar os pesos das categorias permite simular diferentes potenciais genéticos animais.

| Enterapor                                                                                                    |                               |     |    |                               |      | 0.9 |
|----------------------------------------------------------------------------------------------------|-------------------------------|-----|----|-------------------------------|------|-----|
| rane Aude                                                                                                    |                               |     |    |                               |      |     |
| 1-112 2 2 1 2                                                                                                    | Passedar Yada                 |     |    |                               |      |     |
| Farrita feiter                                                                                                    | 2.3 Palas a pastas de projet  |     |    |                               |      |     |
| Stitem, Khai     4. (2010/7, KA / 2014 / A COST     1. (2010/7, KA / 2014 / A COST)     2.1 Foundation     2.1 Foundation     2.1 Foundation     2.1 Foundation     1.1 Translatentity the tree                                                                                                    | Peso Dictorio Deseranteto     | 170 | н  | Pess Hitekau 1-2 Janua        | 1.90 | -   |
| <ul> <li>S SERVE, CONSERVENCE</li> <li>S Serve and Conserve and Conserve an</li></ul> | Peop Férneze 2-3 Anns         | 58  | ų  | Pese Linney 34 Aver           | 1611 | ч   |
| 17 Calentare vertine<br>+ 4 Subcompactanticate<br>+ 5 Marching Control Name<br>- Strees Remains 1<br>- Strees Remains 2                                                                                                    | Pasa Vacas I*Cita             | 48  | ч  | Peor Value 4.11 Alles         | -    | *   |
|                                                                                                    | Pers Alada Vacas Velvas       | -10 | 10 | Peor Touris Helion Decodation | 140  | Ng. |
|                                                                                                    | Gartei de Pasir Tsuros        | -   |    | Face Box Hages Adquireds      | 30   | H   |
|                                                                                                    | Pesa Bol Cends Adquinds Mages | -01 | 19 | Paria de condo sinachos.      | 478  | *#  |

### GPD (ganhos de peso diário) em pasagens/mês para os machos após a desmama

Indique o ganho de peso diário para cada mês em kg/cabeça. Esses dados possibilitam simular a curva de ganho de peso dos machos da desmama até a idade de venda, em regime de pasto. De forma semelhante que para o item anterior, constitui um grande potencial de experimentação (simulações) a ser explorado.

| All States                                                                                       |               |         |            |             |              |          |      |                      | 3/8/      |
|--------------------------------------------------------------------------------------------------|---------------|---------|------------|-------------|--------------|----------|------|----------------------|-----------|
| 23-C - 46454                                                                                     |               |         |            |             |              |          |      |                      |           |
| L-MX 9 11 L                                                                                      | Faceto: Testa |         |            | 3           | <u>e</u>   - |          |      |                      |           |
| and fair                                                                                         | 1.4 12/0 44   | autap   | and period | 11 2 10 2 1 | - mart       | ken de k | -    | iple fromance, all a | at 27 min |
| - Selves Rul<br>+ 1 ETRUNANTUCA DETR<br>- 1 ETRATORI F IONESE                                    |               | 1"ANI   |            | 2740        |              | 3° ANI   |      | 4"Ano                |           |
| 21 Padapen<br>23 Rabates<br>23 Presidentia de mais                                               | Japent        | 1.000   | 24         | 16.5886.2   | 34           | ssie     | 200  | 6.500                |           |
| <ul> <li>- 1 PERTS, CESEVENCE 7<br/>31 Indust audient-s<br/>32 Expendicula the select</li> </ul> | Favarant      | 1.08    | tw.        | 0.900       | 244          | 0.50     | Terr | 6.580                |           |
| 3.1 France e partos de pa<br>3.6 Gartese de parte dece<br>1.5 Fordevente de correg               | Marys         | 0.300   | No.        | 0.000       | **           | 0.960    | 70   | 0.046                |           |
| 3.8 Galendary de eventos<br>3.7 Galendary santiano<br>+ 4. SLACENT DAGARCIA/2003                 | 4001          | 5.00    | AN.        | 1.78        | **           | 6.58     | .454 | 1.341                |           |
| + 5 OPECH, GUIDER TRAKE<br>+ Solana Alastation (<br>+ Solana Alastation 2                        | Rep.          | 5.00    | -          | 1.891       | -            | 6.80     | -    | 0.300                |           |
|                                                                                                  | Jan 10        | 8.288   | 3m         | 1,26        | Set.         | 6.706    | 34   | 4.89                 |           |
|                                                                                                  | Alte          | 8 100   | м          | 9 em        | м            | 6.00     | м    | 0.400                |           |
|                                                                                                  | Agesta        | 5.100   | Ap.        | (C.83)      | hyr          | 1.00     | -    | 1.00                 |           |
|                                                                                                  | Selemano      | 5.000   | 54         | 0.000       | -            | 0.000    | 54   | 0.000                |           |
|                                                                                                  | Outubro       | 15.3381 | Dat.       | 11.301      | -            | 6.300    | Cut. | 9.300                |           |
|                                                                                                  | Novembro      | 0.500   | filer.     | 11 5434     | 100          | 6.500    | HEN. | -0.400               |           |
|                                                                                                  | Decembra      | 6.900   | inc.       | 6.600       | Dec          | 0.500    | Der  | 0.544                |           |

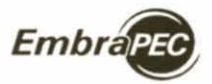

ivo Martins Cezar e Haroldo Pires de Queiroz

### Rendimentos de carcaça

Indique, em porcentagem, os respectivos rendimentos de carcaças esperados das diferentes categorias animais relacionadas, mesmo para as categorias que não serão vendidas para abate. Esses dados são utilizados em cálculos de indicadores biológicos e econômicos, permitindo ao usuário avaliar impactos devidos às variações nesse subcomponente.

| Eastername .                                                                                                    |                    |         |                   |              | - 12.44 |
|----------------------------------------------------------------------------------------------------|--------------------|---------|-------------------|--------------|---------|
| sparse Alasta                                                                                                    |                    |         |                   |              |         |
|                                                                                                    | Autority Tarle     |         |                   |              |         |
| Tanka lak                                                                                                    | 1.5 Residences in  |         |                   |              |         |
| Drama Moul     Letters Adult     Letters Adult     Letters Adult     Letters Adult     Totaletype 1 (1990)                                                                                                    |                    |         |                   |              |         |
| 1.1 Pastagen     3.1 Pastagen     3.1 Pastagen     1.1 Postagen     1.1 Postagen     1.1 Postagen     1.1 Postagen     1.1 Postagen     1.1 Postagen     1.1 Postagen     1.1 Postagen                                                                                                    | Walton its 2 Anno. | 11.00 % | Warfers de 3 Anno | 55.00        | •       |
| 1.1 Severe & perform do yer     1.6 Severe & perform do yer     1.6 Severe & performance     1.7 Severe & exercise     1.7 Severe & exercise     1.7 Severe & exercise     1.7 Severe & exercise     1.7 Severe & exercise     2.5 Selection, Dupming Management     5 Selection, Management     1.5 | Machina da 4 Arres | 11 H 4  | Fâmeige de 2 Anne | <b>N</b> .00 |         |
| 2                                                                                                    | Filmans de 3 Mars  | n.e. 4  | Fâreau de 4 Nove  | 5.0          | •       |
|                                                                                                    | Taures             |         | Bac Maardia       | 51.00        |         |

### Calendário de eventos relativos ao rebanho

Esse conjunto de dados permite simular, mensalmente, a ocorrência de eventos relativos ao rebanho, a saber:

 Mês de nascimentos de bezerros(as) – Indique o mês.

**Nota:** Indicar o mês em que ocorre o pico dos nascimentos.

- Mês de desmama Indique o mês.
- Mês de mudança de categoria animal – Indique o mês.

Note Nation

Note Nation

Note Nation

Internation

Internation

Internation

Internation

Internation

Internation

Internation

Internation

Internation

Internation

Internation

Internation

Internation

Internation

Internation

Internation

Internation

Internation

Internation

Internation

Internation

Internation

Internation

Internation

Internation

</

Nota: Repetir o mês em que foi indicado para os nascimentos.

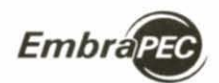

Modelo Bioeconómico de Sistemas de Produção de Gado de Corte: Manual do Programa

- Mês de venda de bezerros desmamados Indique o mês.
   Nota: O mês a ser indicado tem que ser após o mês de desmama e antes do mês dos nascimentos.
- Mês de venda de machos com idade acima da desmama Indique o mês.

Nota: Esse dado pode ser alterado pelo modelo caso seja fixado o peso de venda.

- Mês de descarte de novilhas Indique o mês;
- Mês de descarte de vacas velhas Indique o mês.

Nota: O mês a ser indicado tem que ser antes do mês de mudança de classe.

Mês de compra de bois magros – Indique o mês.

Nota: Indique outubro, novembro ou dezembro (início do período de chuvas).

Mês de venda de bois gordos adquiridos como bois magros - Indique o mês.

### Calendário sanitário (vermifugação e vacinação contra febre aftosa)

Indique os meses para efetuar a vacinação contra a febre aftosa de acordo com o calendário regional oficial.

| Endenper                                                                                                    |              |     |                      |                |    | -/d.                                |
|----------------------------------------------------------------------------------------------------|--------------|-----|----------------------|----------------|----|-------------------------------------|
| instruction Adults                                                                                                    |              |     |                      |                |    |                                     |
|                                                                                                    | Patentic Tem | 61  |                      | *              |    |                                     |
| Famela fame                                                                                                    | 17.5 Km/s    | -   | contra Affre         | \$ \$7.2       | -  | flagação                            |
| - Solaria Mud<br>- L etimultuka PSKU PSKU<br>- L esimultuka PSKU PSKU<br>2   Fallagen<br>I   fallagen                                                                                                    | Armite       | *   | d.                   | f #4+033       | 14 | *                                   |
| <ol> <li>Shakara, CCDWARK &amp; C.Y.</li> <li>Shakara, CCDWARK &amp; C.Y.</li> <li>Shakara analysis and an annu an annu an an annu an annu</li></ol> | Ways         | -   | <u>.</u>             | *              | 14 | ×                                   |
| 37 Calendario on Alam<br>+ 5. Security and Anti-August<br>+ 5. History, CARINE South<br>5. Statem Alamatics (<br>5. Statem Alamatics ()                                                                                                    | ****         |     |                      |                | -  |                                     |
|                                                                                                    | Atte         | -   | <b>x</b>             | Agests         | -  | 8                                   |
|                                                                                                    | lawara       | -   | ×                    | 0.84%          | -  |                                     |
|                                                                                                    | Novambro     | *   | ×.                   | Designation    | -  |                                     |
| 16                                                                                                    | The second   | 100 | and the state of the | and the second | 1  | and the second second second second |

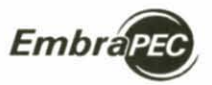

teo Whittins Contra Maguldo Piers do Duoiroz

Indique os meses de vermifugação de acordo com as indicações regionais para controle estratégico de endoparasitos.

| Indeapor                                                                                                    | Sector Sector                           | 1            | and the second second | And in case of the local division of the local division of the loc | Construction of Construction of the | - 2 B          |
|----------------------------------------------------------------------------------------------------|-----------------------------------------|--------------|-----------------------|----------------------------------------------------------------------------------------------------|-------------------------------------|----------------|
| legies dista                                                                                                    |                                         |              |                       |                                                                                                    |                                     |                |
| - HX & 8 7                                                                                                    | Family Int                              |              | -                     |                                                                                                    |                                     |                |
| Family Tells                                                                                                    | 3.7.1 Vech                              | nação custra | Afresa 3.7.2 To       | restingue in                                                                                                    |                                     |                |
|                                                                                                    |                                         |              |                       |                                                                                                    |                                     |                |
| <ul> <li>Soferna Alluari<br/><ul> <li>1. ECTRUMUNA PERCA DEDITI</li></ul></li></ul>                                                                                                    | Janess                                  | 14. 1        | Fermion               | 86 (F)                                                                                                    |                                     |                |
| <ul> <li>S. NECES, DESEMPTION CF<br/>5.1 Indexe antilisteum<br/>3.2 Spain alliese des cettes<br/>5.5 Pesso e gefres de poi<br/>5.4 Gerles de pero dans<br/>5.5 Pességnento de cercej</li> </ul> | Marga                                   | 84 F         | Ant                   | -                                                                                                    |                                     |                |
| 1.4 Calmidesi de menter<br>B27Galemani sentere<br>+ 4. Sancetto de noticialitad<br>+ 5. Helgon, custinat facado<br>• Sanera Remation 1<br>• Satera Remation 2                                   | -                                       | a la         | Janks                 | * *                                                                                                    |                                     |                |
|                                                                                                    | Alte                                    | *            | Aprille               | Nah 💌                                                                                                    |                                     |                |
|                                                                                                    | Laterative                              | -            | Oxforts               | Nata ye                                                                                                    |                                     |                |
|                                                                                                    | Norman                                  | 94 ×         | Dependire             | * •                                                                                                    |                                     |                |
| (e)                                                                                                    | 1999 - 18 - 18 - 18 - 18 - 18 - 18 - 18 | 10           | and the second        | N. A.                                                                                                    | 1000 No. 1000                       | Married Street |

# **NOTAS GERAIS:**

A vacinação contra a febre aftosa é processada seguindo os meses de vacinação, indicados pelo usuário. Considerando que o calendário e as respectivas categorias a serem vacinadas variam entre os Estados da federação, a estrutura do modelo simula a vacinação de todo o rebanho nos meses indicados. Caso haja diferenciação de categorias no calendário regional, sugere-se ponderar o custo por dose para não superestimar o custo anual do controle dessa doença.

• O modelo considera somente vermifugação de animais com idade da desmama até dois anos.

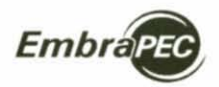

Modelo Bioeconomico de Sistemas de Produção de Gado de Corte: Manual do Programa

# Capacidade de suporte das pastagens

Indique, em UA, a capacidade de suporte mensal esperada para os tipos de pastagens que fazem ou farão parte do sistema.

| Lakeapar                                                                 |                                                                                                    |           |      |       |     |           |          |         | a/10              |
|--------------------------------------------------------------------------|----------------------------------------------------------------------------------------------------|-----------|------|-------|-----|-----------|----------|---------|-------------------|
| Argent Apple                                                             |                                                                                                    |           |      |       |     |           |          |         |                   |
| 0-6X & # 7                                                               | Parentle' Taxta                                                                                                 |           |      |       |     |           |          |         |                   |
| Russiella Tada                                                           |                                                                                                    |           |      |       |     |           |          | - C     |                   |
|                                                                          |                                                                                                    | ande de : | -    | -     |     | 1.1.090.0 |          | A/ba    |                   |
| - Serve Mar                                                              |                                                                                                    | Name -    |      | New 2 |     | Then b    |          | Terret  |                   |
| <ul> <li>L ETHLICARPELLE ELECT</li> <li>J. ETHLICARE ELECTION</li> </ul> |                                                                                                    |           |      |       |     |           |          |         |                   |
| 2.1 Fast apre                                                            |                                                                                                    | 1.00      | -    |       | 2   |           | 1.0      |         |                   |
| 2.2 Relation                                                             |                                                                                                    |           |      | ( 28  |     | 1.00      |          | 1.000   |                   |
| - 1 MINTS OF THE OF T                                                    |                                                                                                    |           |      |       |     |           |          |         |                   |
| 2.1 Codese contraction                                                   | Fandradio                                                                                                    | 0.00      | Ter  | 1.00  | Per | 1,00      | fer      | 2.00    |                   |
| 3.2 Equivalence das calles                                               |                                                                                                    |           |      |       |     |           |          |         |                   |
| 5.3 Plants a garden de per                                               | Sec.                                                                                                    | 0.48      | -    | 1.20  | -   | 1.20      | -        | 2.40    |                   |
| 15 Tentesto de censo                                                     |                                                                                                    |           |      |       |     |           |          |         |                   |
| 3.8 Calendator de enerties                                               | -                                                                                                    | 1000      | 140  | 1000  | -   | 1.00      | -        | 1.00    |                   |
| 5.7 Calendario Automation                                                | -                                                                                                    |           | ~    | 1.00  | _   | 1.11      |          |         |                   |
| 16.3 Convertibulie die expertit                                          |                                                                                                    |           |      |       |     |           |          |         |                   |
| + 5 PREQUE CLETCHE TANKE                                                 | Marc                                                                                                    | 6.5E      | 1966 | 1.28  | *** | 1.75      | -        | 1.90    |                   |
| · Solaria Albertation                                                    |                                                                                                    |           |      |       |     |           |          |         |                   |
|                                                                          | Arthu                                                                                                    | 6.70      | Am.  | 1.000 | 3an | 1.00      | 3m       | 1.00    |                   |
|                                                                          |                                                                                                    |           |      |       |     |           |          |         |                   |
|                                                                          | 1.0                                                                                                    | 1.10      | 14   | 1.00  | 1.4 | - 10      | 14       | 1.00    |                   |
|                                                                          | -                                                                                                    |           | -    |       | ~   | 277       | <i>.</i> |         |                   |
|                                                                          | And in case                                                                                                    | 1.10      | -    | 1.00  | -   | 1.00      | -        | 1.00    |                   |
|                                                                          | -                                                                                                    |           |      |       | ~   |           |          |         |                   |
|                                                                          | and the second second                                                                                           |           |      |       |     |           | -        | 1.0.000 |                   |
|                                                                          | (excess)                                                                                                    | 2.50      |      | 1.00  | -   |           | 34       | 1.41    |                   |
|                                                                          |                                                                                                    |           |      |       | -   |           |          |         |                   |
|                                                                          | Ostation                                                                                                    | 1.10      | CMA. | 1.00  | -   | 1.00      |          | 1.36    |                   |
|                                                                          |                                                                                                    |           |      | _     |     |           |          |         |                   |
|                                                                          | TO A REPORT OF T                                                                                                | 0.40      | 100  | 1.28  |     | 1.04      | 1814     | 1.00    |                   |
|                                                                          | The second second second second second second second second second second second second second second second se |           |      |       | -   |           | -        | 1.00    |                   |
|                                                                          | CHERNING                                                                                                    | 0.94      | 141  | 1.28  | 746 | 1.0       | 140      | - 6 89  |                   |
|                                                                          | The second second second second second second second second second second second second second second second se | _         | _    | _     | _   | _         | _        |         | the second second |

### Preços, custos e taxas

Valor de bens, vida útil, taxas de juros, de desconto e de encargos sociais e impostos

- Valor da terra/ha Indique em R\$.
- Valor de casa-sede Indique em R\$.

**Nota:** Indicar o valor da benfeitoria nova.

| Embroper                                                                                                    | the second second second second second second second second second second second second second second second s |            |       |                                  |               | - 28        |
|----------------------------------------------------------------------------------------------------|----------------------------------------------------------------------------------------------------|------------|-------|----------------------------------|---------------|-------------|
| degáni Akulte                                                                                                    |                                                                                                    |            |       |                                  |               |             |
| 0-48.3 8 8                                                                                                    | Parenda: Tarta                                                                                                 |            | *     |                                  |               |             |
| Aurenta festa                                                                                                    | A. C. Walkerson die Barris, Wa                                                                                 | ter tiber- | Desta | alos, Jaros, Encarges So         | clais a longe | ndes, Al    |
| Breen And     International Processing     International Processing                                                                                                    | Value da farra                                                                                                 | 1,900.00   | Na1   | Vater de Canio Bette             | *             | -           |
| 2.1 Palagens<br>2.2 Kalantes<br>3.1 Fearcorante de tros                                                                                                    | Value Cance Vaguette                                                                                           | 11.001-00  | -     | Outras Canadiagidare             | 11,000 00     | -           |
| <ul> <li>3. Federa entertern</li> <li>3.3 Figar silingte des offen</li> <li>3.3 Perm o gerben de pr</li> </ul>                                                          | Value da um Curtal                                                                                             | 8,78.8     | -     | Magames e<br>Disalgariandan      | 1.86.0        | man         |
| <ol> <li>Carros de peux demo</li> <li>Familisario de carca;</li> <li>A Calendario de carca;</li> <li>A Calendario de manhar</li> <li>F Calendario sertitario</li> </ol> | Санавидан топ Сана                                                                                             | 5.00.00    | -     | Careto de Dateija                | -             | -           |
| <ul> <li>4. Suprame two mechanisms<br/># / Case of the same to<br/>a meeting, countries taken</li> </ul>                                                                | Prepa de Velcala                                                                                               | 5,014      | -     | vida (10 de Editingües           |               | -           |
| <ol> <li>Tradevas de Nave, Dege<br/>1,2 Propie das categorias<br/>5,3 Cantos de dividade p<br/>5,4 Cantos de atradade p</li> </ol>                                      | Vela OB de Curra                                                                                               |            | -     | Villa UR de Carrier              |               |             |
| <ul> <li>briese Manufec 1</li> <li>briese Abstration 2</li> </ul>                                                                                                    | vita (Armisparies)<br>a Espapariestico                                                                         |            | -     | Vide CM de Cavelins              |               | -           |
|                                                                                                    | Vida (38 de Weinsleit                                                                                          | -          | -     | Vida DE de Tource                |               | ***         |
|                                                                                                    | View Recordual Carcas                                                                                          | -          | ٠     | van Restor Cares                 | 10.00         |             |
|                                                                                                    | Value Residual Cavadher                                                                                        | 1.4        | ,     | Vator Revoluti<br>de Consthigtes | -             | •           |
|                                                                                                    | Vidor Revoluti de<br>Misperar Egypumanera                                                                      | **         |       | Value Recoldant<br>da Hiliculi   |               | •           |
| 16                                                                                                    | Deven 424                                                                                                    | LE CT      | 100   | and the second second            | 12.90         | ALC: NO. OF |

EmbraPEC

170 Martins Cazar e Haroldo Piros de Queiroz

Valor de casa de vaqueiro – Indique em R\$.
 Nota: Indicar o valor da benfeitoria nova.

Valor de outras construções – Indique em R\$.
 Nota: Indicar o valor da benfeitoria nova.

Valor de um curral – Indique em R\$.
 Nota: Indique o valor da benfeitoria nova.

Preço de máquinas e equipamentos – Indique em R\$.

### Notas:

Agrupar nesse dado o somatório dos valores das máquinas e equipamentos agrícolas existentes. Indicar o valor dos bens novos.

O usuário deve considerar a estrutura de máquinas e equipamentos existente ao estimar os custos de operações de máquinas para formar/ recuperar pastagens. Ou seja, caso a fazenda possua a estrutura necessária, esses custos devem ser limitados aos gastos com combustíveis/lubrificantes e mão-de-obra.

Custo de construção de 1 quilômetro de cerca – Indique em R\$.

Preço de cavalo de serviço – Indique em R\$.

Preço de veículo – Indique em R\$.

Nota: Indique o valor do veículo novo.

Vida útil de edificações – Indique em anos.

Nota: Esse dado se refere à vida útil de casa-sede, de casa de vaqueiro e de outras edificações, a partir do bem novo.

EmbraPEC

ivo Martins Gazar e Haroldo Pires de Queiroz

Valor de casa de vaqueiro – Indique em R\$.
 Nota: Indicar o valor da benfeitoria nova.

Valor de outras construções – Indique em R\$.
 Nota: Indicar o valor da benfeitoria nova.

Valor de um curral – Indique em R\$.
 Nota: Indique o valor da benfeitoria nova.

Preço de máquinas e equipamentos – Indique em R\$.

### Notas:

Agrupar nesse dado o somatório dos valores das máquinas e equipamentos agrícolas existentes. Indicar o valor dos bens novos.

O usuário deve considerar a estrutura de máquinas e equipamentos existente ao estimar os custos de operações de máquinas para formar/ recuperar pastagens. Ou seja, caso a fazenda possua a estrutura necessária, esses custos devem ser limitados aos gastos com combustíveis/lubrificantes e mão-de-obra.

Custo de construção de 1 quilômetro de cerca – Indique em R\$.

Preço de cavalo de serviço – Indique em R\$.

Preço de veículo – Indique em R\$.

Nota: Indique o valor do veículo novo.

Vida útil de edificações – Indique em anos.

Nota: Esse dado se refere à vida útil de casa-sede, de casa de vaqueiro e de outras edificações, a partir do bem novo.

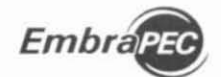

Madela Sevena ania wale Sisteman Archivelana de Cadade Carte. Neveril de Freix-arte

Vida útil de curral – Indique em anos.

Nota: Considere a partir do bem novo.

Vida útil de cercas – Indique em anos.

Nota: Considere a partir do bem novo.

Vida útil de máquinas e equipamentos – Indique em anos.

Nota: Considere a partir do bem novo.

Vida útil de cavalos – Indique em anos.

Nota: Considerar a partir de cavalo jovem.

Vida útil de veículos – Indique em anos.

Nota: Considerar a partir de veículo novo.

Vida útil de touros – Indique em anos.

Nota: Considerar a partir de touro jovem.

- Valor residual de cercas Indique em porcentagem do valor inicial de cerca nova.
- Valor residual de currais Indique em porcentagem do valor inicial de curral novo.
- Valor residual de cavalos Indique em porcentagem do valor inicial de cavalo jovem.

 Valor residual de construções – Indique em porcentagem do valor inicial das construções novas.

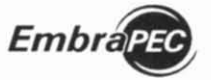

Ivo Martins Cezar e Haroldo Pires de Queiroz

- Valor residual de máquinas e equipamentos Indique em porcentagem do valor inicial dos bens novos.
- Valor residual de veículo Indique em porcentagem do valor inicial do veículo novo.

# NOTA GERAL:

Os valores iniciais e residuais e os períodos de vida útil são utilizados para calcular custos e depreciações. As depreciações são computadas sobre os seguintes bens: casa-sede, casas de vaqueiros, cercas, currais, outras construções, máquinas e equipamentos, veículos, cavalos e touros. Os valores anuais das depreciações são calculados pelo método linear de depreciação anual, aplicado sobre os valores iniciais dos bens já existentes e novos, descontados dos seus valores residuais. Os valores residuais são estimados com base nas proporções dos valores iniciais, excetuando os touros para os quais os valores residuais são calculados como a diferença entre os preços de compra e os de venda. As taxas anuais de depreciações são obtidas a partir dos períodos de vida útil. Não é incluída a depreciação das fêmeas de reprodução porque os seus valores iniciais são recuperados na sua venda.

Taxa anual de reparo e manutenção de veículo – Indique a porcentagem.

> Nota: Esse dado se refere a uma taxa (de 2% a 3%) sobre o valor do veículo novo.

| Colreps:                                                                                                    | Day of the party of the local day | 1000000       | A contract of the second    | 604               |
|----------------------------------------------------------------------------------------------------|-----------------------------------|---------------|-----------------------------|-------------------|
| Argains Again                                                                                                    |                                   |               |                             |                   |
| D-HX& II P                                                                                                    | Familie Indo                      | *             |                             |                   |
| Patenda Taeta                                                                                                    | 5.1 Valores de Bens, Vidas Ó      | tels Descuela | n, Jurist, Excargos Socials | e fespectat, Abec |
| Satema Rual     A 1. ESRATUARA FISICA CODIN     A 1. ESRATUARA FISICA CODIN     C. ESRATUARA FISICA CODIN     C. Standardina     C. Standardina     C. Standardina     S. Security de leve     C. S. DEDUCT, DEDUCTION OF IN     1.1 Indexe proteiners                               | Taxa Manutençile Construções      | 28 N          | Tana Manufaing Bo Valoutos  | 151 %             |
| 2 - 2 Dennis que tense a las actives     3. 1 Pressis que présent de sen     3. 4 Gambiens de parts     3.4 Gambiens de parts     3.5 Randoments de central     3.6 Cabridités de la ventres     1.7 Cabridites cabridates     4. Submittés de la vanot     4. Submittés de la vanot | Taxa Cattulo Encargos             | 201 <b>X</b>  | Valor Ingosite tema         |                   |
| <ul> <li>S. PRECOS, CLETOS E Taxas<br/>E. Presen de lancas<br/>S. J. Presen de lancas<br/>S. J. Cuettos de athelade p.<br/>S. 4. Cuettos e prese de la<br/>4. Setama Alematina 2</li> </ul>                                                                                          | Tere Desconto Lalcolo VPL         | at.00 %       | myada FUNIFUNIA,            | 2.30 %            |
|                                                                                                    | Jures Capital Filo                | 6.00 N        | Junes Cagital Circulards    | 4.00              |
|                                                                                                    | Value August Pastgers             | 9.00 reals    | Pré-labore Propriatiére     | 1.200.00   mails  |
| 41                                                                                                    | Encrised & Do                     | City Page     | THE REAL PROPERTY AND       | A DOMESTIC OF     |

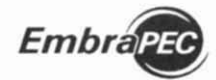

Modelo Biveconômico de Sistemas de Produção de Gado de Corte: Manual do Programa

 Taxa anual de reparo e manutenção de construções e benfeitorias – Indique a porcentagem.

Nota: Esse dado se refere a uma taxa (de 2% a 3%) sobre o valor do bem novo.

### NOTA GERAL:

 Os custos de reparo e manutenção são calculados anualmente e distribuídos mensalmente, aplicando as respectivas taxas sobre os valores médios dos bens, representados pela média aritmética da soma do valor inicial com o valor residual.

 Taxa para calcular os encargos sociais sobre salários – Indique a porcentagem.

**Nota:** Atribuir uma taxa, a ser aplicada sobre os salários, que represente os custos dos encargos sociais. O modelo agrega os encargos sociais relativos à mão-de-obra dos vaqueiros do rebanho e dos trabalhadores do confinamento.

- Valor de imposto sobre a terra/ha/ano Indique em R\$.
  - Taxa de desconto a ser aplicada no cálculo do Valor Presente Líquido (VPL) Indique a porcentagem.

**Nota:** Em geral, adota-se uma taxa correspondente ao custo de oportunidade do capital (juros reais de mercado). Por exemplo, taxa de juros de caderneta de poupança.

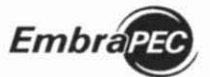

vo Martins Cezar e Haroldo Pires de Queiroz

Taxa de imposto do Funrural – Indique a porcentagem.

Nota: Essa taxa se refere ao imposto cobrado sobre as receitas (vendas) de produtos agrícolas.

Taxa de juros a ser aplicada sobre o capital fixo – Indique a porcentagem. Nota: Essa taxa de juros é aplicada sobre o capital imobilizado para calcular margens econômicas. Esses custos são computados, anualmente, sobre os seguintes bens de capital: casa-sede, casas de vaqueiros, cercas, currais, outras construções, máquinas e equipamentos, veículos, cavalos, touros e fêmeas de reprodução. Excetuando as fêmeas em reprodução, os juros são calculados sobre os valores dos bens depreciados, acrescidos dos seus valores residuais.

Taxa de juros a ser aplicada sobre o capital circulante – Indique a porcentagem.

**Nota:** Essa taxa de juros é aplicada sobre o capital circulante para calcular margens econômicas. O capital circulante, nesse caso, é representado pelas despesas operacionais e pelo valor dos machos em recria e engorda. Considerando que as despesas operacionais ocorrem ao longo do ano, o modelo considera a média das despesas como sendo 50% do total anual delas. Nos casos em que forem utilizados financiamentos para investimentos e/ou para lavoura, o modelo desconta, das despesas operacionais, os respectivos juros pagos e o valor correspondente ao custeio da lavoura. Para efeito de cálculo, o modelo considera os animais em recria e engorda existentes no início do ano e, os seus valores, como sendo os das categorias imediatamente inferiores.

Valor de aluguel das pastagens/hectare/mês – Indique em R\$.

Nota: Esse valor será utilizado para calcular o custo de oportunidade das pastagens e as margens econômicas.

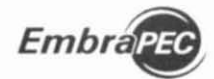

Mandela Banenananana da Sistemas de Produção da Guita de Cente. Maisa da Propieso a

Pró-labore mensal do proprietário – Indique em R\$.

Nota: Esse valor será utilizado para calcular o custo de oportunidade da administração e as margens econômicas.

### Preços dos animais por categoria

Indique os preços dos animais para cada uma das categorias.

Nota: O preço de macho, a ser vendido como boi gordo, é calculado pelo modelo em função do preço da arroba de boi gordo, somente, quando for definido o peso de venda.

| Lasteraper                                                                                                    |                      |                   |                        |                                | A 2 4 |
|----------------------------------------------------------------------------------------------------|----------------------|-------------------|------------------------|--------------------------------|-------|
| water Adda                                                                                                    |                      |                   |                        |                                |       |
| 1. M × 4 回 4                                                                                                    | Farmer Taxin         |                   |                        |                                |       |
| T people lines                                                                                                    | 1.781414-8414-844    | era berazi        |                        |                                |       |
| Bosso Aud     A 2010/1447000410010     A 2010/1447000410010     A 2010/04/040111100040     A 1100/4000     A 1100/4000         | Depring Nationals    | 20.00 1000        | Begins Conhamada       |                                |       |
| 1.3 Magels<br>7.3 Processes and the second<br>5.4 March 10 Second Second<br>1.1 Technic Academical                             | Segure Developments  | 101-101 (Mark     | 10mes.de 1.2 Mose      |                                | mat   |
| 1.3 Teach a gardran do an<br>1.4 Gardran do cano dann<br>1.3 Pandhanto do canaj<br>1.8 Calendare, do cranto                    | Filmen og 2 1 Anno   | 10.0              | Terrena (de 2-4 de con | 11.0                           |       |
| <ul> <li>I Consider Letter</li> <li>I SHERT LETTER PAINER</li> <li>I Constant to spect</li> <li>SHERT CONTER TORA</li> </ul>   | Veca de Cine         | -                 | Weig Lands             | $q_{i}(\mathbf{r},\mathbf{d})$ | ~     |
| R.2. Mayor des Indegation<br>9 : 1 Carton de el velocitor y<br>9 : 1 Carton de el velocitor y<br>9 : 1 Carton e presión de Tri | Martin and 2 Mart    | elcar reas        | Marke av 2.3 Aven      | ***                            |       |
| · Stars Manatori                                                                                                    | Ratts 34 Ares        | No. in the second | Numer para Compra      | LAN-R                          |       |
|                                                                                                    | Tourse para territor | No. 81 - 144      | Bet Mages said Compro  | 48.00                          |       |
|                                                                                                    | No. book Alexando    | ALC: 141          | Annala da Bar Tarda    | -                              | ***   |
|                                                                                                    | Array 10 1919        | ** ***            |                        |                                |       |

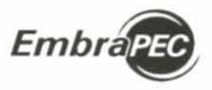

### Custos da atividade pecuária, viagens, mão-de-obra e outros

Nesse grupo estão incluídos dados que permitem calcular os custos da atividade – Indique os precos e os custos em R\$.

| Indexper                                                                                                    |                                                                                                    |       |      |                                                                                                    |                 | 2.5       |
|----------------------------------------------------------------------------------------------------|----------------------------------------------------------------------------------------------------|-------|------|----------------------------------------------------------------------------------------------------|-----------------|-----------|
| THE CENT                                                                                                    | Farmelia Tarta                                                                                                    |       |      |                                                                                                    |                 |           |
| i ma an                                                                                                    | a section de la section pre-                                                                                            |       | -    | nav II. and a sales                                                                                              |                 |           |
| <ul> <li>Totera Anal</li> <li>2 2010/CAAPEDLA SECTOR</li> <li>2 000000000000000000000000000000000000</li></ul>                                                                                                    | Theory of the Million                                                                                                   | 112   | -    | Vana ora Calanda                                                                                                 | 1.14            | -         |
| <ol> <li>Radio XV, CATEMPERS 4, 4 X</li> <li>K 1 Institute Institute Ver<br/>5.2 Estate address from 1400<br/>5.3 Factor in particular data</li> </ol>                                                                                                    | vendige                                                                                                    | 3.29  | wen  | vara come bucatos                                                                                                | λ <sup>44</sup> | -         |
| <ol> <li>Garriso Acjanov danov</li> <li>Rombinetto de Cartag</li> <li>Rombinetto de Cartag</li> <li>Rombinetto de econtra</li> <li>Calendario cardíano</li> </ol>                                                                                                    | Without Meneral                                                                                                    | 110   | 1994 | Abmentoção Creestes(trip                                                                                         | 1.9             |           |
| <ul> <li>But on the part on the back of a part of the back of a part of the back of a part of the back of the back of the</li></ul> | Tophenentepäisina 14 bera                                                                                               | 15    | -141 | Superiority in a Pillica                                                                                         | 10              | -         |
| 5.17 adversionages a for<br>- Selece Memorial<br>- Belana Abenator J<br>-                                                                                                    | Supervising to the P Sector                                                                                             | 1.11  | -    | Admentação de<br>Continamento                                                                                    | 125             |           |
|                                                                                                    | $\mathcal{T}(\mathbf{x},\mathbf{x},\mathbf{b}) \neq \mathbf{x} \in \mathcal{T}(\mathbf{x}) \in \mathcal{T}(\mathbf{x})$ | *     | 14   | Salarii ye vaquinin                                                                                              | ***             | ***       |
|                                                                                                    | Contractive a Lob Relates<br>da Constitución                                                                            | 1.97  | -    | Namer de Alagans<br>parg l'acteda                                                                                | 3               |           |
|                                                                                                    | Outras Decipieran                                                                                                    | 1.05  | 1945 |                                                                                                    |                 |           |
|                                                                                                    | State of the Am                                                                                                    | 1.000 |      | And Distances in the local distances of the local distances of the local distances of the local distances of the | and and         | Service - |

# **NOTAS GERAIS:**

• A vacinação contra carbúnculo sintomático é simulada para ocorrer aos quatro meses de idade com aplicação de um reforço na desmama.

• O controle da brucelose é simulado sobre as bezerras, utilizando uma única dose, à desmama.

Preço de vermífugo: Indique o preço de 1 mL.

 Custo de combustível e lubrificante/km rodado de caminhonete e número de viagens. Esses dados permitem calcular os gastos mensais de combustível e de lubrificantes despendidos em viagens de ida e volta para a fazenda.

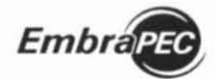

Modelo Bioeconómico de Sistemas de Produção de Gado de Corte. Manual do Programa

• Custo de mistura mineral: Indique o custo de mistura mineral relativo ao consumo mensal de um animal adulto (1 UA).

• Custo de alimentação de *creepfeeding*: Indique o custo de alimentação relativo ao consumo diário de um bezerro.

• Custos de suplementações em pastagem: Indique os custos relativos ao consumo diário de um animal.

 Custos de alimentações em confinamento: Indique os custos relativos ao consumo diário de um animal. As despesas de mão-de-obra, durante o período do confinamento, são calculadas pelo modelo, considerando a necessidade de contratação de no mínimo dois trabalhadores e de um outro adicional para cada 1.000 animais alojados. O salário dessa mãode-obra corresponde ao dos vagueiros.

Relação de peso vivo/1 mL de vermífugo: Exemplo: Caso a relação seja de 50 kg de peso vivo para 1 mL de vermífugo, a relação é 50. O controle estratégico dos endoparasitos obedece aos meses indicados pelo usuário e é ministrado em todos os animais com idade entre a desmama e os dois anos, sendo o custo calculado em função do peso de cada categoria. O peso da bezerra desmamada é calculado como sendo 90% do peso do bezerro desmamado.

 Salário mensal de vaqueiro. Indicar o salário mensal em R\$. O número de vaqueiros é calculado internamente pelo modelo sempre de forma adicional, em função do número de animais existentes no rebanho no início de cada ano.

 Outras despesas/ano: Nesse item pode ser incluído o total anual de outras despesas, tais como energia elétrica, telefone, gastos com combustíveis e lubrificantes de máquinas agrícolas, limpeza de pastagens e outros, os quais serão distribuídos mensalmente pelo modelo.

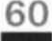

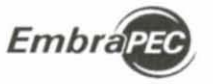

# Custos e preços de formação, recuperação e manutenção de pastagens e de lavouras

Nesse grupo de dados estão incluídos custos de operações de máquinas agrícolas e preços de insumos e de produtos, relativos aos processos de formação e recuperação de pastagens, integrados ou não com lavoura. Os custos das operações devem ser interpretados como pagamento de serviços de terceiros (aluguel de máquinas).

| Arganic Saults                                                                                                    |                                     |                 |                                                   |        |         |
|----------------------------------------------------------------------------------------------------|-------------------------------------|-----------------|---------------------------------------------------|--------|---------|
| WAS A HT                                                                                                    | Furmulai Tente                      |                 |                                                   |        |         |
| (6)                                                                                                    | to all soften in pressors the South | Name of Persons | and the participant of the last                   |        | Parte 1 |
| <ul> <li>Solari - Arcali</li> <li>1 1770-174-0-1710/-A-02018</li> <li>2 171-1710/-A-02018</li> <li>2 171-1710-1710</li> <li>2 1740-4710</li> <li>2 1740-4710</li> </ul>                                                                                                    | Cush de Desmalamente                | 1.0 1.00        | Calagerof-colorigem                               | 8.0    | mus.    |
| <ol> <li>There can write an array of a set<br/>1 bancos, and a set and a set<br/>2 bancos, and a set and a set<br/>2 bancos, a set a set<br/>1 bancos, a set a set<br/>1 bancos, a set a set<br/>1 bancos, a set a set<br/>1 bancos, a set a set<br/>1 bancos, a set a set<br/>1 bancos, a set a set<br/>1 bancos, a set a set<br/>1 bancos, a set a set<br/>1 bancos, a set a set<br/>1 bancos, a set a set<br/>1 bancos, a set a set<br/>1 bancos, a set<br/>1 bancos, a</li></ol> | Presars time Padagem                | inter man       | Sameria Fastagen Tex.)                            | *.0    | -       |
| <ol> <li>Service and America America<br/>(1) Controllation for mention<br/>(1) Controllation controls<br/>(1) Controllation (1)<br/>(1) Controllation (1)<br/>(1) Control (1) Control (1)<br/>(1) Control (1) Control (1)<br/>(1) Control (1) Control (1)<br/>(1) Control (1) Control (1)<br/>(1) Control (1) Control (1)<br/>(1) Control (1) Control (1)<br/>(1) Control (1) Control (1)<br/>(1) Control (1) Control (1)<br/>(1) Control (1) Control (1)<br/>(1) Control (1) Control (1)<br/>(1) Control (1) Control (1) Control (1)<br/>(1) Control (1) Control (1) Control</li></ol>                                                                                                    | Jamenia Padageri, 1943              | 4.0 141         | Demantic Pacilogem Tapol                          | 1.0    | 10.01   |
| 1. France in another p<br>B. & Calmin experiments<br>C. Salama Hamaton (<br>C. Salama Hamaton (<br>C. Salama Hamaton ()                                                                                                    | Openação Planto Pastagem            | 10.00 (car)     | Adultação Farmação<br>Paristantição de Paristante | 100.00 | -       |
| - <b>1</b>                                                                                                    | Abdação Pathapert Taix 2            | 4.0. mm         | Abdisção Pactugen Spr. 1                          |        |         |

| 3                                                                                                    | S. A Castas & preças de famo | acita e recuperac | cân de partagans o de S | ***** |        | Adute (Se Partagen Type ) | 1.00 ( 1840) | Calley, by an Walson | 1.00 ( 1444 |
|----------------------------------------------------------------------------------------------------|------------------------------|-------------------|-------------------------|-------|--------|---------------------------|--------------|----------------------|-------------|
| Brees Aue<br>                                                                                                    | Provides Sales               | 101.00 10.01      | Felligadine             | ~ *   | (real) |                           | CHERKER,     | NOTINE TAX           | 0.780       |
| 2.1 Producences de ruis<br>1.8 643 21.1 (FERPERIE S. 5 A<br>3.1 Folden, position de<br>1.2 Suis-relation de ruise<br>3.3 Sector de gentre de ruise<br>1.4 Suiston de gentre des<br>1.4 Suiston de gentre des<br>1.4 Suiston de gentre des                                               | Serve-ser                    | -                 | Tatradi Israela         | + 10  | -      |                           |              |                      |             |
| 1.4. January on control     1.7. Consider on the optim     1.7. Consider contains     4. Discussion of second     4.1. Considering on second     4.1. Considering on second     4.1. Considering on the optimized     4.1. Considering the optimized     4.1. Considering the optimized | ranagila taona Calera        | n.n. 144          | Controls Program        | *.*   | -      |                           |              |                      |             |
| 1.2 Survey in Amazine p<br>8 Control on groups with<br>these Manuality (<br>Internet Manuality ()                                                                                                    | THE CALMEN                   | and mar           | (details                | 10.0  |        |                           |              |                      |             |
|                                                                                                    | Fransista da folies          | 18 141            | Incagain in Orico       |       | 1040   |                           |              |                      |             |
|                                                                                                    | Second reason links          | 10. 100           | Finish in Column        | 1.0   | 19981  |                           |              |                      |             |
|                                                                                                    |                              |                   |                         |       |        |                           |              |                      |             |

# NOTA GERAL:

 Nos casos em que não é esperado simular qualquer uma das operações ou mesmo utilizar qualquer um dos preços relacionados nesse grupo, não é necessário preencher os dados correspondentes.

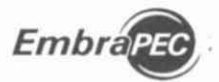

Ivo Martins Gezar e Haroldo Pires de Queiroz

# 7 Relatórios

s resultados das simulações são apresentados na forma de relatórios para impressão ou visualização na tela do computador. A estrutura do **Embrapec** permite que esses relatórios sejam armazenados para consultas posteriores. Os relatórios estão organizados em dois grupos: um grupo de **relatórios individuais** e outro de **relatórios comparativos (Apêndice A)**. Os relatórios individuais apresentam a evolução e os indicadores biológicos e econômicos para cada sistema de produção simulado, permitindo ao usuário verificar se o desenvolvimento do processo produtivo está coerente com as decisões tomadas. Os relatórios comparativos apresentam somente indicadores biológicos e econômicos que permitem avaliar os impactos dos Sistemas Alternativos em relação ao Sistema Atual, além de comparar os desempenhos entre os sistemas simulados. No total são emitidos 24 relatórios, sendo 22 individuais e 2 comparativos.

# RELATÓRIOS INDIVIDUAIS

# EVOLUÇÃO DO USO DO SOLO

- Esse relatório apresenta, ano a ano, a evolução do uso do solo em área ocupada, contendo os seguintes descritores:
- Pastagem nativa ou degradada;
- Solo preparado para lavoura;
- Solo preparado para formação ou recuperação direta;
- Lavoura;
- Pastagem cultivada (tipos 2, 3 e 4): semeada;
- Pastagem cultivada (tipos 2, 3 e 4): formada; e
- Total de pasto formado.

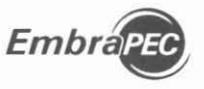

two high here a firmer and produce the manager building

### FLUXO DE CAIXA - RECEITAS MENSAIS

Esse relatório mostra, para cada ano, os valores das receitas obtidas, mensalmente por item de venda, e as respectivas participações percentuais na receita total.

### FLUXO DE CAIXA - CUSTOS MENSAIS

Esse relatório apresenta, para cada ano, os desembolsos mensais efetivos em dinheiro, decorrentes das despesas operacionais e de investimentos, bem como as participações percentuais de cada item no custo total.

# FLUXO DE CAIXA LÍQUIDO E TAXA DE RETORNO

Esse relatório apresenta o fluxo de caixa líquido (total das receitas – total dos custos) mensal e anual e a taxa de retorno anual.

### RESUMO DOS INVESTIMENTOS

Esse relatório apresenta, ano a ano, um resumo dos investimentos realizados em pastagens, cercas, currais, casas, touros, matrizes, cavalos de serviço, máquinas, equipamentos e veículos, discriminando os valores totais e os quantitativos de casas, currais e cercas.

# EVOLUÇÃO DO VALOR DO PATRIMÔNIO

Esse relatório mostra a evolução do valor patrimonial dos bens de capital, descontada das depreciações e acrescida dos valores residuais, nos itens que se aplicam. Além do valor total do capital, o relatório mostra o incremento anual na quantidade dos seguintes itens: casas de vaqueiro, currais, cercas e cavalos.

### CUSTOS E RECEITAS DE LAVOURA

Esse relatório mostra os custos mensais, os custos anuais e as receitas anuais provenientes de lavoura.

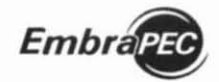

Modelo Bioeconómico de Sistemas de Producão de Gudo de Corte. Manual do Programa

# RESUMO DO FLUXO DE CAIXA ANUAL PARA ANÁLISE DE INVESTIMENTO

Esse relatório apresenta um resumo anual dos custos (despesas efetivas), das receitas realizadas, da receita ajustada no último ano, pela diferença patrimonial entre este e o primeiro ano, e o fluxo de caixa líquido (receita ajustada – custos). A análise de investimento é aplicada com base nesses dados.

### ANÁLISE DE INVESTIMENTO

No desenvolvimento de projetos, é freqüente a necessidade de proceder a avaliação e a seleção de alternativas de investimento. Isto é particularmente aplicável ao caso da bovinocultura de corte, no qual o capital imobilizado alcança valor bastante elevado e o ciclo de produção demanda longo tempo. A formação ou recuperação de pastagens, a construção de currais e cercas e a compra de gado de reprodução são bons exemplos de investimentos que dão ao fluxo de caixa o perfil característico de um projeto de investimentos.

Esse relatório apresenta a análise de investimento aplicada sobre o fluxo de caixa anual, descrito no relatório anterior. Nessa análise são apresentados os resultados dos seguintes parâmetros:

- a) Valor Presente Líquido (VPL);
- b) Taxa de Desconto utilizada (TD);
- c) Taxa Interna de Retorno (TIR);
- d) Relação Benefício/Custo (B/C).

Pela natureza da TIR, nem sempre esse parâmetro pode ser calculado. Nesse sentido, o modelo emite mensagem quando não há convergência no cálculo dele. O VPL e a B/C são calculados com base na taxa de desconto, fornecida ao modelo como dado de entrada.

Esses constituem os parâmetros mais importantes de análise econômica dos sistemas simulados que, associados à análise do fluxo de caixa e às margens econômicas, permitem ao usuário avaliar e/ou selecionar os sistemas mais atrativos ou interessantes, sob o ponto de vista econômico.

Embra

vo Martins Cezar e Haroldo Pires de Queiroz

#### Interpretações:

a) Valor presente líquido - O VPL é certamente o critério de avaliação de investimentos mais utilizado, dada a facilidade de cálculo e interpretação.
 O VPL de um projeto é calculado pela seguinte fórmula:

$$VPL = \sum_{j=0}^{n} a_j \times \frac{1}{(1+i)^j}$$

onde: a = fluxo de caixaj = anoi = taxa de desconto

- VPL < 0: O valor negativo indica que o sistema não é economicamente atrativo.
- VPL = 0: Indica que o sistema é lucrativo e que os recursos aplicados serão remunerados, pelo menos, da taxa de desconto.
- VPL > 0: Indica que o sistema é lucrativo e os recursos aplicado serão remunerados a uma taxa superior à taxa de desconto. Do ponto de vista econômico, se o objetivo é maximizar lucro, deverá ser selecionada a alternativa que proporcionar o maior VPL.

b) Razão benefício/custo - A razão B/C é o quociente entre o valor presente do fluxo de receitas brutas e o valor presente do fluxo de custos. Consideramse então duas seqüências de dados, desprovidas de sinal algébrico: um fluxo de custos e um fluxo de benefícios (receitas brutas). Designando-se por VB e VC o valor presente dos benefícios e custos, respectivamente, tem-se a seguinte fórmula:

B/C = VB/VC

B/C = ou > 1: Indica que o sistema é lucrativo.

B/C < 0: Indica que o sistema não é lucrativo.

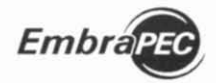

c) **Taxa interna de retorno** - A TIR é um conceito relativamente complexo, se comparado com o VPL e a B/C, devendo sua utilização ser avaliada com cautela. Por definição, a TIR corresponde à taxa de juros que iguala as receitas futuras ao custo do investimento ou, em outras palavras, é a taxa que iguala o fluxo de custos ao fluxo de receitas. Tem-se, então:

$$\sum_{j=0}^{n} a_j \times \frac{1}{\left(1 + TIR\right)^j} = 0$$

Em situações não-convencionais, com mais de uma reversão de sinal no fluxo de caixa líquido, pode existir mais de uma raiz para essa equação, o que significa múltiplas taxas de retorno. Nesse caso, o uso desse parâmetro não é recomendado.

d) Análise de fluxo de caixa x análise de investimentos - Os parâmetros VPL, TIR e B/C apresentam alta capacidade de síntese, expressando longas séries de dados em um só número, o que facilita a tomada de decisão. Essa característica, porém, tem a desvantagem de não levar em conta o perfil do fluxo de caixa que originou tal número. Assim, é possível que a projeção de um sistema com VPL atrativo apresente um fluxo de caixa desfavorável, incompatível com a capacidade financeira do produtor.

Essas considerações implicam a necessidade de avaliar conjuntamente os números referentes ao VPL, à TIR e à B/C e o fluxo de caixa que lhes deu origem. Essa avaliação poderá indicar a necessidade de fontes externas de financiamento, ou mesmo mudanças no projeto, de forma a obter um fluxo de caixa mais favorável.

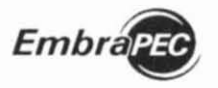

x 100

# EVOLUÇÃO DA PRODUTIVIDADE DE CARNE E DESFRUTE DO REBANHO

Nesse relatório são apresentados os parâmetros de avaliação da eficiência biológica dos sistemas simulados. Ou seja, a produtividade de carne (carcaça vendida/área de pastagem, em kg/ha) é apresentada em seu total anual e discriminada quanto à origem dos animais comercializados (nascidos na fazenda ou comprados). Mostra também a produtividade total (kg/ ha) de peso vivo vendido e a taxa de desfrute do rebanho. No fundo do quadro, após todos os anos, o relatório mostra ainda o desempenho médio do sistema de produção para cada um desses itens. O desfrute anual é calculado da seguinte forma:

Desfrute =

Total de cabeças vendidas no ano

Nº de cabeças no início do ano + Nº de nascimentos + Nº de cabeças compradas

# EFICIÊNCIA REPRODUTIVA DO SISTEMA

Esse relatório mostra as relações anuais de produção de bezerros desmamados por vaca e por área de pastagem do sistema simulado. As avaliações são apresentadas como valores anuais e como média para os anos da simulação dos seguintes indicadores: número de fêmeas em reprodução; taxa média de natalidade (%); número de bezerros(as) desmamados(as); peso de bezerros(as) desmamados(as) (kg)/vaca; peso de bezerros(as) desmamados (as) (kg)/vaca/ha; e capacidade de suporte na seca (UA/ha).

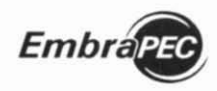

Modelo Bioaconomico de Sistemas de Produção de Gado de Corte: Manual do Programa

# RESUMO DAS ESTRATÉGIAS DE PRODUÇÃO DOS MACHOS

Esses relatórios apresentam um resumo das estratégias de produção de machos utilizadas nas 1ª, 2ª e 3ª secas e seus respectivos efeitos, contendo as seguintes informações:

- a) adoção ou não de suplementação;
- b) adoção ou não de confinamento;
- c) peso no início da suplementação (kg);
- d) peso no final da suplementação (kg);
- e) duração da suplementação (dias);
- f) peso no início do confinamento (kg);
- g) duração do confinamento (dias);
- h) peso na desmama (kg);
- i) peso à idade de 1 ano (kg);
- j) peso à idade de 2 anos (kg);
- k) peso à idade de 3 anos (kg);
- l) mês de venda;
- m) idade de venda;
- n) peso de venda.

### ESTRUTURA DE CUSTO ANUAL

Como base para os cálculos das margens econômicas, esse relatório mostra a estrutura de custo anual, decomposta em itens de "custos fixos" e de "custos variáveis", bem como as respectivas participações percentuais no custo total. Os custos variáveis estão agregados por grandes grupos de despesas operacionais.

### MARGENS ECONÔMICAS

Esse relatório apresenta a "margem bruta", a "margem operacional" e o "lucro", obtidos anualmente, assim como a decomposição e a participação dos componentes que deram origem a essas margens.

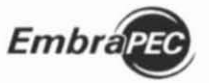

lvo Martins Cezar e Haroldo Pires de Queiroz

### Interpretações:

a) Margem bruta (MB)

- MB < 0: As despesas não são reembolsadas. O fluxo de caixa está altamente prejudicado. A sobrevivência da fazenda no curtíssimo prazo está ameaçada, a menos que esta seja uma situação transitória e o produtor possa obter capital de giro e garantir seu próprio sustento a partir de fontes de capital externas à fazenda. A reposição dos bens depreciáveis dependerá da transitoriedade desse quadro e do montante e da natureza de receitas não-monetárias.
- MB = 0: O resultado é suficiente para reembolsar despesas, mas o consumo do produtor e a reposição dos itens depreciáveis podem estar comprometidos, dependendo da transitoriedade desse quadro.
- MB > 0: As despesas são reembolsadas e os itens depreciáveis poderão até ser totalmente repostos, dependendo da grandeza da margem operacional relativamente às necessidades de consumo do produtor. Se a MB for muito pequena, o próprio sustento do produtor poderá estar comprometido. As possibilidades de crescimento também dependerão da grandeza de MB.
- b) Margem operacional (MO)
- MO < 0: Terra e capital não estão recebendo qualquer remuneração. A disponibilidade de recursos não é o bastante para repor todos os itens depreciáveis como benfeitorias e máquinas, de modo que a sobrevivência da fazenda no médio prazo está ameaçada.
- MO = 0: As despesas, as depreciações e o pró-labore são cobertos pelas receitas, mas o capital continua sem receber qualquer remuneração.
   A sobrevivência do negócio em um prazo mais longo está ameaçada e a fazenda continua pouco atrativa como empreendimento comercial.

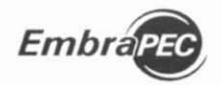

- MO > 0: Despesas, depreciações e pró-labore são cobertos pelas receitas, e o capital poderá estar sendo remunerado em parte ou no todo. Esse grau de remuneração, que depende da grandeza da margem, definirá a atratividade do negócio. Crescimento e padrão de consumo do produtor também dependerão de tal grandeza.
- c) Lucro (L)
- L < 0: Os fatores de produção não estão sendo remunerados na íntegra. Se a MB também for negativa, nem mesmo as despesas estariam sendo cobertas. Restringindo a avaliação a variáveis econômicas, é melhor optar pela aplicação do capital em algum outro uso alternativo e empregar a capacidade administrativa fora da fazenda.
- L = 0: Os fatores de produção estão plenamente remunerados. Não há problemas quanto à sobrevivência da fazenda e há recursos disponíveis para crescimento (correspondentes ao custo de oportunidade do capital). Se o crescimento não for meta da fazenda, o produtor pode aumentar sua capacidade de consumo - definida a princípio pelo prólabore - incorporando ao mesmo parte do custo de oportunidade do capital.
- L > 0: Todos os fatores de produção estão sendo plenamente remunerados. A fazenda é altamente atrativa do ponto de vista econômico, já que é, com sobras, a melhor alternativa de emprego do capital e da capacidade administrativa. Há geração de excedentes de capital, correspondentes à remuneração do empreendedorismo do produtor, para impulsionar o crescimento do negócio ou elevar o padrão de consumo. Para tanto, estão disponíveis os custos de oportunidade do capital e o montante correspondente ao lucro gerado.

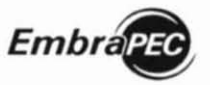

Ivo Martins Gezar e Haroldo Pires da Queiroz

# MÉDIAS DAS MARGENS ECONÔMICAS

Esse relatório mostra as médias das margens brutas, das margens operacionais e dos lucros, obtidas entre os anos projetados.

# CUSTOS DE PRODUÇÃO DA ARROBA DE BOI GORDO

Esse relatório apresenta, para cada ano, o custo de produção de uma arroba de carne (equivalente carcaça) de boi gordo em relação ao custo total, ao custo operacional e aos desembolsos, assim como as respectivas médias para todos os anos. O método utilizado nesses cálculos é o de rateio dos custos proporcionais às receitas da venda de boi gordo. O relatório permite ao usuário comparar os respectivos custos com os preços de mercado da arroba de boi gordo.

# CUSTOS DE PRODUÇÃO POR MÉDIA ANUAL DE UNIDADE ANIMAL

Esse relatório apresenta, para cada ano, o custo de produção por unidade animal média em relação ao custo total, ao custo operacional e aos desembolsos, assim como as respectivas médias para todos os anos. Para isso é calculada a média anual de unidade animal do rebanho a partir do total de unidades-animal de cada mês.

# MÉDIA DOS INDICADORES BIOLÓGICOS

Esse relatório mostra a média entre anos obtida dos seguintes indicadores biológicos: total de animais (cabeças), fêmeas em reprodução (cabeças), taxa de natalidade média (%), bezerros(as) desmamados(as) (cabeças), kg de bezerros(as) desmamados(as)/vaca, total de animais vendidos (cabeças), total de machos vendidos (cabeças), desfrute anual (%), kg de peso vivo vendido/ha, kg carne(carcaça) vendida/ha (kg).

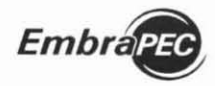

Modelo Bioeconómico de Sistemas de Producão de Gado de Corte. Manual do Programa

# RELATÓRIO COMPARATIVO

Conforme já mencionado, a estrutura e as interfaces do **Embrapec** permitem que o usuário simule sistemas de produção como alternativas (Sistemas Alternativos) a partir de um sistema existente ou de referência (Sistema Atual). Para avaliar os impactos do Sistema Alternativo é fornecido um relatório econômico.

# AVALIAÇÃO ECONÔMICA DE ALTERNATIVAS PARA O SISTEMA DE PRODUÇÃO ATUAL

Nesse relatório são apresentados os parâmetros de análise de investimento (VPL e TIR), aplicados sobre os fluxos de caixas adicionais (Sistemas Alternativos – Sistema Atual) e as médias das margens econômicas, com as respectivas comparações relatívas, tomando o Sistema Atual como índice 100.

### Interpretações:

a) Parâmetros: VPL e TIR – aplicam-se os mesmos conceitos e considerações apresentados para o relatório R13 – ANÁLISE DE INVESTIMENTO.

b) Margens econômicas – aplicam-se os mesmos procedimentos e considerações apresentados para o relatório R18 - MARGENS ECONÔMICAS. Os índices permitem avaliar, em pontos percentuais, os "impactos" de cada Sistema Alternativo em relação ao Sistema Atual.

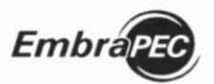

lvo Martins Cezar e Haroldo Pires de Oneiroz

# 8 Tutorial

### Instalação

1 – Copiar a pasta "Embrapec" do CD-ROM para a raiz do drive "C", utilizando o Windows Explorer.

2 – Instalação do Java (JRE) versão 1.5 a partir do site da Sun Microsystem http://java.sun.com/javase/downloads/index\_jdk5.jsp. Selecione a opção "Java Runtime Environment (JRE) 5.0 Update 11", clique em "download", em seguida escolha a versão correspondente ao Sistema Operacional Windows "Windows Offline Installation, Multi-language". Para efetuar o download será necessário seguir os passos para registro no site da Sun. Este procedimento demorará cerca de dez minutos. Após efetuar o download, execute o arquivo "jre-1\_5\_0\_11-windows-i586-p.exe". Observação: Para o correto funcionamento dos recursos do Embrapec é necessária a utilização da versão 1.5 do Java (JRE).

3 – Criar, no desktop, um atalho para o arquivo "Embrapec.bat", visando facilitar a abertura do aplicativo Embrapec. Para isso, abrir a pasta Embrapec instalada no drive "C", clicar com o botão direito do mouse sobre o arquivo "Embrapec.bat" à direita da tela. Em seguida, clicar em "Enviar para" e em "Desktop (criar atalho)", nos respectivos menus abertos. Obs: Este passo é opcional, pois o aplicativo pode ser aberto diretamente da pasta Embrapec, por meio de um duplo clique sobre o arquivo "Embrapec.bat".

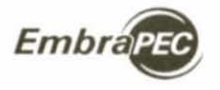

# Operacionalização

1 – Abrir o aplicativo com um duplo clique no ícone "Embrapec.bat", localizado no desktop. A tela da Figura 1 se abrirá.

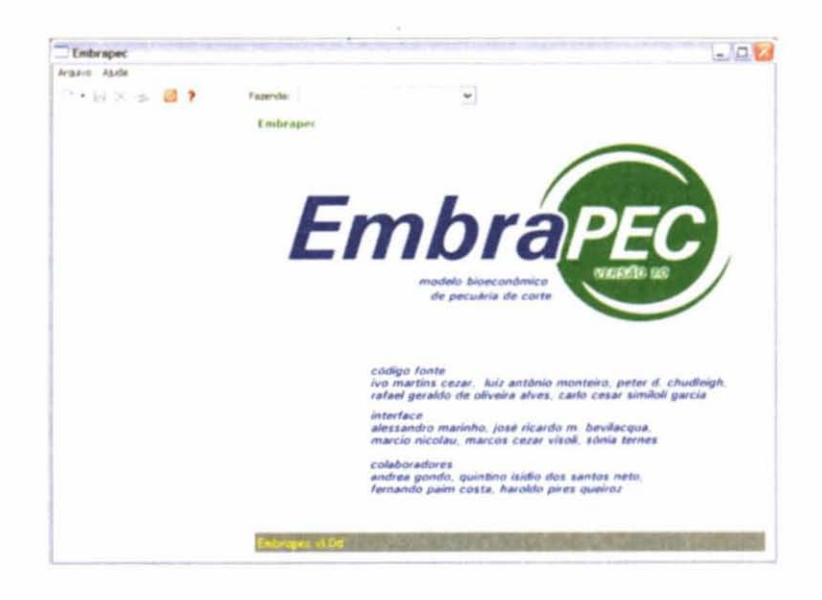

Figura 1. Tela inicial.

### 2 - Criar arquivo de dados

Para criar os arquivos do primeiro sistema produção, use a barra de tarefas da tela inicial, clicando em "Arquivo -> Novo -> Fazenda -Sistema Atual" (Figura 2) ou no ícone [] na barra de ferramentas (Figura 3).

> Figura 2. Criando um arquivo de dados.

| Arquivo Ajuda |                        |
|---------------|------------------------|
| Novo 🕨        | Fazenda - Sistema Atua |
|               |                        |
| 18.8.2251     | Em                     |
| ange mi       |                        |
| Sair          |                        |

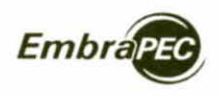

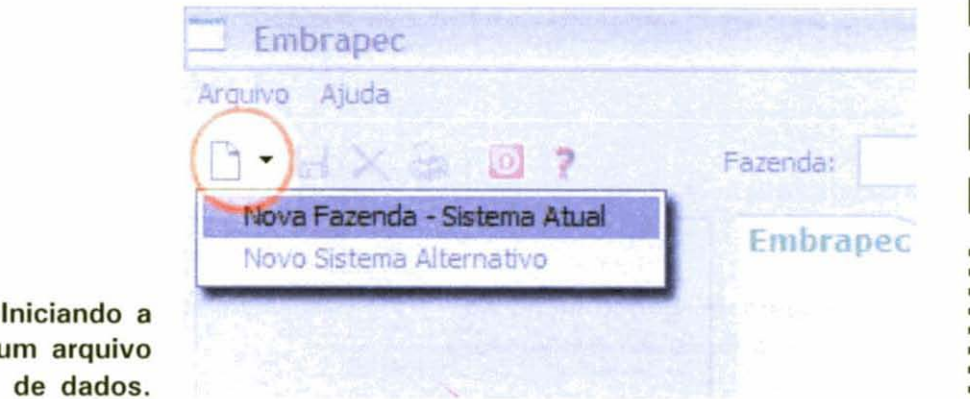

Figura 3. Iniciando a criação de um arquivo de dados.

Após clicar em *Sistema Atual*, digite o nome da fazenda (Ex: "teste") na janela que se abrirá e, em seguida, clique em "Criar" (Figura 4). Imediatamente, na janela seguinte que se abrirá (Figura 5), clique em "OK".

| Embrapec            |                                                             |                                                          |
|---------------------|-------------------------------------------------------------|----------------------------------------------------------|
| ÷                   |                                                             |                                                          |
|                     |                                                             | Embrapez                                                 |
| Nova Fazenda -      | Sistema Atua                                                | al 🛛 🔀                                                   |
| Digite o nome da fa | azenda:                                                     | teste                                                    |
| Criar               |                                                             | Cancelar                                                 |
|                     | Embriapec<br>Nova Fazenda -<br>Digite o nome da fa<br>Criar | Nova Fazenda - Sistema Atua<br>Digite o nome da fazenda: |
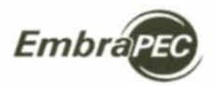

Modelo Bioeconómico de Sistemas de Pródução de Gado de Corte: Manual do Programa

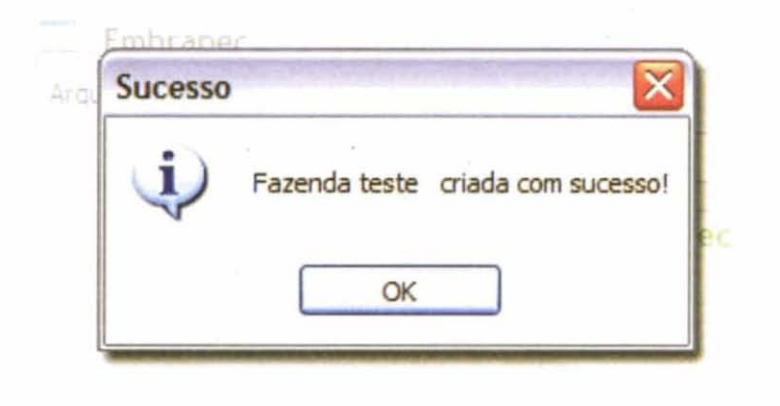

Figura 5. Confirmação da criação do parágrafo.

Dessa forma, será criado o arquivo inicial para entrada de dados.

3 - Para dar entrada nos dados, clique no sinal de + à frente da expressão "Sistema Atual" (Figura 6), em seguida no sinal de + à frente de "1. ESTRUTURA FÍSICA" (Figura 7) e em "1.1 Dados da Fazenda", na tela que se abrirá (Figura 8). Digite os dados de "Área Total", de "Utilização" etc. Utilize os mesmos procedimentos para inserir dados em todos os itens que aparecem na estrutura à esquerda desta janela.

Para facilitar a entrada de dados, sugere-se o preenchimento prévio do formulário para coleta de dados, contido no arquivo "Formulário.doc" do CD-ROM.

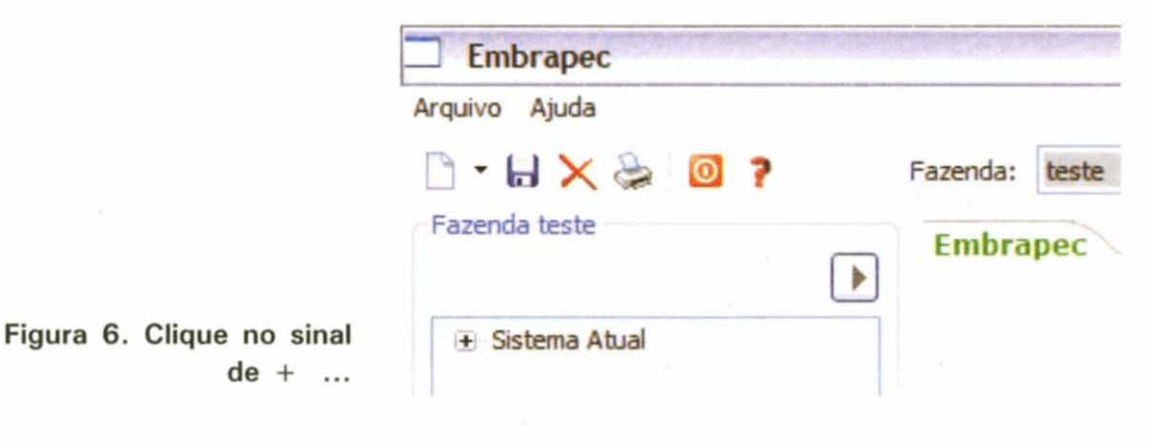

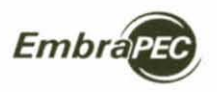

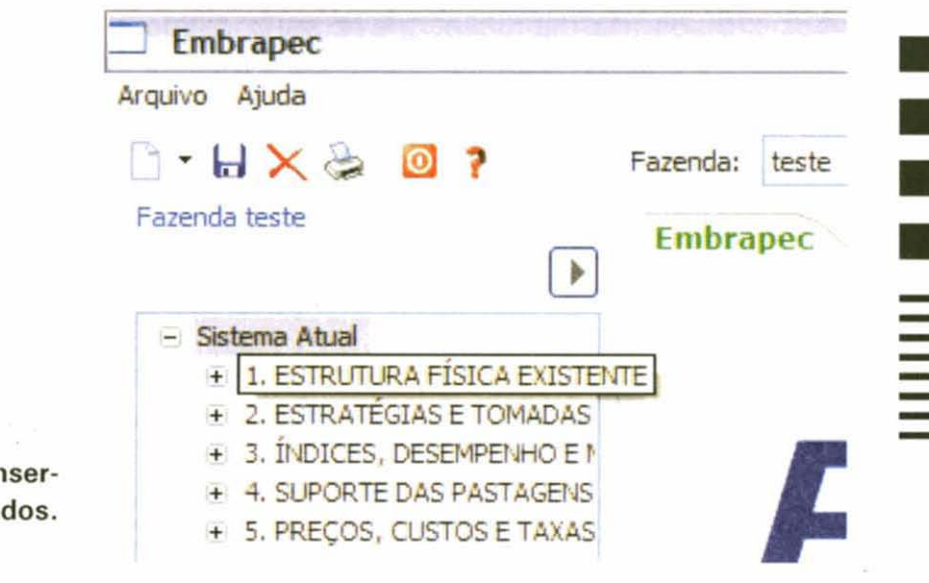

Figura7. Iniciando a inserção de dados.

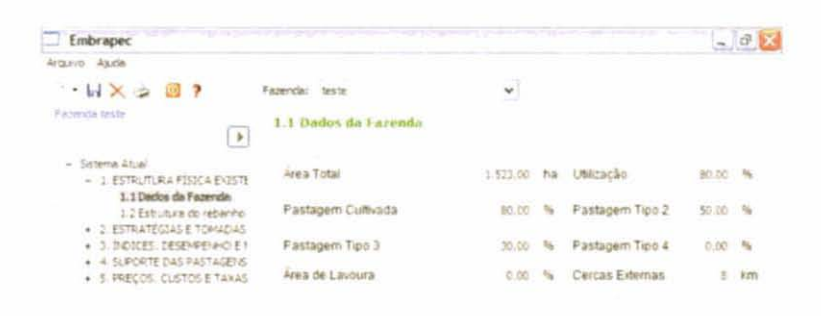

Figura 8. Inserindo dados.

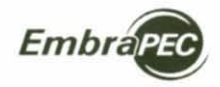

Depois da digitação, grave seus dados clicando no ícone 🔐 "Salvar" da barra de ferramentas, repetindo o procedimento anterior para abrir, preencher e salvar os dados das telas posteriores, seguindo as opções do menu esquerdo. Observe que algumas telas do aplicativo, como a "2.1 Pastagens", são subdivididas em "abas" (orelhas - Figura 9).

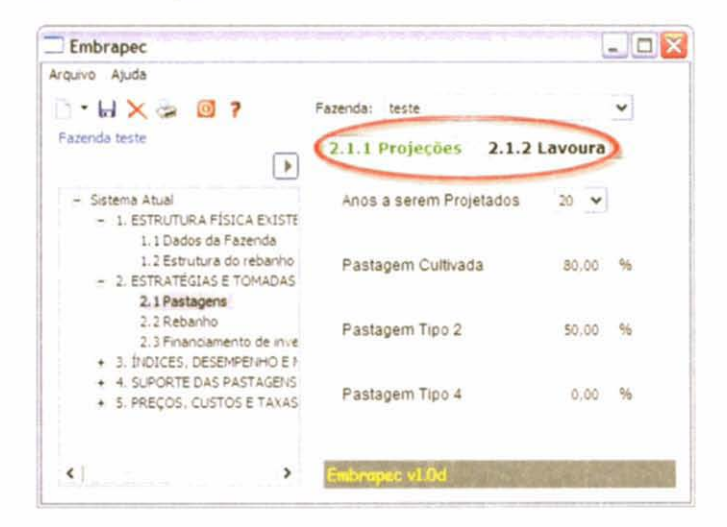

Figura 9. Abas ou "orelhas" de dados.

4 – O menu da estrutura de dados pode ser melhor **visualizado** clicando o botão "expandir", representado por uma **seta** no topo do mesmo, ou por meio da rolagem da barra inferior (Figura 10).

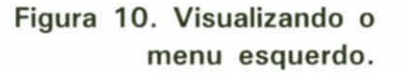

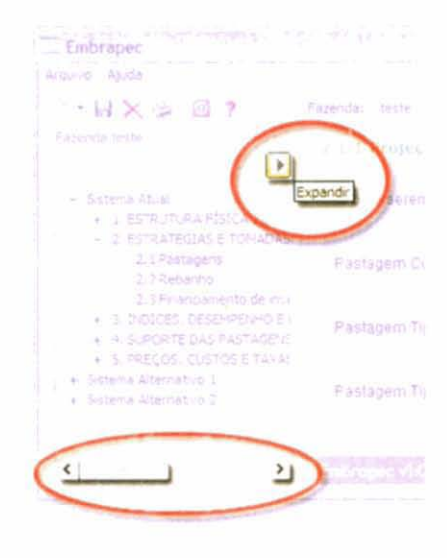

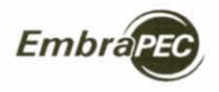

O conjunto de dados e o menu (estrutura de dados) só podem ser visualizados ao mesmo tempo nas telas configuradas com a resolução igual ou superior a 1280x768 pixels e com o aplicativo maximizado (Figura 11).

| Embrapec                                                                                                    |                                           |                                                                                                    |                          |
|----------------------------------------------------------------------------------------------------|-------------------------------------------|----------------------------------------------------------------------------------------------------|--------------------------|
| PERSON ASIAN                                                                                                    |                                           |                                                                                                    |                          |
| - WX = 217                                                                                                    | Papardia, sector                          | *                                                                                                    |                          |
| Kaperita lecter                                                                                                    | 2.2.1 Atteidade 2.2.2                     | Descarte Fémeas 2.2.3 Suplemen                                                                                                    | tação 2.2.4 Confinamento |
| <ul> <li>1 (2) and (2) (2) (2) (2) (2) (2) (2) (2) (2) (2)</li></ul>                                                                                                    | -lende bedens desmanado                   | 7 (# ¥                                                                                                    |                          |
| <ul> <li>1 Sectors</li> <li>1 Sectors</li> <li>2 Sectors</li> <li>3 Sectors</li> <li>3 Sector</li> <li>3 Sector</li> <li>4 Sector</li> <li>4 Sector</li> <li>5 Sector</li> <li>5 Sec</li></ul> | clade de venda de machire<br>e rel el sum | prist a stringer.                                                                                                    |                          |
| <ul> <li>A SUPPESATION ADDA</li> <li>B PREDE CATOLETANA</li> <li>Sama America 62</li> </ul>                                                                                                    | Crescimento do rebanho                    | provide the second second second second second second second second second second second second second second s                                                                                                    |                          |
|                                                                                                    | Compia rovittas de 1 ano                  |                                                                                                    |                          |
|                                                                                                    | Prinstade Unit Pastagens                  | Factor - to preservation of notified by unit<br>interface and units for preserva-<br>interface and units for preserva-<br>interface of the set of the set<br>along one of the set of the set<br>along one of the set of the set of the | ^                        |
|                                                                                                    |                                           |                                                                                                    | *                        |

Figura 11. Tela 1280 x 768.

5 – Uma vez carregados e gravados os dados de um sistema de produção, para **executar** o *aplicativo* e **exibir** os *relatórios*, siga os seguintes passos:

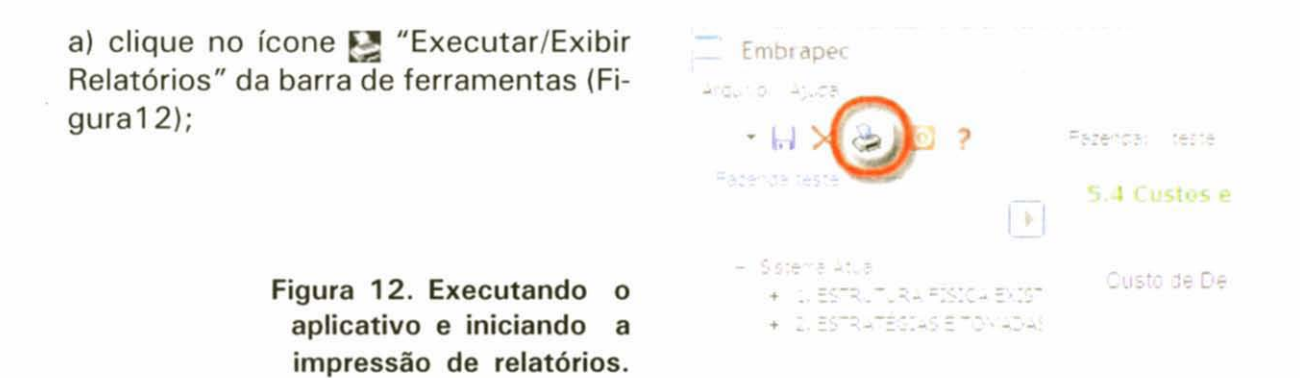

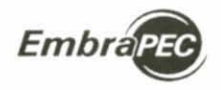

b) acione as opções do menu, clicando no botão direito (a) e em seguida clique em "Sistema Atual" (b) (Figura 13);

> Figura 13. Escolhendo "Sistema Atual".

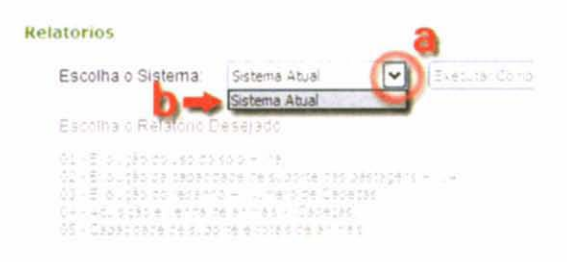

 c) aguarde o processamento até o surgimento do aviso de "Execução com Sucesso" (Figura 14) e clique em "OK" para visualisar os relatórios;

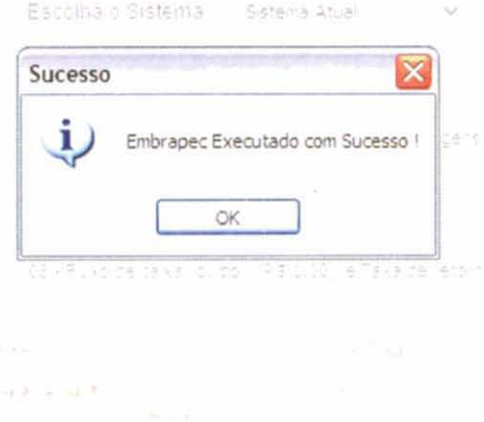

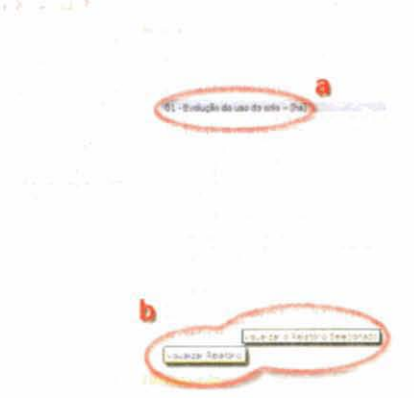

Figura 14. Aviso de sucesso na execução do programa.

d) Observe que o botão "Visualizar Relatório" (b) foi ativado (Figura 15). Clique no relatório desejado (a) e pressione o botão "Visualizar Relatório" (b). Os relatórios visualisados são gerados automaticamente no formato .html e gravados na pasta \\C:\Embrapec\Relatórios\HTML. Este processo demora de 10 a 20 segundos.

> Figura 15. Visualizando os relatórios.

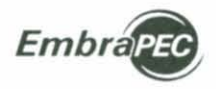

#### Impressão dos relatórios

Os relatórios gerados pelo Embrapec podem ser gravados no formato .html, .pdf e .csv e *impressos* a partir de um navegador, do Adobe Acrobat ou de uma planilha eletrônica (Excel ou Calc), respectivamente.

Uma vez exibido o relatório (Figura16), exporte-o para o formato desejado, abra-o e imprima-o a partir do programa correspondente, Acrobat para o .pdf e Excel ou Calc para o .csv.

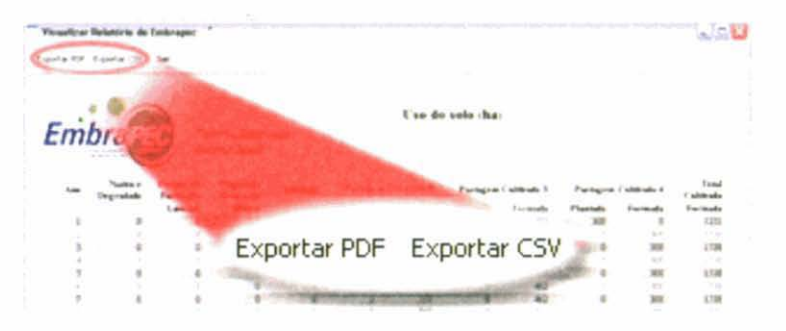

## Figura 16. Exportando relatórios.

Ao clicar em "Exportar PDF", o Embrapec abrirá como padrão a pasta \\C:\Embrapec. A partir desta janela de diálogo é possível gravar o relatório em qualquer outro diretório. Sugerimos gravá-lo dentro das pastas PDF ou CVS contidas em \\C:\Embrapec\Relatórios (Figura 17).

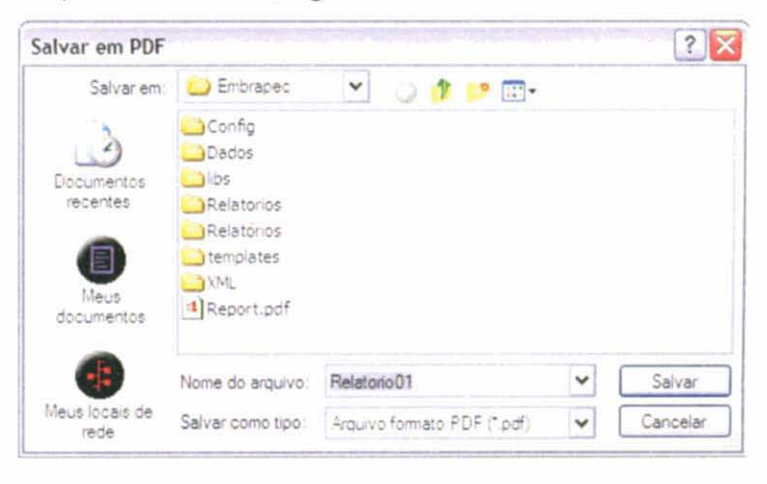

Figura 17. Gravando os relatórios exportados.

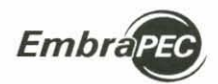

Modelo Bioeconómico de Sistemas de Produção de Gado de Corte: Manual do Programa

### Sistemas Alternativos ao Atual

#### 1 - Criação

Para criar os **Sistemas Alternativos**, a serem comparados ao **Sistema Atual**, utilize a barra de tarefas "Arquivo -> Novo -> Sistema Alternativo" (Figura 18) ou clique no ícone 🛐 da barra de tarefas (Figura 19).

| Embrapec    |                         |
|-------------|-------------------------|
| quivo Ajuda |                         |
| Novo        | Fazenda - Sistema Atual |
| Salvar      | Sistema Alternativo     |
| Salvar Como | Em                      |
| Imprimir    |                         |
| Sair        |                         |

Figuras 18 e 19. Criando um sistema alternativo.

Uma primeira cópia do sistema atual será criada com todos os dados originais e renomeada como "Sistema Alternativo1". É possível, então, simular o **Sistema Alternativo**, alterando os dados *desejados* e utilizando o procedimento de "Entrada de dados", explicado na página 78.

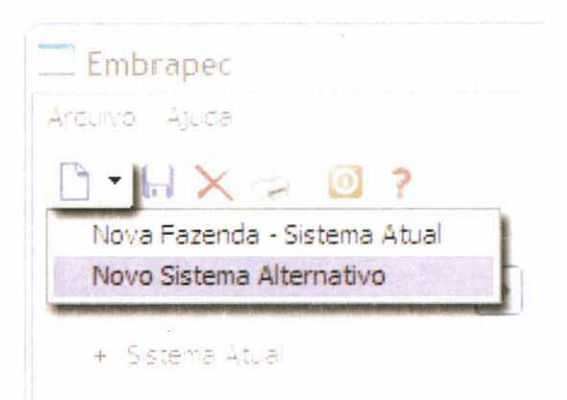

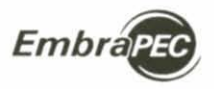

#### 2 - Comparação entre Sistemas Alternativos e o Sistema Atual

Depois de salvar os novos dados do Sistema Alternativo, clicando no ícone , exiba a lista de relatórios por meio do ícone , escolha o "Sistema Alternativo 1" (Figura 20) e execute o Embrapec repetindo os procedimentos II.5.b e II.5.c. Observe que o botão "Executar Comparação entre Sistemas" (a - Figura 21) tornou-se ativo.

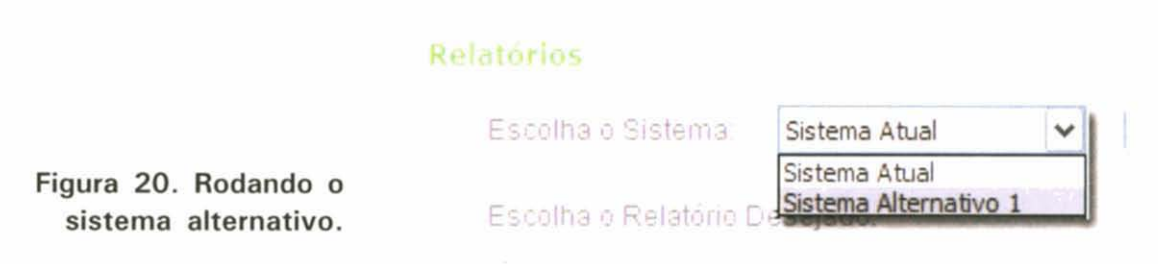

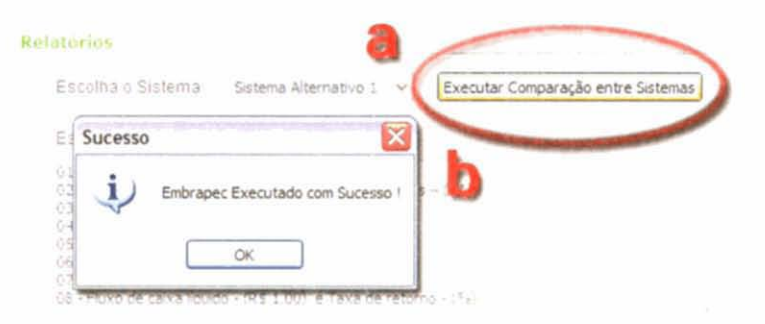

Figura 21. Comparando os sistemas de produção.

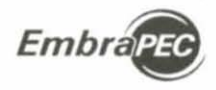

Após emissão do aviso "Embrapec Executado com Sucesso" (b - Figura 21), aparecerá uma barra de rolagem na caixa de menu dos relatórios, o que permite visualizar o "Relatório 23", com os resultados das comparações

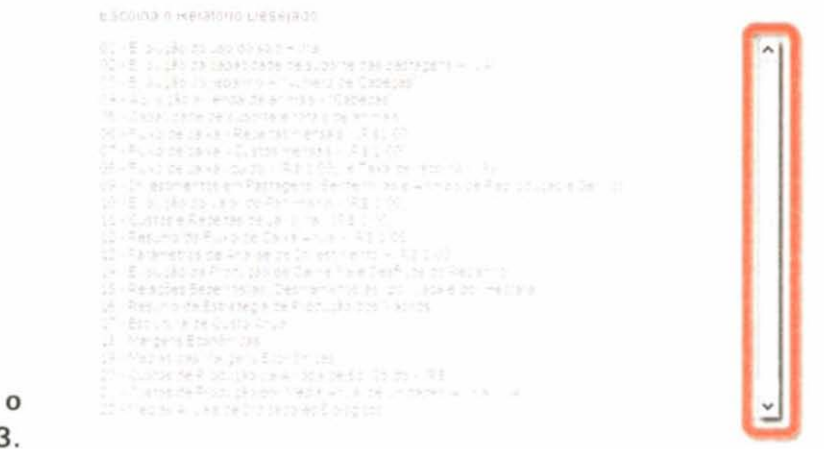

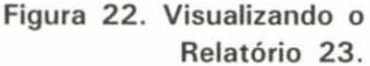

O procedimento IV.1, criação de Sistema Alternativo, pode ser repetido quantas vezes se desejar, sendo que o "Relatório 23" listará todas as comparações entre o Sistema Atual e os seus respectivos Sistemas Alternativos (Figura 23).

| Visualizar Relatório do E   | imbrapec                           |                               |                          |              | - 0            |
|-----------------------------|------------------------------------|-------------------------------|--------------------------|--------------|----------------|
| Expectar POP Expectar CSV 5 | lar                                |                               |                          |              |                |
| EmbraPE                     | Resultado - Avali<br>Facenda texte | ação Econômica<br>Produçã     | de Alternativ<br>o Atual | as para o s  | Sistema de     |
|                             | Analise de Investiments<br>Adris   | a sabre Fluis de Caila<br>mal |                          |              | Medias de Marg |
|                             | Valar                              | Taza                          | Margem B                 | rura         | Margem O       |
|                             | Presente Lugnide                   | Interna de Retorno            | Valor (R5)               | Indice (*+1) | Valer (RS)     |
| Sistema Atual               |                                    |                               | \$44722,80               | 190,00       | 104740,40      |
| Surrema Alternative 1       | ·274.025.***                       | 1.23                          | 106230.22                | 314.57       | 1245+1 00      |
| Screens Allemativo 2        | 130.708,29                         | 61,52                         | 175718,30                | 129,05       | 132325.90      |
| 61                          |                                    |                               |                          |              | >              |

Figura 23. Relatório 23.

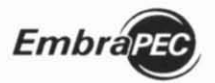

lvo Martins Cezar e Haroldo Pires de Queiroz

#### Outras funções

- 1 Excluir () o acionamento desse ícone elimina completamente do arquivo a Fazenda que estiver carregada, bem como todo o conjunto de dados do Sistema Atual e Alternativos. Para excluir somente um dos sistemas alternativos, o ícone deve ser acionado após aberto o sistema alternativo que se deseja eliminar. A exclusão do Sistema Atual provoca a sua eliminação junto com todos sistemas alternativos desta fazenda.
- 2 Sair () o botão de saída inicia os procedimentos de encerramento do aplicativo, oferecendo a opção de gravar os dados alterados desde o último carregamento de uma fazenda ou desde o último salvamento.

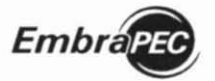

Ivo Martins Cezar e Haroldo Pires de Queiroz

## 9 Exemplo

## EXEMPLO DE SIMULAÇÃO E AVALIAÇÃO DE SISTEMAS DE PRODUÇÃO DE GADO DE CORTE

Para facilitar a familiarização com o "software", convida-se o usuário a exercitar com o exemplo da "Fazenda TESTE", contido no **Embrapec**. Nesse arquivo encontram-se os dados do Sistema Atual e de dois Sistemas Alternativos. Seguindo as instruções contidas no "Tutorial", e com a primeira tela aberta, clicar em "Fazenda" e selecionar a "Fazenda TESTE".

Exercício: Avaliar o impacto bioeconômico da recuperação de pastagens degradadas existentes no Sistema Atual, utilizando os processos direto e indireto (uso de lavoura de soja) de recuperação.

#### Caracterização dos Sistemas

#### Sistema Atual

Os dados simulam um sistema de cria, recria e engorda, estabilizado com a capacidade de suporte das pastagens. As pastagens são compostas por 244 ha de pastagens nativas/degradadas e 975 ha de pastagens cultivadas. Anualmente, as pastagens cultivadas recebem adubação de manutenção. O crescimento natural e a estrutura inicial do rebanho são mantidos estabilizados com as pastagens por uma taxa de descarte de novilhas de 72,10%. As fêmeas vazias são mantidas no rebanho. Os machos recebem suplementação alimentar em pasto na 1ª e na 2ª seca e são vendidos (abatidos) com 470 kg de peso vivo aos 31 meses de idade. Além dos dados que representam essas características, estão incluídos outros dados de natureza biológica e econômica.

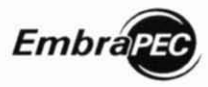

Madelo Bioeconomico de Extensis de Producis do Oscos de Cartes Manados: Procesio a

Sistema Alternativo 1: Processo direto de recuperação das pastagens degradadas

Para simular esse Sistema Alternativo foram mantidos os dados das características básicas do Sistema Atual e alterados os seguintes dados de entrada:

ESTRATÉGIAS DE TOMADAS DE DECISÃO

Pastagens

#### Projeções

Recuperar pastagem? Não para Sim

Pastagem cultivada (% desejada, da área utilizável, em pastagem cultivada): 80,00 para 100,00%

Pastagem Tipo 4 (% desejada de pastagem cultivada Tipo 4): 0,00 para 20,00%

Intervalo adubação manutenção pastagem Tipo 4: 0 para 1

#### Rebanho

#### Atividade

Crescimento do rebanho: Crescimento natural para Crescimento natural com compra de fêmeas

Compra de vacas: 0,00% para 100,00%

ÍNDICES, DESEMPENHO E MANEJO DO REBANHO

#### Índices zootécnicos

Taxa descarte de novilhas: 71,10 para 10,00%

Obs: Em decorrência do aumento da capacidade de suporte, pela recuperação das pastagens degradadas, essa alteração permite utilizar 90% das novilhas nascidas na fazenda, para o crescimento do rebanho.

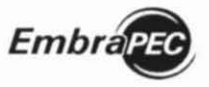

Rendessing Cases Constantion, 1997, Straining

## Sistema Alternativo 2: Processo indireto de recuperação das pastagens degradadas, por meio de lavoura de soja

Para simular essa Alternativa foram mantidas as alterações para simular o Sistema Alternativo 1 e alterados os seguintes dados de entrada:

ESTRATÉGIAS DE TOMADAS DE DECISÃO

#### Pastagens

#### Lavoura

Quer usar lavoura: Não para Sim

Período de lavoura: O para 2 anos

Pastagem Tipo 4 estabelecida com lavoura: 0,00 para 100,00%

#### Execução e visualização de relatórios (resultados)

Seguindo as instruções contidas no "Tutorial", sugere-se iniciar com a "execução" isolada e a "visualização" dos relatórios do Sistema Atual. Posterior e sucessivamente, executar e visualizar, de forma isolada, os Sistemas Alternativos 1 e 2. Uma vez processadas essas operações, executar o passo "comparação".

#### Resultados

Os resultados devem ser interpretados única e exclusivamente como um exercício teórico para efeito ilustrativo e decorrentes de estratégias, de desempenhos, de índices, de valores e de preços impostos na representação dos sistemas de produção simulados. Isto significa que, sob outras condições, os resultados seriam diferentes.

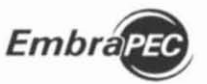

lao Marin'is Cazir e Maietrio Pros de Quaroz

## 10 Bibliografia

ABREU, U. G. P.; CEZAR, I. M.; TORRES, R. A. Impacto bioeconômico da introdução de período de monta em sistemas de gado de corte no Brasil Central. **Revista Brasileira de Zootecnia**, Viçosa, v. 32, n. 5, p. 1198-1203, 2003.

AURIEMO, A. J. B.; AMARAL, T. B.; CEZAR, I. M. Impacto bioeconômico da suplementação alimentar na idade ao primeiro parto de novilhas da raça Nelore. In: REUNIÃO ANUAL DA SOCIEDADE BRASILEIRA DE ZOOTECNIA, 43., 2006, João Pessoa. **Produção Animal em Biomas Tropicais. Anais eletrônico**. João Pessoa: SBZ: Universidade Federal da Paraíba. 2006. 1 CD-ROM.

CEZAR, I. M. Modelo bioeconômico de produção de bovinos de corte. I. Descrição do modelo. **Pesquisa Agropecuária Brasileira**, Brasília, DF, v. 17, n. 6, p. 941-949, 1981.

CEZAR, I. M. Modelo bioeconômico de produção de bovinos de corte. II. Avaliação econômica na introdução de pastagem cultivada em um sistema extensivo de cria no Brasil Central. **Pesquisa Agropecuária Brasileira**, Brasília, DF, v. 17, n. 7, p. 1093-1104, 1982a.

CEZAR, I. M. Evaluación económica de diferentes estrategias de manejo para un sistema de producción de carne en pastoreo en la región del "cerrado" en la zona central de Brasil. In: SISTEMAS DE PRODUCCIÓN COM BOVINOS EN EL TROPICO AMERICANO, Maracay. [Anais...] Maracay: Universidade Central de Venezuela, 1982b. p. 247-281.

CEZAR, I. M. Racionalização de investimentos em pastagens: uma abordagem sistêmica no processo decisório. In: SIMPÓSIO SOBRE MANEJO DAS PASTAGENS, 18., 2001, Piracicaba. Anais... Piracicaba: FEALQ, 2001. p.351-369.

CEZAR, I. M. Sistemas de produção de novilho precoce. In: ENCONTRO NACIONAL SOBRE NOVILHO PRECOCE, 1995, Campinas. **Programas e palestras**. Campinas: CATI, 1995. p. 39-55.

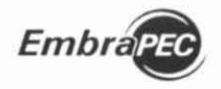

CEZAR, I. M.; COSTA, F. P.; MELO FILHO, G. A. de. Uma abordagem analítica de recuperação de pastagens para o processo de tomada de decisão. In: IFMA CONGRESS, 15.; CONGRESSO BRASILEIRO DE ADMINISTRAÇÃO RURAL, 5., 2005, Campinas. **Desenvolvendo habilidades empresariais para alimentar o mundo de maneira sustentável.** Campinas: International Farm Management Association, 2005. 1 CD-ROM. p. 236-247.

CEZAR, I. M.; EUCLIDES FILHO, K. Novilho precoce: reflexos na eficiência e economicidade do sistema de produção. Campo Grande, MS: EMBRAPA-CNPGC, 1996. 31 p. (EMBRAPA-CNPGC. Documentos, 66).

CEZAR, I. M.; MAIA, A. Contribuição técnica para um plano de desenvolvimento da pecuária bovina no oeste da Bahia. Campo Grande, MS: Embrapa Gado de Corte, 2000. 10 p. (Embrapa Gado de Corte. Documentos, 99).

CEZAR, I. M.; RIBEIRO, H. M.; COSTA, N. A. de; ANDRADE, J. L. R.; ALVES, R. G. de O. Avaliação ex-ante de duas alternativas de recuperação de pastagens para o Estado de Goiás com base num sistema de cria, recria e engorda. Campo Grande, MS: Embrapa Gado de Corte, 2000. 31 p. (Embrapa Gado de Corte. Documentos, 88).

CÔRREA, E. S.; VIEIRA, A.; COSTA, F. P.; CEZAR, I. M. Sistema semi-intensivo de produção de carne de bovinos nelores no Centro-Oeste do Brasil. Campo Grande, MS: Embrapa Gado de Corte, 2000. 49 p. (Embrapa Gado de Corte. Documentos, 95).

GUIMARÃES, P. H. S.; MADALENA, F. E.; CEZAR, I. M. Comparative economics of Holstein/Gir F, dairy female production and conventional beef cattle suckler herds: a simulation study. Agricultural Systems, Essex, v. 88, n. 2-3, p. 111-124, 2006.

GUIMARÃES, P. H. S.; MADALENA, F. E.; CEZAR, I. M. Simulação dos efeitos dos preços de produtos e insumos na avaliação econômica de três sistemas alternativos de bovinocultura de leite. Arquivo Brasileiro de Medicina Veterinária e Zootecnia, Belo Horizonte, v. 57, n. 2, p. 227-320, 2005.

GUIMARÃES, P. H.; MADALENA, F. E.; CEZAR, I. M. Produzir bezerros de corte ou bezerras F1? In: ENCONTRO DE PRODUTORES DE GADO LEITEIRO F1, 4., 2002, Belo Horizonte. Anais... Belo Horizonte: UFMG, 2002. p. 20-34.

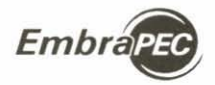

MONTEIRO, L. A.; GARDNER, A. L.; CHUDLEIGH, P. D. Bio-economic analysis of ranch improvement schemes and management strategies for beef production in the Cerrado Region. **World Animal Review**, Rome, n. 37, p. 37-44, 1980.

YOKOYAMA, L. P.; CEZAR, I. M.; KLUTHOCOUSKI, J.; GOMIDE, J. de C.; FERREIRA, C. M.; PEREIRA, P. A. Programa de recuperação de pastagens degradadas no cerrado brasileiro: sistema agropastoril auto-sustentável. Goiânia: EMBRAPA-CNPAF, 1995. 26 p. (EMBRAPA-CNPAF. Documentos, 59).

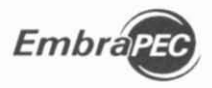

# 11 Apêndice A

## Formato dos Relatórios

## EVOLUÇÃO DO USO DO SOLO: valores em ha

| Pastagem cultivada 2 | Pastagem cultivada 3 | Pastagem cultivada 4            | Total                                           |
|----------------------|----------------------|---------------------------------|-------------------------------------------------|
| Semeada Formada      | Semeada Formada      | Semeada Formada                 | pasto<br>formado                                |
|                      |                      |                                 |                                                 |
|                      | Semeada Formada      | Semeada Formada Semeada Formada | Semeada Formada Semeada Formada Semeada Formada |

### EVOLUÇÃO DA CAPACIDADE DE SUPORTE DAS PASTAGENS

Valores expressos em unidades animal (UA)

Ano:

| Tipo de pastagem | Jan. | Fev. | Mar. | Abr. | Maio | Jun. | Jul. | Ago. | Set. | Out. | Nov. | Dez. |
|------------------|------|------|------|------|------|------|------|------|------|------|------|------|
| Nativa           |      |      |      |      |      |      |      |      |      |      |      |      |
| Cultivada Tipo 2 |      |      |      |      |      |      |      |      |      |      |      |      |
| Cultivada Tipo 3 |      |      |      |      |      |      |      |      |      |      |      |      |
| Cultivada Tipo 4 |      |      |      |      |      |      |      |      |      |      |      |      |
| Total            | V    |      |      |      |      |      |      |      |      |      |      |      |

### EVOLUÇÃO DO REBANHO: Em número de cabeças

Ano: 1

| Mês  | Bezm | Bezf | Mdes | Fdes | Fem1 | Fem2 | Fem3 | Fem4 | Fem5 | Fem6 | Fem7 | Fem8 | Fem9 | Fem10 | Fem11 | Fem12 | Fem13 | Boi1 | Boi2 | Boi3 | Boi4 |
|------|------|------|------|------|------|------|------|------|------|------|------|------|------|-------|-------|-------|-------|------|------|------|------|
| Jan. |      |      |      |      |      |      |      |      |      |      |      |      |      |       |       |       |       |      |      |      |      |
| Fev. |      |      |      |      |      |      |      |      |      |      |      |      |      |       | -     |       |       |      |      |      |      |
| Mar. |      |      |      |      |      |      |      |      |      |      |      |      |      |       |       |       |       |      |      |      |      |
| Abr. |      |      |      |      |      |      |      |      |      |      |      |      |      |       |       |       |       |      |      |      |      |
| Maio |      |      |      |      |      |      |      |      |      |      |      |      |      |       |       |       |       |      |      |      |      |
| Jun. |      |      |      |      |      |      |      |      |      |      |      |      |      |       |       |       |       |      |      |      |      |
| Jul. |      |      |      |      |      |      |      |      |      |      |      |      |      |       |       |       |       |      |      |      |      |
| Ago, |      |      |      |      |      |      |      |      |      |      |      |      |      |       |       |       |       |      |      |      |      |
| Set. |      |      |      |      |      |      |      |      |      |      |      |      |      |       |       |       |       |      |      |      |      |
| Out. |      |      |      |      |      |      |      |      |      |      |      |      |      |       |       |       |       |      |      |      |      |
| Nov. |      |      |      |      |      |      |      |      |      |      |      |      |      |       |       |       |       |      |      |      |      |
| Dez. |      |      |      |      |      |      |      |      |      |      |      |      |      |       |       |       |       |      |      |      | -    |

ano,...,4 anos

Observação: Este quadro não inclui os bois magros, opcionalmente adquiridos para utilizar o excesso de pastagens do período de chuvas.

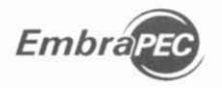

## AQUISIÇÃO E VENDA DE ANIMAIS: Em cabeças

| ESPECIFICAÇÃO                                  | Ano 1 | Ano 2 | <br>Ano 9 | Ano 10 |
|------------------------------------------------|-------|-------|-----------|--------|
| TOTAL DE COMPRAS                               |       |       |           |        |
| Machos de 1 ano                                |       |       |           |        |
| Bois magros                                    |       |       |           |        |
| Touros                                         |       |       |           |        |
| Fêmeas                                         |       |       |           |        |
| - Novilhas de 1 ano                            |       |       |           |        |
| - Novilhas de 2 anos                           |       |       |           |        |
| - Novilhas de 3 anos                           |       |       |           |        |
| - Vacas de 4, 5 e 6 anos                       |       |       |           |        |
| TOTAL DE VENDAS                                |       |       |           |        |
| Vacas velhas                                   |       |       |           |        |
| - Vacas crioulas                               |       |       |           |        |
| - Vacas adquiridas                             |       |       |           |        |
| Novilhas (descarte de seleção)                 |       |       |           |        |
| Fêmeas excedentes                              |       |       |           |        |
| - Novilhas jovens                              |       |       |           |        |
| - Idade de 1º parto acima - crioulas           |       |       |           |        |
| - Idade de 1º parto acima - adquiridas         |       |       |           |        |
| Fêmeas vazias                                  |       |       |           |        |
| - Novilhas                                     |       |       |           |        |
| - Vacas de 1ª cria                             |       |       |           |        |
| <ul> <li>Vacas de 2ª cria em diante</li> </ul> |       |       |           |        |
| Touros descartados                             |       |       |           |        |
| Boi gordo (compra boi magro)                   |       |       |           |        |
| Bezerros desmamados                            |       |       |           |        |
| Machos de 1-2 anos                             |       |       |           |        |
| Machos de 2-3 anos                             |       |       |           |        |
| Machos de 3-4 anos                             |       |       |           |        |

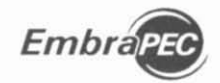

## CAPACIDADE DE SUPORTE E TOTAL DE ANIMAIS

### Ano:

| ESPECIFICAÇÃO                    | Jan. | Fev. | <br>Nov. | Dez. |
|----------------------------------|------|------|----------|------|
| Suporte das pastagens (UA)       |      |      |          |      |
| Total do rebanho (UA)            |      |      |          |      |
| Total do rebanho (cabeça)        |      |      |          |      |
| Animais desmama acima (cabeça)   |      |      |          |      |
| Fêmeas em reprodução (cabeça)    |      |      |          |      |
| Excesso fêmeas vendidas (cabeça) |      |      |          |      |

### FLUXO DE CAIXA - RECEITAS MENSAIS: Em R\$ 1,00

| Especificação                  | Jan. | Fev. | <br>Nov. | Dez. | TOTAL | %   |
|--------------------------------|------|------|----------|------|-------|-----|
| Produtos                       |      |      |          |      |       |     |
| Bezerro desmamado              |      |      |          |      |       |     |
| Boi gordo cria                 |      |      |          |      |       |     |
| Vaca velha                     |      |      |          |      |       |     |
| Novilha descarte               |      |      |          |      |       |     |
| Fêmea excedente                |      |      |          |      |       |     |
| Boi gordo adquirido magro      |      |      |          |      |       |     |
| Touro velho                    |      |      |          |      |       |     |
| Novilha vazia                  |      |      |          |      |       |     |
| Vaca 1ª cria vazia             |      |      |          |      |       |     |
| Vaca > 2ª cria vazia           |      |      |          |      |       |     |
| Lavoura                        |      |      |          |      |       |     |
| Bens patrimoniais <sup>1</sup> |      |      |          |      |       |     |
| Financiamentos                 |      |      |          |      |       | 1.5 |
| Investimento                   |      |      |          |      |       |     |
| Semoventes                     |      |      |          |      |       |     |
| Lavoura                        |      |      |          |      |       |     |
| TOTAL                          |      |      |          |      |       |     |

Valores residuais de cavalos, máquinas, equipamentos e veículos.

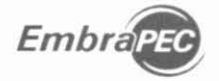

#### FLUXO DE CAIXA - CUSTOS MENSAIS: Em R\$ 1,00

#### ANO:

| Especificação                         | Jan. | Fev. | Mar. | <br>Dez. | Total | % |
|---------------------------------------|------|------|------|----------|-------|---|
| Investimentos                         |      |      |      |          |       |   |
| Pastagens                             |      |      |      |          |       |   |
| Cercas                                |      |      |      |          |       |   |
| Currais                               |      |      |      |          |       |   |
| Casas                                 |      |      |      |          |       |   |
| Touros                                |      |      |      |          |       |   |
| Matrizes                              |      |      |      |          |       |   |
| Cavalos                               |      |      |      |          |       |   |
| Máquinas, equipamento, veículo        |      |      |      |          |       |   |
| Subtotal                              |      |      |      |          |       |   |
| Despesas                              |      |      |      |          |       |   |
| Reparo benfeitorias                   |      |      |      |          |       |   |
| Reparo máquina, equipamento, veículo  |      |      |      |          |       |   |
| Despesas veículo                      |      |      |      |          |       |   |
| Vacina febre aftosa                   |      |      |      |          |       |   |
| Vacina carbúnculo sintomático         |      |      |      |          |       |   |
| Vermifugo                             |      |      |      |          |       |   |
| Vacina brucelose                      |      |      |      |          |       |   |
| Sal mineral                           |      |      |      |          |       |   |
| Confinamento                          |      |      |      |          |       |   |
| Mão-de-obra confinamento              |      |      |      |          |       |   |
| Suplemento 1 <sup>®</sup> seca        |      |      |      | 1        |       |   |
| Suplemento 2ª seca                    |      |      |      |          |       |   |
| Suplemento 3ª seca                    |      |      |      |          |       |   |
| Creep feeding                         |      |      |      |          |       |   |
| Mão-de-obra rebanho                   |      |      |      |          |       |   |
| Encargos sociais                      |      |      |      |          |       |   |
| Compra de boi magro                   |      |      |      |          |       |   |
| Compra de novilho                     |      |      |      |          |       |   |
| Adubo manutenção pasto                |      |      |      |          |       |   |
| Lavoura                               |      |      |      |          |       |   |
| Financiamento investimento fixo       |      |      |      |          |       |   |
| Financiamento semoventes              |      |      |      |          |       |   |
| Financiamento lavoura                 |      |      |      |          |       |   |
| Juros financiamento investimento fixo |      |      |      |          |       |   |
| Juros financiamento semoventes        | 1    |      |      |          |       |   |
| Juros financiamento lavoura           |      |      |      |          |       |   |
| Funrural*                             |      |      |      |          |       |   |
| Imposto territorial                   |      |      |      |          |       |   |
| Subtotal                              |      |      |      |          |       |   |
| Total                                 |      |      |      |          |       |   |

\* Fundo de Assistência ao Trabalhador Rural

#### FLUXO DE CAIXA LÍQUIDO, EM R\$ 1,00, E TAXA DE RETORNO, EM %

#### ANO:

| Especificação  | Jan. | Fev. | Mar. | Abr. | Maio | Jun. | Jul. | Ago. | Set. | Out. | Nov. | Dez. | Total | Retorno |
|----------------|------|------|------|------|------|------|------|------|------|------|------|------|-------|---------|
| Fluxo de Caixa |      |      |      |      |      |      |      |      |      |      |      |      |       |         |

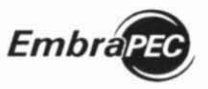

Ivo Martins Cezar e Haroldo Pires de Queiroz

#### INVESTIMENTOS

|       | Pastagem    | Ce                      | ercas       | 0               | Currais     | Casas           |             | -           |                       |                       | 1                      | Máquinas                                 |                |
|-------|-------------|-------------------------|-------------|-----------------|-------------|-----------------|-------------|-------------|-----------------------|-----------------------|------------------------|------------------------------------------|----------------|
| Ano   | Valor (R\$) | Quanti-<br>dade<br>(km) | Valor (R\$) | Quan-<br>tidade | Valor (R\$) | Quan-<br>tidade | Valor (R\$) | Total (R\$) | Touros<br>valor (R\$) | Fêmeas<br>valor (R\$) | Cavalos<br>valor (R\$) | equipamentos,<br>veículos<br>valor (R\$) | Total<br>(R\$) |
|       |             |                         |             |                 |             |                 |             |             |                       |                       |                        |                                          |                |
|       |             |                         |             |                 |             |                 |             | 3           |                       |                       |                        |                                          |                |
| Total |             |                         |             |                 |             |                 |             |             |                       |                       |                        |                                          |                |

### EVOLUÇÃO DO VALOR DO PATRIMÔNIO: Em R\$ 1,00

Valor Final = ((Valor Inicial - Valor Residual) X Taxa de Depreciação) + Valor Residual

|     | Edific               | ações              | Cu     | urrais |    | Cercas | Ca     | valos | Máquinas e            | Vaicula | Rebanho<br>valor | Valor total <sup>2</sup><br>patrimônio |
|-----|----------------------|--------------------|--------|--------|----|--------|--------|-------|-----------------------|---------|------------------|----------------------------------------|
| Ano | Casas de<br>vaqueiro | Valor <sup>1</sup> | Número | Valor  | km | Valor  | Número | Valor | equipamentos<br>valor | valor   |                  |                                        |
|     |                      |                    |        |        |    |        |        |       |                       |         |                  |                                        |
|     |                      |                    |        |        |    |        |        |       |                       |         |                  |                                        |

1 O valor das edificações inclui casa -sede e outras edificações, tais como barracões, além das

casas de vaqueiros.

2 No valor do capital está incluído o valor da terra.

### CUSTOS E RECEITAS DE LAVOURA: Em R\$ 1,00

| 4.00      | Custos mensais |      |      |      |      |      | Total | Dessile |      |      |      |      |       |         |
|-----------|----------------|------|------|------|------|------|-------|---------|------|------|------|------|-------|---------|
| Ano       | Jan.           | Fev. | Mar. | Abr. | Maio | Jun. | Jul.  | Ago.    | Set. | Out. | Nov. | Dez. | Total | Receita |
|           |                |      |      |      |      |      |       |         |      |      |      |      |       |         |
| · · · · · |                |      |      |      |      |      |       |         |      |      |      |      |       |         |
|           |                |      |      |      |      |      |       |         |      |      |      |      |       |         |
|           |                |      |      |      |      |      |       |         |      |      |      |      |       |         |
|           |                |      |      |      |      |      |       |         |      |      |      |      |       |         |

## RESUMO DO FLUXO DE CAIXA ANUAL PARA ANÁLISE DE INVESTIMENTO

|     | Custo (a)        | Rec              | Fluxo de caixa                   |              |
|-----|------------------|------------------|----------------------------------|--------------|
| Ano | realizado<br>R\$ | Realizada<br>R\$ | Ajustada <sup>1</sup> (b)<br>R\$ | (b-a)<br>R\$ |
|     |                  |                  |                                  |              |
|     |                  |                  |                                  |              |

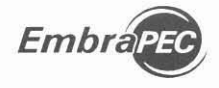

#### ANÁLISE DE INVESTIMENTO

Taxa Interna de Retorno (TIR) : Taxa de Desconto (TD): Valor Presente Líquido (VPL) : Relação Benefício/Custo (B/C) :

#### EVOLUÇÃO DA PRODUTIVIDADE DE CARNE/ha E DESFRUTE DO REBANHO

| A.D.O. | Peso vivo | Peso c | Desfrute <sup>1</sup> |                    |     |
|--------|-----------|--------|-----------------------|--------------------|-----|
| Ano    | (kg/ha)   | Total  | Animais<br>comprados  | Animais<br>criados | (%) |
|        |           |        |                       |                    |     |
|        |           |        |                       |                    |     |
| Média  |           |        |                       |                    |     |

Desfrute =

Total de cabeças vendidas

X 100

 $N^{\circ}$  de cabeças no início do ano +  $N^{\circ}$  de nascimentos +  $N^{\circ}$  de cabeças compradas

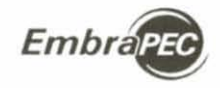

## RELAÇÕES BEZERROS(AS) DESMAMADOS(AS) POR VACA E POR HECTARE

| Ano   | Nº de<br>fêmeas<br>em<br>reprodução | Taxa<br>média<br>de<br>natalidade<br>(%) | Nº bezerros(as)<br>desmamados(as) | kg bezerros(as)<br>desmamados(as)/<br>vaca | kg bezerros(as)<br>desmamados(as)/<br>vaca/ha | Suporte<br>na seca<br>(UA/ha) |
|-------|-------------------------------------|------------------------------------------|-----------------------------------|--------------------------------------------|-----------------------------------------------|-------------------------------|
|       |                                     |                                          |                                   |                                            |                                               |                               |
| Média |                                     |                                          |                                   |                                            |                                               |                               |

## RESUMO DAS ESTRATÉGIAS DE PRODUÇÃO DOS MACHOS

| Especificação                        | 1 <sup>ª</sup> seca | 2 <sup>ª</sup> seca | 3 <sup>a</sup> seca |
|--------------------------------------|---------------------|---------------------|---------------------|
| SUPLEMENTAÇÃO                        |                     |                     |                     |
| CONFINAMENTO                         |                     |                     |                     |
| PESO NO INÍCIO DA SUPLEMENTAÇÃO (kg) |                     |                     |                     |
| PESO NO FINAL DA SUPLEMENTAÇÃO (kg)  |                     |                     |                     |
| DURAÇÃO DA SUPLEMENTAÇÃO (dias)      |                     |                     |                     |
| PESO NO INÍCIO DO CONFINAMENTO (kg)  |                     |                     |                     |
| DURAÇÃO DO CONFINAMENTO (dias)       |                     |                     |                     |
| PESO À DESMAMA (kg)                  |                     |                     |                     |
| PESO A IDADE DE 1 ANO (kg)           |                     |                     |                     |
| PESO A IDADE DE 2 ANOS (kg)          |                     |                     |                     |
| PESO A IDADE DE 3 ANOS (kg)          |                     |                     |                     |
| MÊS DE VENDA                         |                     |                     |                     |
| IDADE DE VENDA                       |                     |                     |                     |
| PESO DE VENDA                        |                     |                     |                     |

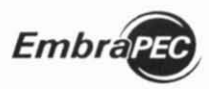

Modelo Biceconómico de Sistemas de Produção de Gado de Corte: Manual do Programa

#### ESTRUTURA DE CUSTO ANUAL

#### ANO:

| Componentes                                      | Valor-<br>(R\$ 1,00) | % |
|--------------------------------------------------|----------------------|---|
| A. CUSTO FIXO                                    |                      |   |
| A.1. Remuneração das pastagens                   |                      |   |
| A.2. Rebanho bovino e animais de trabalho        |                      |   |
| Depreciação                                      |                      |   |
| Juros                                            |                      |   |
| A.3. Instalações e benfeitorias                  |                      |   |
| Depreciação                                      |                      |   |
| Juros                                            |                      |   |
| A.4. Máquinas, equipamentos e veículos           |                      |   |
| Depreciação                                      |                      |   |
| Juros                                            |                      |   |
| A.5. Pró-labore do produtor                      |                      |   |
| A.6. Imposto territorial                         |                      |   |
| B.CUSTO VARIÁVEL                                 |                      |   |
| B.1. Manutenção de benfeitorias                  |                      |   |
| B.2. Manutenção máquinas, equipamentos e veículo |                      |   |
| B.3. Gastos de combustível com veículo           |                      |   |
| B.4. Controle sanitário                          |                      |   |
| B.5. Sal mineral                                 |                      |   |
| B.6. Alimentação em confinamento                 |                      |   |
| B.7. Suplementação alimentar em pastagem         |                      |   |
| B.8. Mão-de-obra e encargos sociais              |                      |   |
| B.9. Aquisição de bois magros                    |                      |   |
| B.10. Aquisição de garrotes                      |                      |   |
| B.11. Adubação (manutenção) de pastagens         |                      |   |
| B.12. Custeio de lavoura                         |                      |   |
| B.13. Impostos sobre vendas (FUNRURAL*)          |                      |   |
| B.14. Outras despesas                            |                      |   |
| B15. Juros de financiamentos                     |                      |   |
| B.14. Juros sobre o capital próprio circulante   |                      |   |
| C.CUSTO TOTAL (A+B)                              |                      |   |

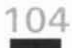

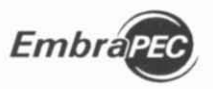

neo Mantaes, Greenra: Hinedonerbors, ne chunicos

### MARGENS ECONÔMICAS

| Componentes                     | Valor<br>(R\$1,00) |
|---------------------------------|--------------------|
| (1) Receita total               |                    |
| (2) Desembolsos                 |                    |
| (3) Custo da pastagem (aluguel) |                    |
| (4) Depreciações                |                    |
| (5) Juros                       |                    |
| (6) Pró-labore                  |                    |
| (7) Custo operacional (2+4+6)   |                    |
| (8) Custo total (2+3+4+5+6)     |                    |
| Margem bruta (1 -2)             |                    |
| Margem operacional (1 -7)       |                    |
| Lucro (1-8)                     |                    |

## MÉDIAS DAS MARGENS ECONÔMICAS

| Margens            | Valor<br>(R\$1,00) |
|--------------------|--------------------|
| Margem bruta       |                    |
| Margem operacional |                    |
| Lucro              |                    |

## CUSTOS DE PRODUÇÃO DA ARROBA DE BOI GORDO (R\$)

| ANO   | CUSTO | CUSTO       | CUSTO      |
|-------|-------|-------------|------------|
|       | TOTAL | OPERACIONAL | DESEMBOLSO |
|       | (R\$) | (R\$)       | (R\$)      |
| MÉDIA |       |             |            |

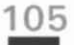

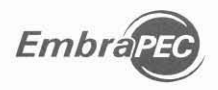

Modele Blancasomies de Sistemas de Produceire de Socio de Coste, Mensel de Programs

## CUSTOS DE PRODUÇÃO POR MÉDIA ANUAL DE UNIDADE ANIMAL (UA)

| ANO   | CUSTO | CUSTO       | CUSTO      |
|-------|-------|-------------|------------|
|       | TOTAL | OPERACIONAL | DESEMBOLSO |
|       | (R\$) | (R\$)       | (R\$)      |
| MÉDIA |       |             |            |

### MÉDIAS ANUAIS DE INDICADORES BIOLÓGICOS

| INDICADORES                                 |  |
|---------------------------------------------|--|
| Total de animais (cabeças)                  |  |
| Fêmeas em reprodução (cabeças)              |  |
| Taxa de natalidade média (%)                |  |
| Bezerros(as) desmamados(as) (cabeças)       |  |
| kg de bezerros(as) desmamados(as)/vaca (kg) |  |
| Total de animais vendidos (cabeças)         |  |
| Total de machos v endidos (cabeças)         |  |
| Desfrute anual (%)                          |  |
| kg de peso vivo vendido/ha (kg)             |  |
| kg carne(carcaça) vendida/ha (kg)           |  |

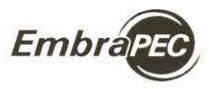

lvo Martins Cezar e Haroldo Pires de Queiros

## AVALIAÇÃO ECONÔMICA DE ALTERNATIVAS PARA O SISTEMA DE PRODUÇÃO ATUAL

| Sistemas              | Análise de Investimento sobre Fluxo de Caixa Adicional<br>(Fluxo Sistema Alternativo menos Fluxo Sistema Atual) |                                      | Médias de Margens Econômicas |        |                    |        |                |        |
|-----------------------|----------------------------------------------------------------------------------------------------|--------------------------------------|------------------------------|--------|--------------------|--------|----------------|--------|
|                       |                                                                                                    |                                      | Margem Bruta                 |        | Margem Operacional |        | Lucro          |        |
|                       | Valor Presente Líquido (VPL)<br>(R\$)                                                                           | Taxa Interna de Retorno (TIR)<br>(%) | Valor<br>(R\$)               | Índice | Valor<br>(R\$)     | Índice | Valor<br>(R\$) | Índice |
| Sistema Atual         | 1                                                                                                    | 21 - 12 fa                           |                              |        |                    |        |                |        |
| Sistema Alternativo 1 |                                                                                                    |                                      |                              | 1      |                    |        |                |        |
| Sistema Alternativo 2 |                                                                                                    |                                      |                              |        |                    |        |                |        |
| Sistema Alternativo 3 |                                                                                                    |                                      |                              |        |                    |        |                |        |
| Sistema Alternativo n |                                                                                                    |                                      |                              |        |                    |        |                |        |

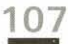

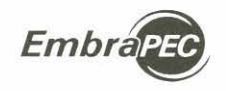

# 12 Apêndice B

Mensagens de Erro

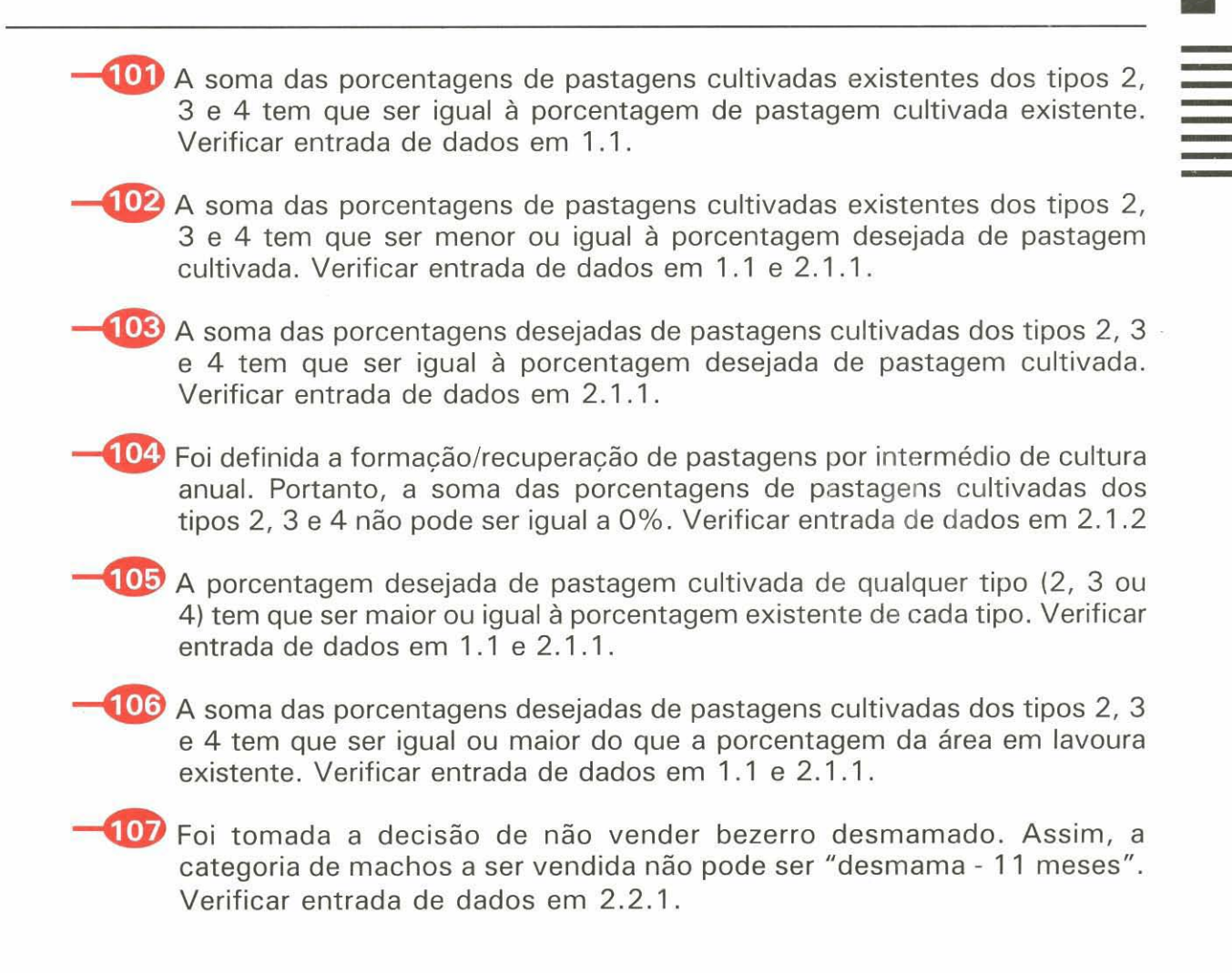

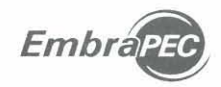

🔟 Foi tomada a decisão de vender bezerro desmamado. Assim, a categoria de machos a ser vendida tem que ser "desmama - 11 meses". Verificar entrada de dados em 2.2.1.

- 109 Foi tomada a decisão de financiar investimentos (Janela 2.3). Neste caso, "O número de anos a ser projetado" (Janela 2.1.1) tem que ser no mínimo igual ao das expressões abaixo:
  - a) Número de anos a ser projetado (Janela 2.1.1) = Etapas para formar ou recuperar pastagens (Janela 2.1.1) X Número de anos em lavoura antes de formar ou recuperar pastagens (Janela 2.1.2) + Período de financiamento de investimentos fixos + 1 (Janela 2.3).
  - b) Número de anos a ser projetado (Janela 2.1.1) = Etapas para formar ou recuperar pastagens (Janela 2.1.1) + Período de financiamento de investimentos fixos + 1 (Janela 2.3). Verificar entrada de dados em 2.3 e 2.1.1.
- 🔟 Foi tomada a decisão de comprar fêmeas como a estratégia de crescimento do rebanho (Janela 2.2.1). Nesse caso, a soma das proporcões de novilhas de 1, 2 e 3 anos e de vacas a serem adquiridas tem que ser igual a 100%. Verificar entrada de dados em 2.2.1.
- 🔟 Foi tomada a decisão de financiar investimentos. Nesse caso, o período de carência, para investimentos fixos ou semifixos, tem de ser menor que o período do financiamento (carência + amortização). Verificar entrada de dados em 2.3.
- 🔱 O peso de vacas velhas para descarte não pode ser menor do que o peso das vacas de 4 a 11 anos. Verificar entrada de dados em 3.3.
- - -113 Novilhas e vacas velhas não podem ser descartadas no mesmo mês. Verificar entrada de dados em 3.6.

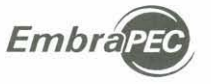

ten Mitture Sexar estaraldo Bresser Overo

Foi tomada a decisão de recuperar pastagem (Janela 2.1.1). Para promover essa ação, é preciso usar o seguinte artifício: a área a recuperar deve ser tratada como se fosse pastagem nativa, subtraindo a proporção a ela correspondente da porcentagem de pastagem cultivada existente. Assim, a porcentagem de pastagem cultivada existente não pode ser igual a 100% (Janela 1.1). Verificar entrada de dados em 1.1 e 2.1.1.

- —115 O número de etapas para formação/recuperação de pastagens tem que ser menor do que o número de anos a projetar. Verificar entrada de dados em 2.1.1.
- —116 O número de anos a projetar não pode ser maior do que 20. Verificar entrada de dados em 2.1.1.
- Se foi tomada a decisão de vender bezerro desmamado, a estratégia de crescimento do rebanho adotada (crescimento natural + compra de machos de 1 ano de idade) não é coerente. Verificar entrada de dados em 2.2.1.
- Foi tomada a decisão de não comprar fêmeas para promover o crescimento do rebanho. Por isso, as porcentagens de compra das diferentes categorias de fêmeas não podem ser maiores do que zero. Verificar entrada de dados em 2.2.1.
- Se a decisão é sistema de cria, para vender bezerros desmamados (Janela 2.2.1), não podem constar machos nas categorias de 1, 2, 3 e 4 anos na estrutura inicial do rebanho (Janela 1.2). Verificar dados de entrada em 1.2 e 2.2.1.
  - Se a decisão é vender bezerro desmamado (Janela 2.2.1), o mês de venda de bezerros desmamados (Janela 3.6) não pode ser anterior ao mês da desmama, nem posterior ao mês de mudança de idade (Janela 3.6). Verificar entrada de dados em 2.2.1 e 3.6.

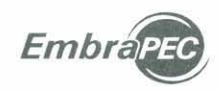

(121) O programa só permite um único período de confinamento. Por exemplo, se a opcão for confinar na 1ª seca, não pode haver confinamento na 2ª ou na 3ª. Verificar entrada de dados em 2.2.4. e 3.6.

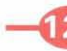

122 O mês de início do confinamento não pode ser zero. Verificar entrada de dados em 2.2.4.

23 O programa prevê que o confinamento inicie e termine dentro do mesmo ano, e o mês de término deve ser posterior ao mês de início. Verificar entrada de dados em 2.2.4.

124) Se houve a opção de confinar em um dos períodos de seca, o ganho de peso diário no período correspondente tem que ser diferente de zero. Verificar entrada de dados em 2.2.4.

125 O programa não permite confinamento e suplementação, simultaneamente, no mesmo período de seca. Verificar entrada de dados em 2.2.3 e 2.2.4.

126 Mês inválido para início de suplementação na 1ª seca. Verificar entrada de dados em 2.2.3.

127 O mês de término da suplementação na 1ª seca tem que ser posterior ao mês de início. Verificar entrada de dados em 2.2.3.

128 Mês inválido para início de suplementação na 2ª seca. Verificar entrada de dados em 2.2.3.

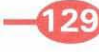

129 O mês de término da suplementação na 2ª seca tem que ser posterior ao mês de início. Verificar entrada de dados em 2.2.3.

130 Mês inválido para início de suplementação na 3ª seca. Verificar entrada de dados em 2.2.3.

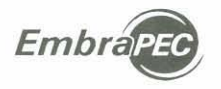

- -131 O mês de término da suplementação na 3ª seca tem que ser posterior ao mês de início. Verificar entrada de dados em 2.2.3.
- —132 Foi tomada a decisão de financiar a lavoura. Nesse caso, a taxa de juros do financiamento não pode ser igual a zero. Verificar entrada de dados em 2.3.
- —133 Os pesos das fêmeas de 1, 2 e 3 anos têm que ser crescentes. Verificar entrada de dados em 3.3.
- Foi tomada a decisão de confinar. Nesse caso, o custo da alimentação no confinamento (Janela 5.3) tem que ser maior do que zero. Verificar entrada de dados em 5.3.
- Foi tomada a decisão de suplementar em pelo menos um período de seca. Nesse caso, o custo da alimentação no período correspondente (Janela 5.3) tem que ser maior do que zero. Verificar entrada de dados em 5.3.
- —136 Foi tomada a decisão de suplementar bezerros mamando. Nesse caso, o mês para iniciar o creep feeding não pode ser igual a zero. Verificar entrada de dados em 2.2.3.
  - Foi tomada a decisão de suplementar bezerros mamando (Janela 2.2.3). Nesse caso, o custo do creep feeding (Janela 5.3) não pode ser igual a zero.
- -138 Os pesos das diferentes categorias não podem ser iguais a zero. Verificar entrada de dados em 3.3.

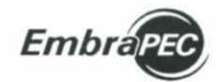

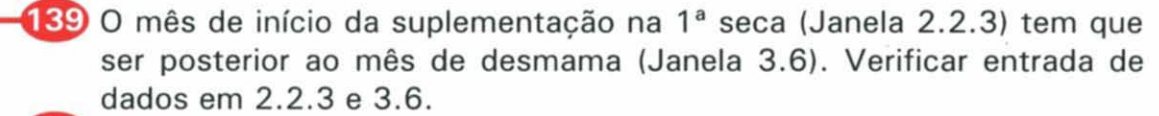

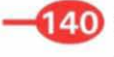

40 Os precos das diferentes categorias animais não podem ser iguais a zero. Verificar entrada de dados em 5.2.

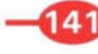

141 Os rendimentos de carcaça não podem ser iguais a zero. Verificar entrada de dados em 3.5.

42 Foi previsto confinamento na 1ª seca. Portanto, o mês de início do confinamento (Janela 2.2.4) tem que ser posterior ao mês de desmama (Janela 3.6). Verificar dados de entrada nas respectivas janelas.

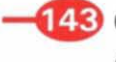

143 O peso de bezerro desmamado não pode ser igual a zero. Verificar entrada de dados em 3.3.

- 144 O programa não permite que haja suplementação em períodos subsegüentes ao confinamento, uma vez que os animais são vendidos ao término deste. Verificar entrada de dados em 2.2.3 e 2.2.4.
- 145 Foi tomada a decisão de vender os machos na desmama (Janela 2.2.1). Portanto, suplementar e/ou confinar em algum período de seca (Janelas 2.2.3 e 2.2.4) é incoerente. Verificar entrada de dados nas respectivas ianelas.
- 146 A atribuição de um peso para a venda de machos é opcional. Entretanto, quando é atribuído um peso para terminação em regime de confinamento, esse peso deve ser estimado para que seja alcancado até dezembro do mesmo ano do confinamento. Verificar entrada de dados em 3.3.

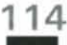

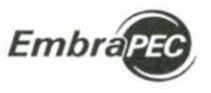

147 A soma das porcentagens das áreas de pastagens cultivadas existentes com a porcentagem de área em lavoura não pode ser maior do que 100%. Verificar entrada de dados em 1.1.

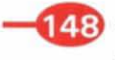

148 A área total da fazenda não pode ser igual a zero. Verificar entrada de dados em 1.1.

149 A metragem das cercas internas existentes não pode ser igual a zero. Caso não exista cerca interna, digite 1. Verificar entrada de dados em 1.1.

A metragem das cercas externas não pode ser igual a zero e o Embrapec não simula sua construção. Verificar entrada de dados em 1.1.

151 Para não computar gastos com veículo em viagens entre a cidade e a fazenda, digitar zero em "Distância da cidade". Caso contrário, digite o número de viagens por mês. Verificar entrada de dados em 5.3.

152 Para não computar gastos com veículo em viagens entre a cidade e a fazenda, digitar zero em "Viagem fazenda - cidade". Caso contrário, digite a distância entre a cidade e a fazenda. Verificar entrada de dados em 1.1.

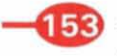

153 A porcentagem de área de pastagem cultivada existente não pode ser maior que 100%. Verificar entrada de dados em 1.1.

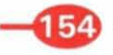

154 A porcentagem desejada da área em pastagem cultivada não pode ser maior que 100%. Verificar entrada de dados em 2.1.1.

155 Foi tomada a decisão de aplicar adubação de manutenção em pastagens cultivadas. Por isso, não é lógico que todos os "Intervalos de Manutenção" sejam iguais a zero ou que cada "Intervalo" seja maior do que quatro anos. Verificar entrada de dados em 2.1.1.

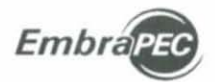

- -156 O "Tamanho do Pasto" não pode ser igual a zero. Verificar entrada de dados em 2.1.1.
- —157 Se foi tomada a decisão de usar cultura anual para formar ou recuperar pasto, o "Período de Cultura Anual" não pode ser igual a zero. Verificar entrada de dados em 2.1.2.
- —158 A idade de abate não pode ultrapassar 48 meses. Verificar os dados "Peso de Abate" (em 3.3) ou "Ganhos de Peso Diários" (em 3.4).
- —159 O mês para iniciar o creep feeding deve ser posterior ao mês do nascimento. Verificar entrada de dados em 2.2.3.
- Foi tomada a decisão de financiar investimentos fixos e definida a proporção desses investimentos a financiar. Por isso, a taxa de juros não pode ser igual a zero. Verificar entrada de dados em 2.3.
- Foi tomada a decisão de financiar investimentos fixos e definida a proporção desses investimentos a financiar. Por isso, o período do financiamento não pode ser igual a zero. Verificar entrada de dados em 2.3.
  - 162 Foi tomada a decisão de financiar investimentos semifixos e definida a proporção desses investimentos a financiar. Por isso, a taxa de juros não pode ser igual a zero. Verificar entrada de dados em 2.3.
- Foi tomada a decisão de financiar investimentos semifixos e definida a proporção desses investimentos a financiar. Por isso, o período do financiamento não pode ser igual a zero. Verificar entrada de dados em 2.3.

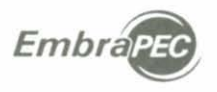

Foi tomada a decisão de usar financiamento. Por isso, as porcentagens de investimentos fixos e semifixos a financiar não podem ser, ambas as porcentagens, iguais a zero. Verificar entrada de dados em 2.3.

- 165 Idade ao primeiro parto não pode ser 0, 1 ou maior do que 4. Verificar entrada de dados em 3.1.1.
- —166 A idade de descarte de vacas velhas não pode ser maior do que 13 anos. Verificar entrada de dados em 3.1.1.
- A idade de descarte de novilhas não pode ser igual ou maior do que a idade do primeiro parto. Verificar entrada de dados em 3.1.1.
- —168 A soma da taxa de natalidade com o aumento da taxa de natalidade das vacas de primeira cria não pode ser maior do que 100%. Verificar entrada de dados em 3.1.1.
  - A soma da taxa de natalidade com o aumento da taxa de natalidade das vacas de segunda cria em diante não pode ser maior do que 100%. Verificar entrada de dados em 3.1.1.
- O peso do boi gordo, adquirido como boi magro, não pode ser igual ou menor do que o peso do boi magro adquirido. Verificar entrada de dados em 3.3.
- A compra de boi magro para engordar no período de chuvas só pode ocorrer em outubro, novembro ou dezembro. Verificar entrada de dados em 3.6.
- 172 A venda de bois gordos adquiridos como bois magros só pode ocorrer de janeiro a maio. Verificar entrada de dados em 3.6.
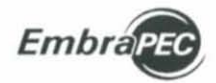

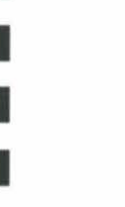

A proporção utilizável da área da fazenda não pode ser igual a 0% ou maior do que 100%. Verificar entrada de dados em 1.1.

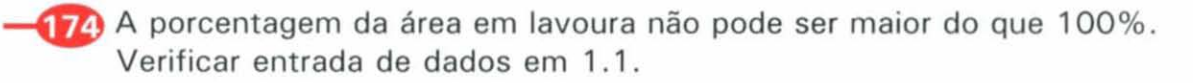

A proporção de investimentos fixos a serem financiados não pode ser maior do que 100%. Verificar entrada de dados em 2.3.

176 A proporção de investimentos semifixos a serem financiados não pode ser maior do que 100%. Verificar entrada de dados em 2.3.

A proporção de pastagem cultivada tipo 2 a ser formada/recuperada por meio de lavoura não pode ser maior do que zero quando a proporção desejada de pastagem cultivada tipo 2 for igual a zero. Verificar entrada de dados em 2.1.1 e 2.1.2.

178 A proporção de pastagem cultivada tipo 3 a ser formada/recuperada por meio de lavoura não pode ser maior do que zero quando a proporção desejada de pastagem cultivada tipo 3 for igual a zero. Verificar entrada de dados em 2.1.1 e 2.1.2.

A proporção de pastagem cultivada tipo 4 a ser formada/recuperada por meio de lavoura não pode ser maior do que zero quando a proporção desejada de pastagem cultivada tipo 4 for igual a zero. Verificar entrada de dados em 2.1.1 e 2.1.2.

Foi tomada a decisão de utilizar lavoura. Nesse caso, a produção da lavoura não pode ser igual a zero. Verificar entrada de dados em 5.5.

Foi tomada a decisão de descartar fêmeas vazias. Nesse caso, a soma das porcentagens de descarte de fêmeas vazias não pode ser igual a zero. Verificar entrada de dados em 2.2.2.

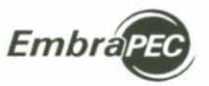

- 182 O programa não permite a existência de bezerros(as) mamando ou desmamados(as) sem a existência de fêmeas em reprodução. Verificar entrada de dados em 1.2.

183 O programa não permite que a vida útil das edificações (casa de sede, casa de vaqueiros e outras edificacões) seja inferior a 20 anos. Verificar entrada de dados em 5.1.

- 184) O programa não permite que a vida útil das cercas seja inferior a 20 anos. Verificar entrada de dados em 5.1.
- 185 O programa não permite que a vida útil dos currais seja inferior a 20 anos. Verificar entrada de dados em 5.1.
- **186** Foi tomada a decisão de aplicar adubação de manutenção em pastagens cultivadas e definidos os intervalos entre adubações para os diferentes tipos de pastagens (Janela 2.1.1). Por isso, não é lógico que os custos de adubação de manutenção das pastagens sejam iguais a zero, cujos intervalos entre adubações sejam maiores do que zero. Verificar entrada de dados em 5.4.
  - 187) A vida útil de cavalo não pode ser igual a zero. Verificar entrada de dados em 5.1.
- 188 A vida útil de máquinas e equipamentos não pode ser igual a zero. Verificar entrada de dados em 5.1.
- 189 A vida útil de veículo não pode ser igual a zero. Verificar entrada de dados em 5.1.
- 190 A vida útil de touros não pode ser igual a zero. Verificar entrada de dados em 5.1.

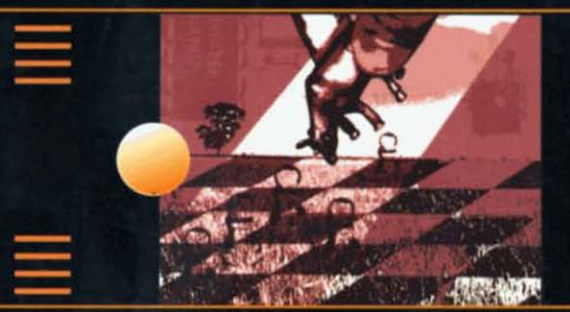

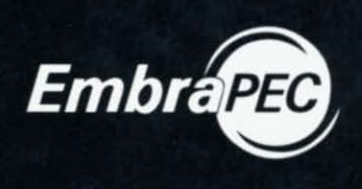

## Modelo Bioeconômico de Sistemas de Produção de Gado de Corte

Planejar e avaliar alternativas para sistemas de produção de gado de corte não é uma tarefa fácil. Assim, para minimizar riscos e erros e maximizar o lucro, é necessário dispor, a priori, de informações que mostrem os efeitos das decisões a serem tomadas sobre o sistema de produção como um todo, tanto sob o ponto de vista biológico quanto econômico.

Com o advento da informática, "softwares" e planilhas eletrônicas têm sido disponibilizados para facilitar o processo decisório, sendo, na sua maioria, voltados para controles contábeis e de rebanho ou para simular determinados componentes do sistema de produção.

O "software" Embrapec, apresentado neste manual, é um instrumento para auxiliar no planejamento e nas tomadas de decisão de fazendas de pecuária de corte, considerando o sistema de produção como um todo. O Embrapec oferece relatórios contendo um grande número de informações sobre o desenvolvimento físico e econômico da fazenda, incluindo avaliações dos desempenhos biológico e econômico, assim como custos de produção.